# **ECONSTOR** Make Your Publications Visible.

A Service of

ZBW

Leibniz-Informationszentrum Wirtschaft Leibniz Information Centre for Economics

Preß, Sebastian

# Working Paper Automatisierte Kontrollen in der Beschaffung: Exemplarische Konzeption und Umsetzung

SIMAT Arbeitspapiere, No. 06-14-027

**Provided in Cooperation with:** Hochschule Stralsund, Stralsund Information Management Team (SIMAT)

*Suggested Citation:* Preß, Sebastian (2014) : Automatisierte Kontrollen in der Beschaffung: Exemplarische Konzeption und Umsetzung, SIMAT Arbeitspapiere, No. 06-14-027, Fachhochschule Stralsund, Stralsund Information Management Team (SIMAT), Stralsund, https://nbn-resolving.de/urn:nbn:de:0226-simat06140277

This Version is available at: https://hdl.handle.net/10419/101311

#### Standard-Nutzungsbedingungen:

Die Dokumente auf EconStor dürfen zu eigenen wissenschaftlichen Zwecken und zum Privatgebrauch gespeichert und kopiert werden.

Sie dürfen die Dokumente nicht für öffentliche oder kommerzielle Zwecke vervielfältigen, öffentlich ausstellen, öffentlich zugänglich machen, vertreiben oder anderweitig nutzen.

Sofern die Verfasser die Dokumente unter Open-Content-Lizenzen (insbesondere CC-Lizenzen) zur Verfügung gestellt haben sollten, gelten abweichend von diesen Nutzungsbedingungen die in der dort genannten Lizenz gewährten Nutzungsrechte.

#### Terms of use:

Documents in EconStor may be saved and copied for your personal and scholarly purposes.

You are not to copy documents for public or commercial purposes, to exhibit the documents publicly, to make them publicly available on the internet, or to distribute or otherwise use the documents in public.

If the documents have been made available under an Open Content Licence (especially Creative Commons Licences), you may exercise further usage rights as specified in the indicated licence.

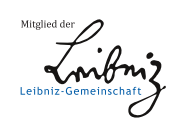

# WWW.ECONSTOR.EU

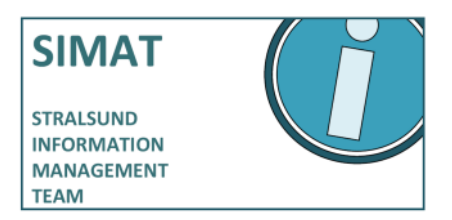

SIMAT Arbeitspapiere Herausgeber: Prof. Dr. Michael Klotz

SIMAT AP 06-14-027

# Automatisierte Kontrollen in der Beschaffung – Exemplarische Konzeption und Umsetzung

Sebastian Preß

Fachhochschule Stralsund SIMAT Stralsund Information Management Team

Juni 2014

ISSN 1868-064X

Press, Sebastian: Automatisierte Kontrollen in der Beschaffung – Exemplarische Konzeption und Umsetzung. In: SIMAT Arbeitspapiere. Hrsg. von Michael Klotz. Stralsund: FH Stralsund, SIMAT Stralsund Information Management Team, 2014 (SIMAT AP, 6 (2014), 27), ISSN 1868-064X

Download über URN vom Server der Deutschen Nationalbibliothek: http://nbn-resolving.de/urn:nbn:de:0226-simat06140277

#### Impressum

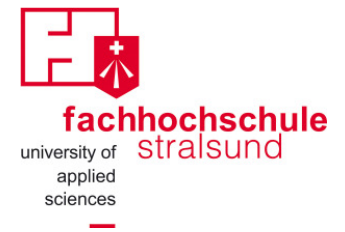

Fachhochschule Stralsund SIMAT Stralsund Information Management Team Zur Schwedenschanze 15 18435 Stralsund www.fh-stralsund.de www.simat.fh-stralsund.de

## Herausgeber

Prof. Dr. Michael Klotz Fachbereich Wirtschaft Zur Schwedenschanze 15 18435 Stralsund E-Mail: michael.klotz@fh-stralsund.de

#### Druck

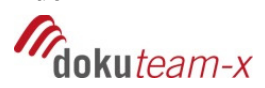

Digitaldruck: <u>www.dokuteam-x.de</u> Behrndt & Herud GmbH Anklamer Straße 98 17489 Greifswald

#### Autor

Sebastian Press studierte an der Fachhochschule Stralsund Wirtschaftsinformatik im Bachelor- und Masterstudiengang. Sein Studium schloss er 2013 mit einem Master of Science ab.

Die "SIMAT Arbeitspapiere" dienen einer möglichst schnellen Verbreitung von Forschungs- und Projektergebnissen des SIMAT. Die Beiträge liegen jedoch in der alleinigen Verantwortung der Autoren und stellen nicht notwendigerweise die Meinung der FH Stralsund bzw. des SIMAT dar.

# Automatisierte Kontrollen in der Beschaffung – Exemplarische Konzeption und Umsetzung

Sebastian Preß<sup>1</sup>

Zusammenfassung: Die Implementierung umfassender Kontrollmechanismen und die in gleicher Weise effektive wie effiziente Überwachung von Kontrollen stellt für Unternehmen heute eine gleichermaßen aktuelle wie dringliche Herausforderung dar. Durch den Umfang der heutigen IT-Unterstützung der Geschäftsprozesse ist eine überwiegend manuelle Kontrolltätigkeit nicht mehr wirtschaftlich. Aufgrund der zunehmenden Datenmengen in den Unternehmen werden automatisierte Prüfroutinen innerhalb des Internen Kontrollsystems (IKS) gefordert. Mit Hilfe eines Continuous Monitoring (CM) kann eine Überwachung von automatisierten Kontrollen realisiert werden. Systemisch betrachtet sind diese Kontrollen Teil der prozessintegrierten Kontrollen eines IKS. Im Rahmen der vorliegenden Arbeit wird unter Nutzung des IDES/SAP<sup>®</sup>-Systems eine exemplarische prozessintegrierte Kontrolle (Bestell-Buchungen am Sonntag) implementiert und diese anschließend im Rahmen des Continuous Monitoring überwacht. Als technische Basis wird die im IKS-Labor der FH Stralsund eingerichtete Infrastruktur genutzt. Diese setzt sich zusammen aus der Datenextraktionssoftware "SmartExporter", der Datenanalysesoftware "IDEA<sup>®</sup>" (Interactive Data Extraction and Analysis) und der Steuerungs- und Kommunikationssoftware "CaseWare<sup>®</sup>Monitor".

## Gliederung

| Vorwort                                                      | 5         |
|--------------------------------------------------------------|-----------|
| Abbildungsverzeichnis                                        | 6         |
| Tabellenverzeichnis                                          | 7         |
| Abkürzungsverzeichnis                                        |           |
| 1. Einleitung                                                | 9         |
| 2. Fallbeispiel                                              |           |
| 3. Softwarelösung                                            | 14        |
| 4. Exemplarische Umsetzung für den Beschaffungsprozess       |           |
| 4.1 Der Beschaffungsprozess in SAP                           |           |
| 4.2 Buchungen in SAP                                         | 17        |
| 4.3 Identifikation der relevanten Tabellen und Felder in SAP |           |
| 4.4 Beschreibung der Tabelle "BKPF – Belegkopf für Buchhalt  | ung" . 21 |
|                                                              |           |

<sup>&</sup>lt;sup>1</sup> Sebastian Preß, sebastian.press@gmx.de

| 5.  | Vorgehensweise zur Implementierung der Kontrolle | 22 |
|-----|--------------------------------------------------|----|
|     | 5.1 SmartExporter                                | 22 |
|     | 5.2 IDEA                                         | 30 |
|     | 5.3 CaseWareMonitor                              | 49 |
| 6   | Ausblick                                         | 52 |
| Lit | eraturangaben                                    | 54 |
|     | -                                                |    |

**Schlüsselwörter:** Beschaffung – Beschaffungsprozess – Continuous Controls Monitoring – Continuous Monitoring – IDES – Internes Kontrollsystem – Kontrollen

JEL-Klassifikation: K42, M14, M21, M42

### Vorwort

Effektive und effiziente Interne Kontrollsysteme (IKS) erweisen sich in einer Zeit, in der Non-Compliance und betrügerische Machenschaften die Wirtschaftspresse füllen, notwendiger denn je. Obgleich viele Unternehmen die diesbezüglichen Herausforderungen erkannt und darauf mit einem entsprechend erhöhten Ressourceneinsatz reagiert haben, scheint das Thema doch noch keine genügend umfassende Beachtung zu finden. Spezialisierte Tagungen zu dieser Thematik findet man ebenso selten wie entsprechende Fachzeitschriften.

An dem Anfang 2012 im Fachbereich Wirtschaft der FH Stralsund eingerichteten Labor für Datenanalyse und interne Kontrollsysteme (IKS-Labor) werden anwendungsnahe Aufgabenstellungen automatisierter, prozessintegrierter Überwachungsmaßnahmen bearbeitet. Neben grundlegenden theoretischen, konzeptionellen und prozessualen Fragestellungen wurden zu Beginn die instrumentellen Potenziale, die durch die zur Verfügung stehende technische Infrastruktur gegeben waren, erprobt. Die vorliegende Ausarbeitung von Sebastian Press stellt hierfür ein exemplarisches Beispiel dar. Sie richtet sich auf die Konzeption und Umsetzung automatischer Kontrollen im Beschaffungsbereich. Die Ausführungen zeigen die Vorgehensweise zur Entwicklung automatisierter Kontrollen mustergültig auf und demonstrieren die technische Umsetzung. Hieraus ergeben sich wiederum Erkenntnisse und Rückkopplungen für die theoretisch-konzeptionellen Grundlagen, die in die weitere Forschungs- und Entwicklungsarbeit des IKS-Labors eingehen. Insofern kann das vorliegende Arbeitspapier als Anstoß und Leitfaden für Praxis und Studium gleichermaßen dienen.

Prof. Dr. Michael Klotz

# Abbildungsverzeichnis

| Abb. 1  | Konzernstruktur der IDES AG                                    | 12 |
|---------|----------------------------------------------------------------|----|
| Abb. 2  | Beschaffungsprozess mit entsprechenden Belegen im SAP-         |    |
|         | System                                                         | 16 |
| Abb. 3  | Grundlegender Beschaffungsprozess in SAP                       | 18 |
| Abb. 4  | Systempfad der Transaktion MIGO                                | 19 |
| Abb. 5  | Wareneingang ohne Bestellbezug buchen (Transaktion MIGO)       | 19 |
| Abb. 6  | Wareneingang mit Wareninformationen                            | 20 |
| Abb. 7  | SmartExporter – Startseite                                     | 23 |
| Abb. 8  | SmartExporter – Beschreibungen eintragen (Ausschnitt)          | 23 |
| Abb. 9  | SmartExporter – Verbindungseinstellungen                       | 24 |
| Abb. 10 | SmartExporter – System- und Anmeldedaten                       | 24 |
| Abb. 11 | SmartExporter – Verbingungseinstellungen überprüfen            | 25 |
| Abb. 12 | SmartExporter – Tabellenauswahl mit entsprechender Filterung   | 25 |
| Abb. 13 | SmartExporter – Filterung nach Jahr, Buchungskreis und Sprache | 26 |
| Abb. 14 | SmartExporter – Felder und Filter der Tabelle BKPF             | 27 |
| Abb. 15 | SmartExporter – Join-Definition                                | 28 |
| Abb. 16 | SmartExporter – Dateiformateinstellungen                       | 28 |
| Abb. 17 | SmartExporter – Beendigung der Dateianforderung                | 29 |
| Abb. 18 | SmartExporter – Fertigstellung                                 | 29 |
| Abb. 19 | IDEA – Makro aufzeichnen                                       | 31 |
| Abb. 20 | IDEA – Daten importieren (Import-Assistent – Schritt 1)        | 32 |
| Abb. 21 | IDEA – Daten importieren (Import-Assistent – Schritt 2)        | 32 |
| Abb. 22 | IDEA – Daten importieren (Import-Assistent – Schritt 3)        | 33 |
| Abb. 23 | IDEA – Daten importieren (Import-Assistent – Schritt 4)        | 33 |
| Abb. 24 | IDEA – Daten importieren (Import-Assistent – Schritt 5)        | 34 |
| Abb. 25 | IDEA – Daten importieren (Import-Assistent – Schritt 6)        | 34 |
| Abb. 26 | IDEA – Daten importieren (Import-Assistent – Schritt 7)        | 35 |
| Abb. 27 | IDEA – Datensätze im Überblick                                 | 35 |
| Abb. 28 | IDEA – Feldbearbeitung                                         | 36 |
| Abb. 29 | IDEA – Gleichungseditor mit Formel                             | 36 |
| Abb. 30 | IDEA – Feldbearbeitung mit Formel                              | 37 |
| Abb. 31 | IDEA – Gleichungseditor mit Kriterium                          | 37 |
| Abb. 32 | IDEA – Buchungen am Sonntag                                    | 38 |
| Abb. 33 | IDEA – Direkte Extraktion                                      | 38 |
| Abb. 34 | IDEA – Ergebnis der direkten Extraktion                        | 39 |
| Abb. 35 | IDEA – Zuordnung eines Businessprozesses                       | 39 |
| Abb. 36 | IDEA – Dialogbox Makro erstellen                               | 40 |
| Abb. 37 | IDEA – Struktur des Makros (Auszug)                            | 40 |
| Abb. 38 | IDEA – Paket für CaseWare Monitor                              | 41 |
| Abb. 39 | IDEA – Paket für CaseWare Monitor (Dateien wählen)             | 41 |

6

© SIMAT 06-14-027

| Abb. 40 | IDEA – Paket für CaseWare Monitor (Paket erstellen)          | 42 |
|---------|--------------------------------------------------------------|----|
| Abb. 41 | IDEA – Monitor Navigator (Auszug)                            | 42 |
| Abb. 42 | IDEA – Monitor Navigator (Paketdetails)                      | 43 |
| Abb. 43 | IDEA – Monitor Navigator (Terminierung – Schritt 1)          | 44 |
| Abb. 44 | IDEA – Monitor Navigator (Terminierung – Schritt 2)          | 44 |
| Abb. 45 | IDEA – Monitor Navigator (Terminierung – Schritt 3)          | 45 |
| Abb. 46 | IDEA – Monitor Navigator (Terminierung – Schritt 4)          | 45 |
| Abb. 47 | IDEA – Monitor Navigator (Terminierung – Schritt 5)          | 45 |
| Abb. 48 | IDEA – Monitor Navigator (Symbolleiste)                      | 46 |
| Abb. 49 | IDEA – Monitor Navigator (Terminierung ausführen)            | 46 |
| Abb. 50 | IDEA – Monitor Navigator (Berichtdetails)                    | 47 |
| Abb. 51 | IDEA – Monitor Navigator (Berichtinformationen)              | 47 |
| Abb. 52 | IDEA – Monitor Navigator (Risikowert für den Transaktions-   |    |
|         | bericht)                                                     | 48 |
| Abb. 53 | IDEA – Monitor Navigator (Zuweisung der Benutzer)            | 48 |
| Abb. 54 | IDEA – Monitor Navigator (Benachrichtigung der Benutzer)     | 49 |
| Abb. 55 | CaseWare Monitor – Dashboard mit Auffälligkeiten (Ausschnitt | 50 |
| Abb. 56 | CaseWare Monitor – Details der Auffälligkeiten (Ausschnitt)  | 50 |
| Abb. 57 | CaseWare Monitor – Aufgabenübersicht                         | 51 |

# Tabellenverzeichnis

| Tab. 1 | SAP-Tabelle BKPF | 21 |
|--------|------------------|----|
|--------|------------------|----|

# Abkürzungsverzeichnis

| ABAP                              | Advanced Business Application Programming        |
|-----------------------------------|--------------------------------------------------|
| AG                                | Aktiengesellschaft                               |
| CA                                | Continuous Auditing                              |
| CAAT                              | Computer Assisted Auditing Techniques            |
| CCM                               | Continuous Controls Monitoring                   |
| СМ                                | Continuous Monitoring                            |
| CO                                | Controlling (Kostenrechnung)                     |
| CSV                               | Comma-separated values                           |
| ERP                               | Enterprise Resource Planning                     |
| <b>IDEA</b> <sup>®</sup>          | Interactive Data Extraction and Analysis         |
| IDES                              | International Demonstration and Education System |
| IKS                               | Internes Kontrollsystem                          |
| FI                                | Financials (Finanz-/Rechnungswesen)              |
| MM                                | Materials Management (Materialwirtschaft)        |
| ODBC                              | Open Database Connectivity                       |
| PDF                               | Portable Document Format                         |
| $\operatorname{SAP}^{\mathbb{R}}$ | Systeme Anwendungen und Produkte in der Daten-   |
|                                   | verarbeitung                                     |
| SQL                               | Structured Query Language                        |
| UK                                | United Kingdom                                   |
| XML                               | Extensible Markup Language                       |

8

## 1. Einleitung

In den vergangenen Jahren sind die Forderungen nach Ordnungsmäßigkeit in der Finanzberichterstattung und der Einrichtung von Überwachungssystemen gesetzlich verankert worden. Die Verpflichtung und Verantwortung zur Umsetzung dieser Forderungen wird den Vorständen und Geschäftsführern der Unternehmen bzw. Konzernen zugeschrieben. Aufgrund von Unternehmensexpansionen und international agierenden Konzernen werden die IT-Strukturen zunehmend komplexer. Für Vorstände und Geschäftsführer sind die internen Prozessstrukturen kaum zu überblicken, um die Rechtmäßigkeit des unternehmerischen Handelns zu gewährleisten. Die Geschäftsprozesse sind mittlerweile in die Informationssysteme integriert, so dass eine prozessintegrierte Überwachung notwendig wird.

Die Implementierung umfassender Kontrollmechanismen und die gleichermaßen effektive wie effiziente Überwachung von Kontrollen stellt für Unternehmen eine Herausforderung dar. Zudem ist eine manuelle Kontrolltätigkeit durch den Umfang der heutigen IT-Unterstützung der Geschäftsprozesse nicht mehr wirtschaftlich. Aufgrund der zunehmenden Datenmengen in den Unternehmen (Stichwort "Big Data") werden automatisierte Prüfroutinen innerhalb des Internen Kontrollsystems (IKS) gefordert. Mit Hilfe eines Continuous Monitoring (CM) kann eine Überwachung von automatisierten Kontrollen realisiert werden. Systemisch betrachtet sind diese Kontrollen Teil der prozessintegrierten Kontrollen eines Internen Kontrollsystems.

Anhand von prozessintegrierten Kontrollen werden Arbeitsabläufe geprüft, um die Wahrscheinlichkeit für das Auftreten von Fehlern zu minimieren oder vorhandene Fehler aufzudecken.<sup>2</sup> Auf diese Weise wird das Risiko von Informations-, Vermögens- oder Wertverlusten abgeschwächt und das Vertrauen gegenüber den Kunden und Lieferanten gestärkt.<sup>3</sup> Die Umsetzung der Kontrollen kann sowohl manuell, anhand von Beleg- oder Buchungskontrollen, als auch automatisiert, durch Plausibilitätsprüfungen in der Anwendungssoftware, realisiert werden. Effektiver und auch effizienter sind die automatisierten bzw. programmierten Kontrollen, die zum Beispiel auf Vollständigkeit (Wurden alle notwendigen Daten eingetragen?) und Richtigkeit (Erfolgt eine Validierung der Daten?) prüfen. Die prozessintegrierten Kontrollen können vor-, gleich- oder nachgeschaltet sein, um mögliche Fehler

© SIMAT 06-14-027

#### Prozessintegrierte Überwachung

Internes Kontrollsystem (IKS)

Prozessintegrierte Kontrollen

<sup>&</sup>lt;sup>2</sup> Vgl. *IDW* (2011), Tz. 20.

<sup>&</sup>lt;sup>3</sup> Vgl. *DIIR* (2001), S. 5.

im Arbeitsablauf zu identifizieren oder zu verhindern, bevor dieser abgeschlossen wird.<sup>4</sup>

Beim Continuous Monitoring (CM) steht die andauernde Überwachung von IT-gestützten Geschäfts- und IT-Prozessen im Vordergrund.<sup>5</sup> Im Gegensatz zum Continuous Auditing (CA) liegt die Verantwortlichkeit des CM beim Top- und Middle-Management und nicht bei der Internen Revision.<sup>6</sup> Trotzdem ähneln sich CA und CM. Nach ROSENBERG führt die Anwendung beider Ansätze unter dem Einsatz IT-gestützter Systeme "zu mehr Effektivität, Effizienz, Sicherheit und Transparenz der Internen Prüf- und Kontrollsysteme".<sup>7</sup> Eine ähnliche Sichtweise zum CM haben LEVITT und RISINGER. Für sie kann eine kontinuierliche Überwachung die Breite der Risikoabdeckung (Risk Coverage) erhöhen und die geschäftliche Flexibilität aufrechterhalten. Gleichzeitig lässt sich der Aufwand zur Bedienung und Auswertung der Kontrollen minimieren – und dies auf einer kontinuierlichen Basis. Dementsprechend definieren LEVITT und RISINGER Continuous Monitoring als Prozess bzw. Technologie, "… that is used to constantly review something against expected criteria"<sup>8</sup>.

Als Teilbereich des Continuous Monitoring identifizieren LEVITT und RISINGER das Continuous Controls Monitoring (CCM). Mit Hilfe des CCM soll ermitteln werden, ob Kontrollen ordnungsgemäß funktionieren. Dabei werden diejenigen Kontrollen, die den Prozess einer bestimmten Transaktion überwachen, getestet. Auf diese Weise werden die Geschäftsprozesse gemäß den Spezifikationen ausgeführt und die Compliance im Unternehmen sichergestellt. Continuous Controls Monitoring schützt grundlegend vor Fehlern in den Prozessabläufen und verhindert im sog. "Worst Case" ein Systemversagen.<sup>9</sup>

WAMBACH et al. sehen CCM als Optimierungspotential für das Interne Kontrollsystem. Dabei steht nicht nur die Ordnungsmäßigkeit des Rechnungswesens im Vordergrund, sondern auch die Kontrollmechanismen des Risikomanagements und die operativen sowie strategischen Ziele des Managements, wie zum Beispiel Wirtschaftlichkeit, Effizienz und Effektivität. Das IKS wird durch die Implementierung des CCM schneller und zuverlässiger. Continuous Monitoring (CM)

Continuous Controls Monitoring (CCM)

<sup>&</sup>lt;sup>4</sup> Vgl. *DIIR* (2001), S. 5.

<sup>&</sup>lt;sup>5</sup> Zum Begriff des Continuous Monitoring siehe Klotz, M. (2013).

<sup>&</sup>lt;sup>6</sup> Nach *Rosenberg*, *B. et al.* (2012), S. 10.

 $<sup>^{7}</sup>$  Ebd.

<sup>&</sup>lt;sup>8</sup> Vgl. Levitt, J.; Risinger, R. (2012), S. 12.

<sup>&</sup>lt;sup>9</sup> Vgl. Baccala, M.; Clark, Robert H. (2012).

Des Weiteren erhöht der kontinuierliche Kontrollprozess die Sicherheit auf allen Steuerungs- und Verantwortungsebenen sowie die Compliance des Unternehmens bzw. der öffentlichen Verwaltung.<sup>10</sup>

<sup>&</sup>lt;sup>10</sup> Vgl. Wambach, M. et al. (2010), S. 3.

# 2. Fallbeispiel

Das folgende Fallbeispiel bezieht sich auf die Modellfirma "IDES", die innerhalb des SAP<sup>®</sup>-Systems<sup>11</sup> zu Schulungszwecken zur Verfügung steht. Im Folgenden wird diese Modellfirma vorgestellt und das entsprechende Szenario für die praxisorientierte Umsetzung beschrieben. Das primäre Ziel ist eine kontinuierliche und automatisierte Überwachung der kritischen Geschäftsbereiche. Dazu werden prozessintegrierte Kontrollen implementiert und diese anschließend im Rahmen des Continuous Controls Monitoring überwacht. Auffälligkeiten in den SAP-Transaktionen sollen automatisch an die jeweiligen Verantwortlichen gemeldet werden.

IDES, das Internationale Demonstration and Education System, enthält beispielhafte Anwendungsdaten für unterschiedliche Geschäftssituationen im SAP-System. IDES bildet einen internationalen Konzern mit Tochtergesellschaften in verschieden Ländern, die IDES AG, ab, vgl. Abbildung 1<sup>12</sup>

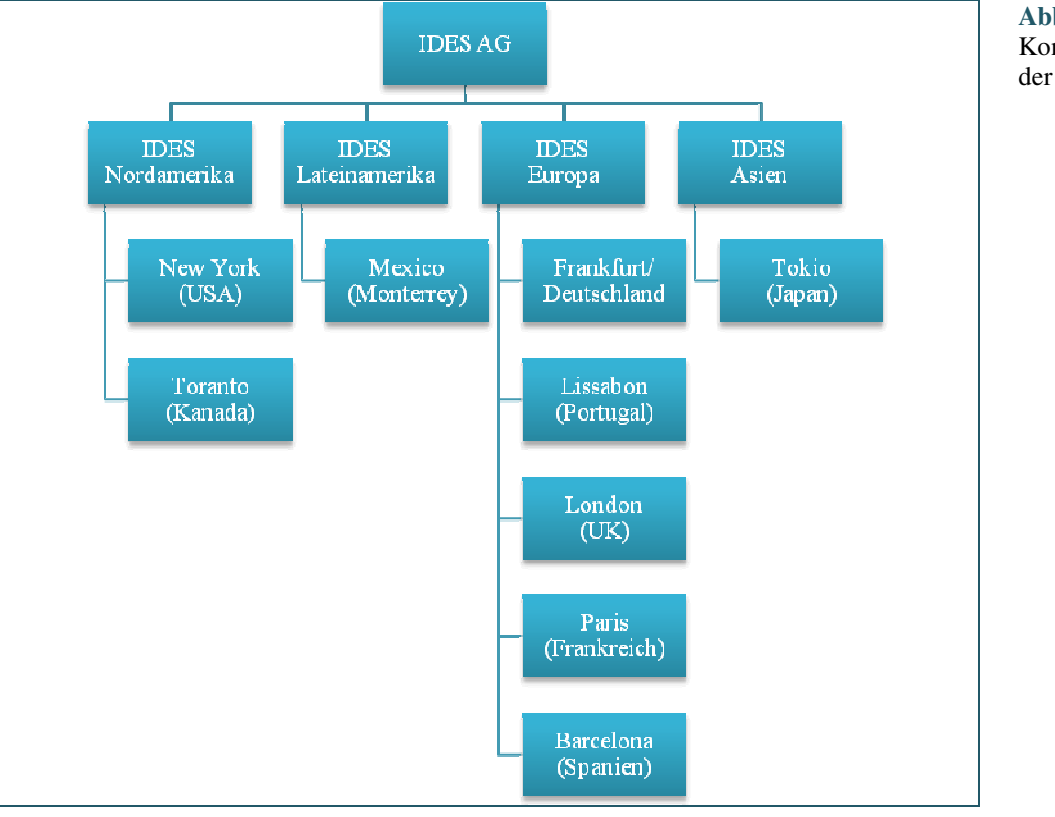

Abbildung 1 Konzernstruktur der IDES AG

**IDES AG** 

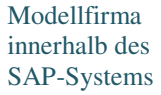

<sup>&</sup>lt;sup>11</sup> SAP<sup>®</sup> ist ein eingetragenes Markenzeichen der SAP Deutschland AG.

<sup>&</sup>lt;sup>12</sup> Vgl. SAP AG (2001), S. 7.

Die IDES AG gliedert sich in vier Teilkonzerne (IDES Nordamerika, IDES Lateinamerika, IDES Europa, IDES Asien), die jeweils über verschiedene Standorte verfügen. Der europäische Teilkonzern weist zum Beispiel fünf und der nordamerikanische Teilkonzern zwei Standorte auf. Die IDES AG verwendet im Tagesgeschäft das ERP-System "SAP". Jede Gesellschaft agiert nach den landesspezifischen Gesetzen, aber alle Teilkonzerne sind innerhalb des SAP-Systems miteinander verbunden. Dadurch kann beispielsweise die IDES Europa Materialien von der IDES Asien ordern und entsprechend über das SAP ERP abrechnen.

Im weiteren Verlauf der exemplarischen Umsetzung erfolgt eine Beschränkung auf die IDES Europa. Die Gesellschaft in Frankfurt mit dem Buchungskreis 1.000 und dem Kostenrechnungskreis 1.000 nutzt Geschäftsprozesse im Bereich der Logistik, des Rechnungswesens und der Finanzbuchhaltung sowie der Personalwirtschaft. Für jeden Geschäftsbereich (Vertrieb, Rechnungswesen, Personalwirtschaft etc.) ist ein entsprechendes Modul in SAP vorhanden. Die IDES Frankfurt beschäftigt 263 Mitarbeiter, mit denen im Jahr 2012 ein Jahresumsatz von 71 Mio. Euro erwirtschaftet wurde. Aus Sicht der Europäischen Kommission ist die IDES Frankfurt damit ein großes Unternehmen.<sup>13</sup>

Teilkonzerne der IDES AG

<sup>&</sup>lt;sup>13</sup> Vgl. Europäische Kommission (2006), S. 14.

# 3. Softwarelösung

Für die Implementierung von Kontrollen und deren Überwachung stehen verschiedene Ansätze zur Auswahl. Eine Umsetzung mit der SAP-Programmiersprache "ABAP" (Advanced Business Application Programming) ist zwar möglich, aber nicht wirtschaftlich, da die Entwicklung der Kontrollen sehr zeitaufwändig ist und spezielle Programmierkenntnisse erfordert. Zudem müssen die Kontrollen bei jeder internen Systemänderung, wie zum Beispiel bei der Implementierung eines Workflows, entsprechend angepasst werden. Die Programmierung der Kontrollen erfordert außerdem einen tiefen Eingriff in das bestehende SAP-System. Dies könnte zur Folge haben, dass laufende Prozesse kurzzeitig gestört bzw. unterbrochen werden. Aus diesen Gründen wird auf eine ABAP-Entwicklung verzichtet.

Eine Alternative bietet SAP Process Control, aber auch hier ist ein Eingriff in das laufende SAP-System notwendig. Da die Implementierung in der Regel sequenziell erfolgt, kann sie sich über einen längeren Zeitraum erstrecken.<sup>14</sup> Weitere Nachteile sind die begrenzte Anzahl von automatischen Kontrollen<sup>15</sup> und die Beschränkung auf Finanzprozesse.<sup>16</sup> Auch dieser Ansatz erweist sich somit nicht als praktikabel.

Im Folgenden wird ein integriertes Set von Softwarelösungen beschrieben, mit denen insgesamt eine kontinuierliche und automatisierte Überwachung von prozessintegrierten Kontrollen i. S. eines Continuous Monitoring ermöglicht wird:

- Mit dem SmartExporter können Daten, beispielsweise aus dem SAP-SmartExporter System bzw. aus der zugehörigen Datenbank, in verschiedene Dateiformate exportiert werden. Diese können anschließend als Grundlage für eine Massendatenanalyse genutzt werden. Eine Verbindung bzw. Verknüpfung von mehreren Tabellen kann ebenfalls mit diesem Tool realisiert werden. Für einen wiederholten Datenabzug können Favoriten gespeichert werden, die alle Einstellungen beinhalten. Das Programm ist übersichtlich und selbsterklärend aufgebaut.
- IDEA<sup>®</sup> (Interactive Data Extraction and Analysis) stellt eine Daten-**IDEA** analyse-Software dar, die ursprünglich vom kanadischen Rechnungshof

#### **SAP** Process Control

14

<sup>&</sup>lt;sup>14</sup> Vgl. Schiffner, R.; Götz, D. (2012), S. 8.

<sup>&</sup>lt;sup>15</sup> Vgl. SecurIntegration (2008), S. 117.

<sup>&</sup>lt;sup>16</sup> Vgl. Schiffner, R.; Götz, D. (2012), S. 8.

entwickelt wurde.<sup>17</sup> Finanzprüfer, Revisoren und Controller verwenden IDEA, um Datensätze unterschiedlichster Art und Herkunft lesen, anzeigen, selektieren, analysieren, aufbereiten und extrahieren zu können.<sup>18</sup> Im Jahr 2002 hat die deutsche Finanzverwaltung ihre Außenprüfer zur Durchführung der digitalen Steuerprüfung mit IDEA ausgestattet.<sup>19</sup> Der Funktionsumfang von IDEA reicht von Summierungen und Mehrfachbelegungen über Lücken- und Altersstrukturanalysen, bis hin zu vergleichenden Statistiken. Auch Pivot-Tabellen oder multidimensionale Analysen sind möglich. Anhand von Makros, die in IDEA Skript erstellt werden, können Aufgaben automatisiert gesteuert werden.

Die Anwendung CaseWare<sup>®</sup>Monitor wird eingesetzt, um die eingerichteten Kontrollen automatisiert zu überwachen. Eine Abarbeitung der Auffälligkeiten ist jedoch durch einen Mitarbeiter notwendig. Beim Start des Tools werden die Auffälligkeiten der implementierten Kontrollen in einem übersichtlichen Dashboard angezeigt.

**CaseWare Monitor** 

<sup>&</sup>lt;sup>17</sup> IDEA<sup>®</sup> und CaseWare<sup>®</sup> sind eingetragene Warenzeichen der Firma CaseWare International Inc. In Deutschland werden die Tools über den exklusiven Distributor Audicon GmbH, Düsseldorf, vermarktet.

<sup>&</sup>lt;sup>18</sup> Vgl. CaseWare IDEA Inc. (2010), S. 6.

<sup>&</sup>lt;sup>19</sup> Vgl. Audicon (2013).

# 4. Exemplarische Umsetzung für den Beschaffungsprozess

#### 4.1 Der Beschaffungsprozess in SAP

Im SAP-System ist für die Beschaffung ein Standardprozess definiert worden. Für jeden Prozessschritt wird ein entsprechender Beleg erzeugt. Dadurch lassen sich die einzelnen Prozessstufen nachvollziehen und die erforderliche Dokumentation wird gewährleistet. Ein Beleg bezieht sich jeweils auf den Vorgänger (Referenzbeleg).<sup>20</sup> Daher enthält der Folgebeleg für gewöhnlich Informationen vom Vorgängerbeleg. Die folgende Abbildung 2 zeigt die einzelnen Schritte im Beschaffungsprozess und die zugehörigen Belege.

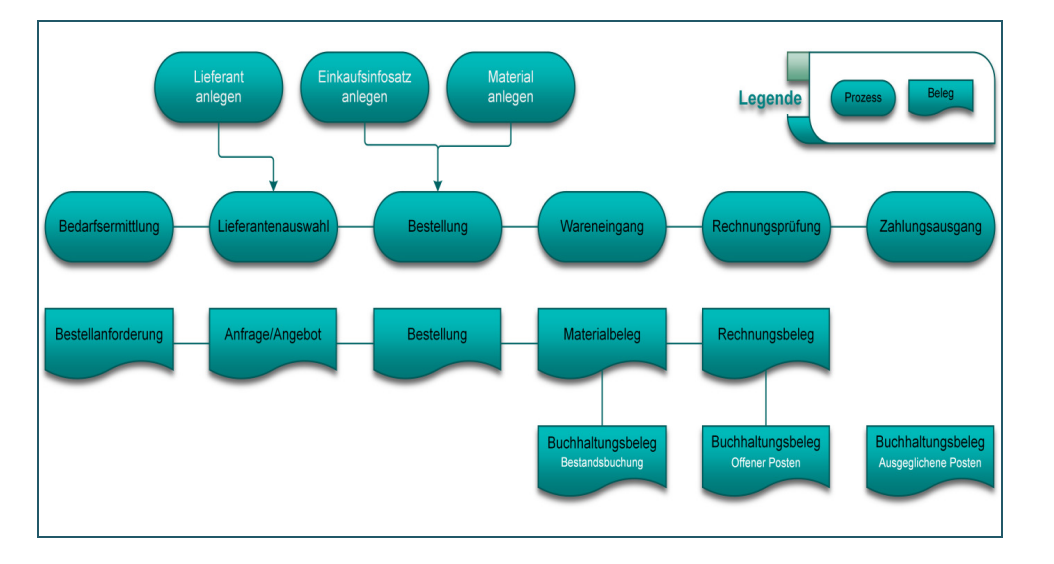

- Der Beschaffungsprozess beginnt mit der Bedarfsermittlung der erforderlichen Materialien. In dem Bestellanforderungsbeleg werden Informationen zur Art und Menge sowie zum Beschaffungstermin des Materials hinterlegt.
- Sofern die Bedarfsermittlung abgeschlossen wurde, folgt die *Lieferantenauswahl.* Als Bedingung muss ein Lieferant vorhanden sein bzw. im Voraus angelegt werden; erst dann können Anfragen oder Angebote erstellt werden. Die Auswahl der Lieferanten bezieht sich auf das zuvor ermittelte Material. Der Anfrage- oder Angebotsbeleg kann anschließend in eine Bestellung modifiziert werden.

# Abbildung 2

Beschaffungsprozess mit entsprechenden Belegen im SAP-System<sup>21</sup>

Bedarfsermittlung und Lieferantenauswahl

<sup>&</sup>lt;sup>20</sup> Die Vorgänger- bzw. Referenzbelege geben vorwiegend Daten an die Folgebelege weiter.

<sup>&</sup>lt;sup>21</sup> Eigene Darstellung nach *Then* (2011), S. 35 und *Cordts* (2012), S. 2.

- Bestellung Die Bestellung resultiert aus der Bedarfsermittlung und der Lieferantenauswahl. Eine Bestellung kann erst ausgelöst werden, wenn der Einkaufsinfosatz und das entsprechende Material angelegt wurden. Relevante Daten werden aus einer Bestellanforderung übernommen. Mit der Bestellung wird der Auftrag zur Lieferung der Rohstoffe, Produkte oder Dienstleistungen an die Hersteller, Händler oder Dienstleister erteilt. Zu jeder Bestellung wird ein Bestellbeleg generiert.
- Der Wareneingang kann erst verbucht werden, wenn die Warenlieferung eingetroffen ist. Mit der Buchung des Wareneingangs wird ein Materialbeleg erstellt, der Daten aus der Bestellung enthält. Zeitgleich wird ein Buchhaltungsbeleg erzeugt, mit entsprechenden Informationen zu den Sachkonten des Rechnungswesens. Nachdem die Rechnung vom Lieferanten vorliegt, kann diese geprüft werden. Bei der Rechnungsprüfung wird die sachliche, mengen- und wertmäßige Richtigkeit kontrolliert. Der Rechnungsbeleg enthält Informationen aus dem Materialund Bestellbeleg. Gleichzeitig wird ein Buchhaltungsbeleg mit Daten für die Buchungen im Rechnungswesen erzeugt.<sup>22</sup>
- Mit der Zahlung für die Warenlieferung an die Lieferanten (Kreditoren) endet der Beschaffungsprozess. Der dafür erzeugte Buchhaltungsbeleg bezieht sich auf die Rechnungs- und Buchhaltungsbelege aus der Rechnungsprüfung.<sup>23</sup> Der entsprechende Zahlungsprozess ist dem Rechnungswesen (Modul FI/CO) zuzuordnen.

Sonderfall In besonderen Fällen, wie z. B. einer kostenlosen Warenlieferung oder einer außerplanmäßige Warenbewegung, können Belege auch einzeln angelegt und die notwendigen Informationen manuell eingetragen werden. Dies bedeutet jedoch eine Abweichung von dem vorgegebenen Standardprozess im SAP-System. Hierdurch können fehlerhafte oder (vorsätzlich) falsch gebuchte Warenbewegungen entstehen. So ein Sonderfall wird im Folgenden exemplarisch umgesetzt und in einer anschließenden SAP-Massendatenanalyse aufgedeckt.

## 4.2 Buchungen in SAP

Mitarbeiter können auch an Sonn- und Feiertagen Buchungen im SAP-System vornehmen. Diese Buchungen werden gewöhnlich nicht aufgedeckt, Risikobeschreibung

<sup>&</sup>lt;sup>22</sup> Vgl. Then, T. (2011), S. 36.

 $<sup>^{23}</sup>$  Vgl. *ebd*.

da eine gesonderte Analyse erforderlich ist. Falls kein Bestellbezug vorliegt und damit der vorgegebene Standardprozess verlassen wird, ist eine Identifikation von Buchungen mit ungewöhnlichen Erfassungszeiten nahezu ausgeschlossen.<sup>24</sup> Sollten diese ungewöhnlichen Buchungen nicht erkannt werden, können dem Unternehmen Verluste entstehen und das Image langfristig schädigen (Reputationsverluste). Denkbar wäre bei ungerechtfertigten Zahlungsaufforderungen auch die Abwanderung von Kunden, verursacht durch dolose Buchungen der Mitarbeiter.

Zur Vereinfachung der Buchungen und damit auch zum besseren Verständnis wird ein Sonderfall beschrieben, bei dem Buchungen am Sonntag durchgeführt werden. Sofern die Buchung abgeschlossen ist, werden die Daten in einer SAP-Tabelle gespeichert. Diese Buchung ist relevant, um schlussendlich die richtige Tabelle innerhalb des SAP-Systems identifizieren zu können.<sup>25</sup>

Das hier geschilderte Beispiel weicht von dem als Standard vorgesehenen Beschaffungsprozess ab. Daher müssen alle notwendigen Informationen manuell in die Formularfelder eingetragen werden. Zur Vereinfachung der Buchung wird der grundlegende Beschaffungsprozess in SAP genutzt, vgl. Abbildung 3.

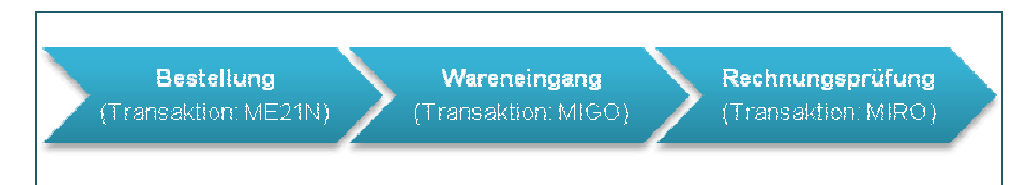

Über die Transaktion "MIGO (Warenbewegung)" kann ein Sonderfall, der keine Bestellung und Rechnungsprüfung voraussetzt, recht unkompliziert gebucht werden.

In Abbildung 4 ist der Pfad für die Transaktion "MIGO" dargestellt. Über "SAP Menü  $\rightarrow$  Logistik  $\rightarrow$  Materialwirtschaft  $\rightarrow$  Bestandsführung  $\rightarrow$  Warenbewegung" kann die Transaktion aufgerufen und eine Warenlieferung gebucht werden.

Durchführung einer Buchung in SAP

Beschaffungsprozess in SAP

Abbildung 3 Grundlegender Beschaffungsprozess in SAP

Transaktion "MIGO"

<sup>&</sup>lt;sup>24</sup> Denkbar sind Buchungen innerhalb des Beschaffungsprozesses an Sonn- und Feiertagen, sowie außerhalb der gewöhnlichen Arbeitszeit. Dies würde jedoch umfangreiches Knowhow bezüglich der Prozesse im SAP-System voraussetzen.

<sup>&</sup>lt;sup>25</sup> Falls die richtige Tabelle identifiziert worden ist, sind die eingetragenen Daten in der späteren Analyse mit IDEA zu finden.

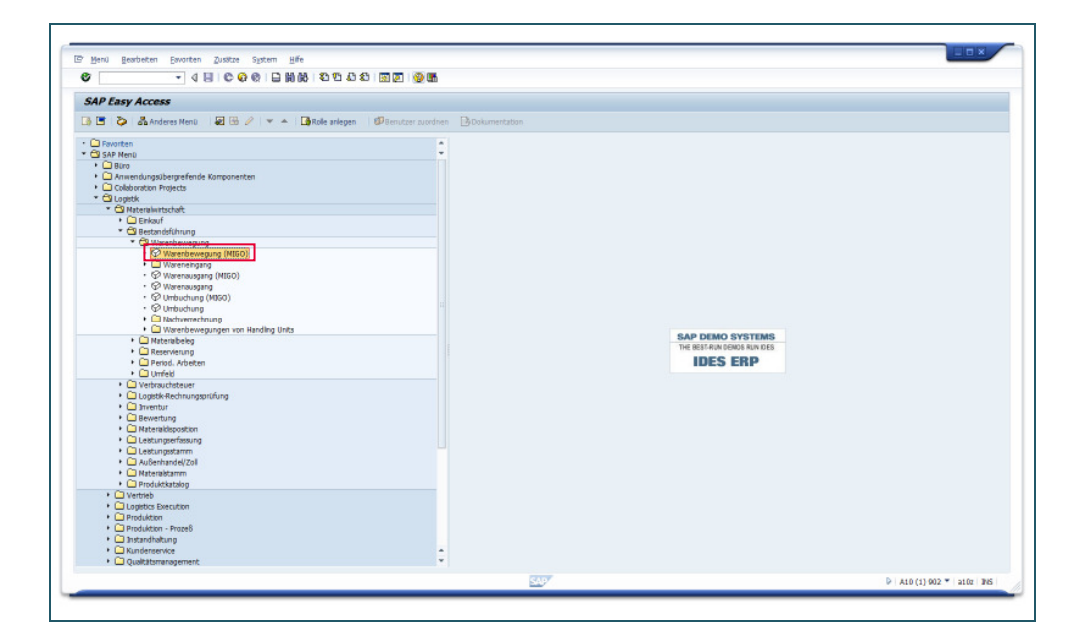

Abbildung 4 Systempfad der Transaktion MIGO

In den Kopfdaten (obere Monitorhälfte) ist als Vorgang "Wareneingang" einzutragen und im Feld "Referenzbeleg" ist "Sonstige" auszuwählen (vgl. 1 in Abbildung 5). Als Bewegungsart wird "501 (WA Eingang ohne Bestellung)" automatisch eingetragen (vgl. 2 in Abbildung 5).

| Prüfen Buchen Hilfe                              |                                                                                                    |                                                                                                    |                                                                                                    |                                                     |         |               |         |       |       |
|--------------------------------------------------|----------------------------------------------------------------------------------------------------|----------------------------------------------------------------------------------------------------|----------------------------------------------------------------------------------------------------|-----------------------------------------------------|---------|---------------|---------|-------|-------|
| ngang 👻 Sonstiga 💌                               |                                                                                                    |                                                                                                    |                                                                                                    |                                                     |         |               |         |       |       |
|                                                  | 1                                                                                                    |                                                                                                    | WA Eingar                                                                                                    | g ohne B. 501                                       | 2       |               |         |       |       |
| Algemein 90                                      |                                                                                                    |                                                                                                    |                                                                                                    |                                                     |         |               |         |       |       |
| egdatum 27.01.2013 Nati                          | eralschein                                                                                                    |                                                                                                    |                                                                                                    |                                                     |         |               |         |       |       |
| hungsdatum 27.01.2013 Bele<br>Eirzelschein V Wat | gkopftext<br>BeglSchein                                                                                                    |                                                                                                    |                                                                                                    |                                                     |         |               |         |       |       |
| Nateralkurztext                                  | OK Menge in ENE                                                                                                    | E., Laparort                                                                                                    | Sachkonto                                                                                                    | harpa Bewer                                         | tun B   | R Bestandsart | Wark    | S     |       |
|                                                  |                                                                                                    |                                                                                                    |                                                                                                    | -                                                   |         |               |         |       |       |
|                                                  |                                                                                                    |                                                                                                    |                                                                                                    |                                                     |         |               |         |       |       |
|                                                  |                                                                                                    |                                                                                                    |                                                                                                    |                                                     |         |               |         |       |       |
|                                                  |                                                                                                    |                                                                                                    |                                                                                                    |                                                     |         |               |         |       |       |
|                                                  | < >                                                                                                    |                                                                                                    |                                                                                                    |                                                     |         |               |         | 4.8   |       |
|                                                  |                                                                                                    |                                                                                                    |                                                                                                    |                                                     |         |               |         |       |       |
| Material Menge Wo                                |                                                                                                    |                                                                                                    |                                                                                                    |                                                     |         |               |         |       |       |
| arbi                                             |                                                                                                    |                                                                                                    |                                                                                                    |                                                     |         |               |         |       |       |
|                                                  |                                                                                                    |                                                                                                    |                                                                                                    |                                                     |         |               |         |       |       |
|                                                  |                                                                                                    |                                                                                                    |                                                                                                    |                                                     |         |               |         |       |       |
| ipmant                                           |                                                                                                    |                                                                                                    |                                                                                                    |                                                     |         |               |         |       |       |
|                                                  |                                                                                                    |                                                                                                    |                                                                                                    |                                                     |         |               |         |       |       |
|                                                  | Portuni (2) Portuni (2) Portu | menteni y<br>magneteni y<br>Crasic/sin<br>Crasic/sin<br>Crasic/sin<br>Nternikurtent<br>Nternikurtent<br>Ntern | Province 19  Province 19  Prov | Province 17: 23: 23: 23: 23: 23: 23: 23: 23: 23: 23 | mante y | mante         | mente y | mante | mante |

Wareneingang ohne Bestellung

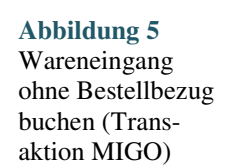

Das Beleg- und Buchungsdatum sollte geprüft und ggf. angepasst werden (z. B. Eingabe des Sonntags: "27.01.2013").

Beleg- und Buchungsdatum Anschließend können die Wareninformationen, wie zum Beispiel der Materialkurztext und die Menge eingetragen werden, vgl. Abbildung 6. Die Eingabe erfolgt über die Tabs "Material" (Eingabe: "PC MAXITECH 1.200 PROFESSIONAL" oder "IT1000"), "Menge" (Eingabe: "1") in der unteren Hälfte des Bildschirms (Detaildaten).

Weitere erforderliche Angaben sind in dem Tab "Wo" einzutragen. Als Werk kann "1000 (Werk Hamburg)" eingegeben werden (vgl. 1 in Abbildung 6) und als Lagerort "0001 (Materiallager)" (vgl. 2 in Abbildung 6). Außerdem sollte geprüft werden, ob "Position OK" vorselektiert ist bzw. der Haken gesetzt wurde, vgl. 3 in Abbildung 6.

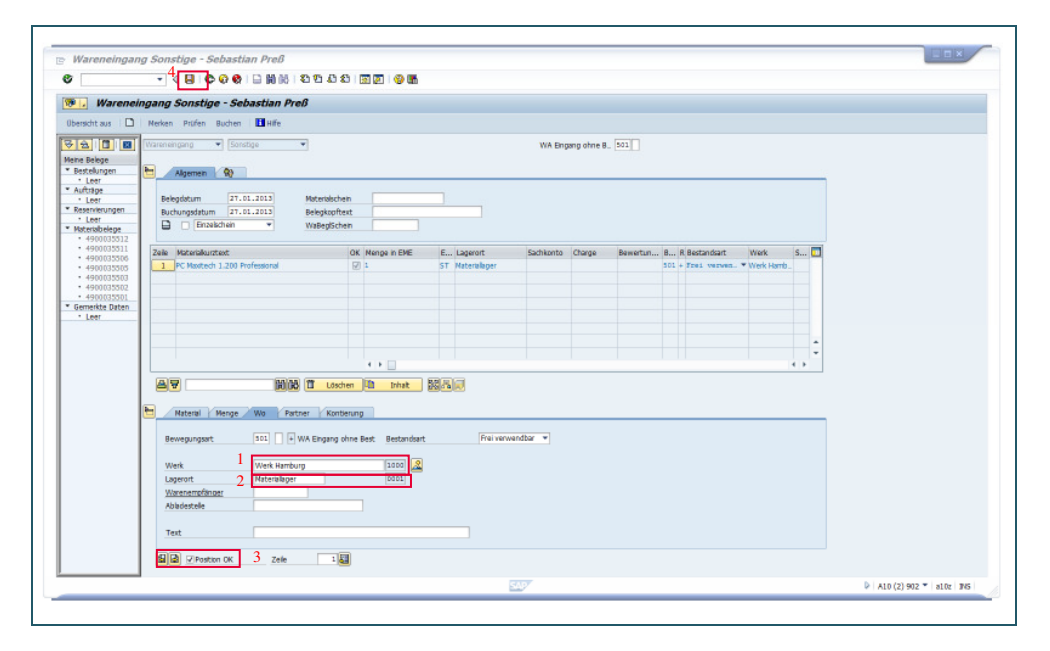

Abbildung 6 Wareneingang mit Wareninformationen

Wareninforma-

tionen eingeben

Werk und Lagerort

Zum Buchen des Wareneingangs ohne Bestellung ist abschließend das Spei-Buchen chersymbol (Diskette) in der oberen Funktionsleiste zu betätigen (vgl. 4 in Abbildung 6) oder alternativ die Tastenkombination "Strg + S". Bei erfolgreicher Buchung erscheint unten in der Statusleiste die Meldung "Materialbeleg [Belegnummer] gebucht".

### 4.3 Identifikation der relevanten Tabellen und Felder in SAP

Für die anschließende Analyse müssen alle notwendigen Tabellen innerhalb Tabellenanalyse des SAP-Systems identifiziert werden.<sup>26</sup> Im Fall "Wareneingang ohne Be-

<sup>&</sup>lt;sup>26</sup> Die F1-Taste innerhalb der Transaktion drücken und auf "Technische Informationen" klicken.

stellung buchen" sind Informationen aus der SAP-Tabelle "BKPF" relevant. Die Datenstruktur der Tabelle, sowie deren Datensätze können mithilfe der folgenden Transaktionen "SE16" und "SE16N" detailliert betrachtet werden.

Für ausführliche Analysen der Tabellen und die entsprechenden SQL-Abfragen der jeweiligen Prozesstransaktionen, wie zum Beispiel eine Buchung durchführen, sind die Transaktionen "ST01 (SQL-Trace: Systemtrace)" und "ST05 (SQL-Trace: Performance-Analyse)" geeignet.

Die identifizierte SAP-Tabelle, in der die Daten der Buchung gespeichert wurde, heißt "BKPF (Belegsegment Buchhaltung)". Mithilfe des Smart-Exporter wird diese Tabelle mit den relevanten Feldern ausgewählt und anschließend exportiert.

SQL-Trace

Tabelle "BKPF"

## 4.4 Beschreibung der Tabelle "BKPF – Belegkopf für Buchhaltung"

| Feld  | Kurzbeschreibung                              | Bemerkung                                                                                                    | Tabelle 1        |
|-------|-----------------------------------------------|----------------------------------------------------------------------------------------------------|------------------|
| MANDT | Mandant                                       | Der Mandant ist die höchste Ebene im SAP-System<br>und kann betriebswirtschaftlich als Konzern be-<br>trachtet werden. <sup>27</sup> Dieser ist als eine für sich han-<br>delsrechtlich, organisatorisch und datentechnisch<br>abgeschlossene Einheit innerhalb eines SAP-Sys-<br>tems zu betrachten. <sup>28</sup> | SAF-Tabelle BKFF |
| BUKRS | Buchungskreis                                 | Die kleinste organisatorische Einheit des externen<br>Rechnungswesens repräsentiert der Buchungs-<br>kreis. <sup>29</sup> Dieser stellt eine vollständige und in sich<br>abgeschlossene bilanzierende Einheit dar. Der<br>Jahresabschluss erfolgt bspw. auf Buchungskreis-<br>ebene. <sup>30</sup>                  |                  |
| BELNR | Belegnummer<br>eines Buch-<br>haltungsbeleges | Anhand der Belegnummer können weitere Nachfor-<br>schungen durchgeführt werden.                                                                                                    |                  |
| GJAHR | Geschäftsjahr                                 | Das Geschäftsjahr wird als Jahreszahl gespeichert<br>und kann vom Kalenderjahr abweichen.                                                                                                    |                  |
| BLART | Belegart                                      | Die Belegart ist ein Schlüssel, durch den Buchhal-<br>tungsbelege klassifiziert und zu buchende Ge-<br>schäftsvorfälle unterschieden werden. Die Belegart                                                                                                    |                  |

Für die Datenanalyse werden die SAP-Tabelle "BKPF" und die folgenden Datenfelder aus der Tabelle 1 benötigt.

 <sup>&</sup>lt;sup>27</sup> Vgl. *Hellberg*, *T.* (2012), S. 19.
 <sup>28</sup> Vgl. SAP (2006).

<sup>&</sup>lt;sup>29</sup> In dem Fallbeispiel wird sich ausschließlich mit dem Buchungskreis 1000 beschäftigt.

<sup>&</sup>lt;sup>30</sup> Vgl. *Hellberg*, *T*. (2012), S. 19.

|                     |                                                  | ist im Belegkopf vermerkt und gilt für den gesamten Beleg. <sup>31</sup>                                                                                       |
|---------------------|--------------------------------------------------|----------------------------------------------------------------------------------------------------|
| BLDAT               | Belegdatum im<br>Beleg                           | Mit dem Feld BLDAT kann das Datum ermittelt werden, an dem der Beleg erstellt wurde.                                                                           |
| BUDAT               | Buchungsdatum im<br>Beleg                        | Anhand des Buchungsdatums werden in der an-<br>schließenden Analyse die Sonntagsbuchen identifi-<br>ziert.                                                     |
| MONAT               | Geschäftsmonat                                   | Gibt den entsprechenden Geschäftsmonat aus, ähn-<br>lich wie beim Geschäftsjahr.                                                                               |
| CPUDT               | Tag der Erfassung<br>des Buchhaltungs-<br>belegs |                                                                                                    |
| CPUTM               | Uhrzeit der<br>Erfassung                         |                                                                                                    |
| USNAM <sup>32</sup> | Name des<br>Benutzers                            | Das Feld dient zur Identifizierung des Mitarbeiters, der die Buchung durchgeführt hat.                                                                         |
| TCODE               | Transaktionscode                                 | Anhand dieses Feldes lässt sich die durchgeführte<br>Transaktion der Buchung nachvollziehen.                                                                   |
| XBLNR               | Referenz-<br>Belegnummer                         | Mit der Referenz-Belegnummer kann nachvollzogen werden, ob eine Bestellung vorliegt.                                                                           |
| BKTXT               | Belegkopftext                                    | Der Belegkopftext enthält Erläuterungen oder Hin-<br>weise, die für den gesamten Beleg, also nicht nur für<br>bestimmte Belegpositionen, gelten. <sup>33</sup> |
| WAERS               | Währungsschlüssel                                | Der Währungsschlüssel gibt an, in welcher Währung die Buchung durchgeführt wurde.                                                                              |

# 5. Vorgehensweise zur Implementierung der Kontrolle

#### 5.1 **SmartExporter**

Der SmartExporter exportiert Daten, bspw. aus dem SAP-System bzw. aus der zugehörigen Datenbank, in verschiedene Dateiformate. Diese können anschließend als Grundlage für eine Massendatenanalyse genutzt werden. Eine Verbindung bzw. Verknüpfung von mehreren Tabellen kann ebenfalls mit dem SmartExporter realisiert werden. Die folgende Gliederung der Vorgehensweise bezieht sich auf die Strukturierung der Menüpunkte des Smart-Exporters.

SmartExporter

 <sup>&</sup>lt;sup>31</sup> SAP AG (2001b), S. 11 und 17.
 <sup>32</sup> Der Name des Benutzers ist notwendig, um den Mitarbeiter zu identifizieren, der diese Buchung durchgeführt hat. Daher sind auch der Tag der Erfassung und die Uhrzeit relevant. <sup>33</sup> SAP AG (2001b), S. 12.

#### a) Eine neue Datenanforderung erstellen

Beim ersten Start der Software öffnet sich die Startseite, die eigentliche Steuerzentrale des SmartExporters. Die Startseite ist in fünf Hauptkategorien unterteilt:

Datenanforderungen,

- Verbindungen,
- Extras,
- Favoriten,
- Optionen.

In dem Menüpunkt "Datenanforderung" ist auf "Datenanforderung erstellen" zu klicken, um eine neue Datenabfrage zu erstellen, vgl. hierzu die rote Markierung in Abbildung 7.

| SmartExporter |          |                                                                                                    |   |                                                  |  |   |
|---------------|----------|----------------------------------------------------------------------------------------------------|---|--------------------------------------------------|--|---|
| (Startseite   |          |                                                                                                    |   |                                                  |  | _ |
| Startseite    | <b>5</b> | Datenanforderungen<br>Datenanforderung enteilen<br>Datenanforderung importeren<br>Datenanforderungestatus erwigen | * | Favoriten<br>Favoriten anwenden und organisieren |  |   |
|               |          | Verbindung<br>Verbindungen verwelten                                                                              | V | Optionen<br>Appfikationseinstellungen andern     |  |   |
|               | 1        | Extras<br>Data Dictionary herunterladen<br>Beschreibungsstandard erzeugen<br>Uzenz aktivieren                     |   |                                                  |  |   |

Abbildung 7 SmartExporter – Startseite

Datenanforderung

erstellen

Im nächsten Schritt wird ein Name für die Datenanforderung eingegeben (bspw. Buchungen mit ungewöhnlichen Erfassungszeiten) und ggf. eine aussagekräftige Beschreibung eingetragen, unten im Textfeld "Notizen", vgl. Abbildung 8.

| SmartExporter          |                                                                                                    |
|------------------------|----------------------------------------------------------------------------------------------------|
| G 🕤 /Startseite/Dater  | anforderungen/Datenanforderung erstellen/1. Einführung                                                                                                   |
| Startseite             | Einführung<br>Um Daten aus einem SAP-8-System zu übertragen, konnen Sie eine neue Datenanforderung erstellen oder einen bestehenden Favoriten bearbeiter |
| 2. Verbindung          |                                                                                                    |
| 3 Taballanaururahl     | Geben Sie den Namen der Datenanforderung ein                                                                                                    |
| 5. Tabelie nousival in | Buchungen mit ungewöhnlichen Erfassungszeiten                                                                                                    |
| 4. Quick-Hitter        | Diara Datananfordarung zu Favoritan bigzufulan                                                                                                    |
| 5. Felder und Filter   |                                                                                                    |
| 6. Join-Definition     | Notzen                                                                                                    |
| 7.0.1                  | buchungen mit ungewohnlichen Ertassungszeiten (öspw. an sonn- und Peiertagen) - Tabeile BKPF                                                             |

# Abbildung 8

SmartExporter – Beschreibungen eintragen (Ausschnitt)

#### Hinweis:

Dies ist nur ein Beispiel, die Namen und Beschreibungen können auch anders lauten.

#### b) Verbindungseinstellungen

Als nächstes wird zu "2. Verbindungen" gewechselt, vgl. Abbildung 9. Die notwendigen Verbindungseinstellungen zum SAP-System sollten überprüft

Verbindungsdaten einrichten

© SIMAT 06-14-027

werden. Änderungen sind nur in Ausnahmefällen notwendig, da die Verbindungsdaten programmintern gespeichert sind.

|                             | entroterungen; basehamoroterung entreien/u. verbindung                                                                                                    |                                        |                      |  |  |  |  |  |  |
|-----------------------------|----------------------------------------------------------------------------------------------------|----------------------------------------|----------------------|--|--|--|--|--|--|
| itartseite<br>L. Einführung | SAP®-Verbindungen verwalten<br>Fogene SaPterhonungen werdenden. Un Daten von SAP® zu extraiteen, berötigen Sie eine Verbindung. Werm Sie Smartbaporter zum esten Mai einsetzen n<br>Smartbapoter in Office-Molox eriotzen.                                                                                                    | nüssen Sie eine neue Verbindung erstel | llen oder Sie können |  |  |  |  |  |  |
| 2. Verbindung               | Verbindungen                                                                                                    |                                        |                      |  |  |  |  |  |  |
| Tabalanauroahi              | A10 Mandant 962                                                                                                    |                                        |                      |  |  |  |  |  |  |
| Chick Eller                 |                                                                                                    |                                        |                      |  |  |  |  |  |  |
| C Queco min                 |                                                                                                    |                                        |                      |  |  |  |  |  |  |
| . Felder und hiber          |                                                                                                    |                                        |                      |  |  |  |  |  |  |
| a Join-Definition           |                                                                                                    |                                        |                      |  |  |  |  |  |  |
| 7. Optionen                 |                                                                                                    |                                        |                      |  |  |  |  |  |  |
| 3. Fertigstellung           |                                                                                                    |                                        |                      |  |  |  |  |  |  |
|                             |                                                                                                    |                                        |                      |  |  |  |  |  |  |
|                             |                                                                                                    |                                        |                      |  |  |  |  |  |  |
|                             | testeneroe sarre-versinourg ubernennen                                                                                                    | Tie.                                   | J Kopieren Loso      |  |  |  |  |  |  |
|                             | Systemdaten Anmeldedaten Diagnosen                                                                                                    |                                        |                      |  |  |  |  |  |  |
|                             | Beschreibung                                                                                                    |                                        |                      |  |  |  |  |  |  |
|                             |                                                                                                    |                                        |                      |  |  |  |  |  |  |
|                             | Gruppe/Server verwenden                                                                                                    |                                        |                      |  |  |  |  |  |  |
|                             | Annendungsserver                                                                                                    |                                        |                      |  |  |  |  |  |  |
|                             |                                                                                                    |                                        |                      |  |  |  |  |  |  |
|                             | Company of the second second se |                                        |                      |  |  |  |  |  |  |
|                             |                                                                                                    |                                        | i a                  |  |  |  |  |  |  |
|                             |                                                                                                    |                                        |                      |  |  |  |  |  |  |
|                             | SAProuter-String                                                                                                    |                                        |                      |  |  |  |  |  |  |
|                             |                                                                                                    |                                        |                      |  |  |  |  |  |  |

Abbildung 9 SmartExporter – Verbindungseinstellungen

#### Hinweis:

Der Benutzername und das zugehörige Passwort sollten überprüft werden, damit der SAP-Zugang bei einer Übermittlung falscher Zugangsdaten nicht gesperrt wird.

Unter dem Menü-Tab "Systemdaten" im Feld "Beschreibung" ist der Mandant einzutragen; im Feld "Anwendungsserver" sollte der Name des Anwendungsservers voreingestellt sein. Der "SAProuter String" sollte ebenfalls eingetragen sein, vgl. Abbildung 10. In dem nächsten Tab "Anmeldedaten" ist der Mandant mit dem entsprechenden Nutzernamen einzutragen, wie ebenfalls in Abbildung 10 ersichtlich.

| Beschreibung            | Mandant               | System- u |
|-------------------------|-----------------------|-----------|
|                         | 902                   | Anmeldeo  |
| Gruppe/Server verwenden | Benutzer              |           |
| Anwendungsserver        |                       |           |
|                         | Kennwort              |           |
| Systemnummer            | Kennwort übernehmen   |           |
| 10                      | Sprache               |           |
| SADrouter-String        | DE - German (Deutsch) |           |
| SAProuter-String        | DE - German (Deutsch) |           |

Die systemspezifischen Details sind im Tab "Diagnosen" eingetragen und ein Test der Verbindungseinstellungen sollte durchgeführt werden, vgl. Abbildung 11.

| Systemdaten Anmeldedaten Diagnosen                                                                                     |  |
|----------------------------------------------------------------------------------------------------|--|
| Version der verwendeten SAP® RFC-Funktionsbausteine<br>2.0.0003 - 700 -<br>Hardwarekey des Kundenservers               |  |
| SAP®-Installationsnummer                                                                                               |  |
| 700<br>SAP®-Version<br>SAP ECC 6.0                                                                                     |  |
| Verbindung überprüfen<br>Überprüfen Sie die gewählte Verbindung und lassen Sie sich Informationen zum Server anzeigen. |  |
|                                                                                                    |  |
|                                                                                                    |  |

#### Abbildung 11 SmartExporter – Verbingungseinstellungen überprüfen

# c) Tabellenauswahl

Im dritten Menüpunkt "Tabellenauswahl" werden die zuvor recherchierten SAP-Tabellen anhand einer Instant-Suche herausgefiltert und können für die weitere Verwendung markiert werden. Abbildung 12 zeigt die Auswahl der Tabellen mittels der implementierten Filterung (Instant-Suche).

|                      | morberungen/ betenanronberung | enteller/3. Tabellenauswahl                                                                                                    | <br>F |
|----------------------|-------------------------------|----------------------------------------------------------------------------------------------------|-------|
| Startueite           | Tabellen au                   | swählen                                                                                                    |       |
|                      | Wahlen Sie die T              | sbellen, deren Daten Sie auf Ihren Computer transferieren wollen.                                                                                                    |       |
| 1. Einführung        | Im Folgenden für              | den Sie alle Tabellen des aktuellen Data Dictionarys 'Standard IDES' (Version: SAP R/3 Enterprise, Release 620). Anzahl der Tabellen: 47384                                                                                                    |       |
| Makindana            | Suchen nach BKPR              |                                                                                                    |       |
| 2. Verbindung        |                               |                                                                                                    |       |
| 3. Tabellenauswahl   | Name                          | Beschreibung                                                                                                    |       |
| 4 Ouick-Silter       | ARIX_BKPF                     | H_DOCUMNT: Kopforientierter Belegindex zum Archiv                                                                                                    |       |
| to again the state   | EKPF                          | BelegkopffürBuchhaltung                                                                                                    |       |
| 5. Felder und Filter | EKPF_AEDAT                    | Generierte Tabelle zum View 8K9F_AEDAT                                                                                                    |       |
| 6 Inin-Definition    | EKPF_8SAD                     | Generierte Tabelle zum View BNPF_BSAD                                                                                                    |       |
|                      | EKPF_BSAD_AEDAT               | Generiette Tabelle zum View BKPF_BSAD_AEDAT                                                                                                    |       |
| 7. Optionen          | EKPF_BSAK                     | Generierte Tabelle zum View BNPF_BSAK                                                                                                    |       |
| 8. Fertinatellumo    | EKPF_BSAK_AEDAT               | Generierte Tabelle zum View BKPF_BSAK_AEDAT                                                                                                    |       |
|                      | EKPF_85ID                     | Generiette Tabelle zum View BK9F_BSID                                                                                                    |       |
|                      | EKPF_BSID_AEDAT               | Generierte Tabelle zum View BKPF_BSID_AEDAT                                                                                                    |       |
|                      | EKPF_BSIK                     | Generierte Tabelle zum View BKPF_BSIK                                                                                                    |       |
|                      | EKPF_BSIK_AEDAT               | Generierte Tabelle zum View BKPF_BSIK_AEDAT                                                                                                    |       |
|                      | CRMV_BKPF_BEBD                | Generierte Tabelle zum View CRMV_BKPF_BEBD                                                                                                    |       |
|                      | E EBKPF                       | Beleakoof der Buchhaltung Ivon Belegen ext. Systemel                                                                                                    |       |
|                      | LEBKPF                        | Belege als Engebris des Jogischen Belegneors (RF880U00)                                                                                                    |       |
|                      | TXW S BKPF                    | BKPF aus Archiv zurickladen                                                                                                    |       |
|                      | E VRKOF                       | Relation Failure registration                                                                                                    |       |
|                      | T MAKEKEE                     | Caladion wir dar Maharloortaanshi Alir Schollwradia                                                                                                    |       |
|                      | and the second second         | and the set of the set of the set |       |

# Abbildung 12

Tabellen auswählen

SmartExporter – Tabellenauswahl mit entsprechender Filterung

#### <u>Hinweis:</u>

Für den Fall, dass mehrere Tabellen ausgewählt werden müssen, sollten diese mittels der entsprechenden Checkbox markiert werden. Bei jeder neuen Tabellensuche bzw. Dateneingabe sind die markierten Tabellen nicht mehr sichtbar, aber trotzdem (intern) vorgemerkt.

# d) Filterung der Datensätze

Damit nicht die gesamten Daten der Tabellen exportiert werden müssen, kann eine Beschränkung der Datensätze, zum Beispiel innerhalb eines bestimmten Zeitraums, anhand von Filtereinstellungen unter "4. Quick-Filter" vorgenommen werden. Für den Fall der Buchung eines Wareneingangs ohne Bestellung sind folgende Filter entscheidend:

- Rechnungsdatum,
- Buchungskreis,
- Sprache.

Eine Filterung des Rechnungs- bzw. Abrechnungsdatums nach Jahren (bspw. von 2006 bis 2012) ist in der folgenden Abbildung 13 dargestellt. Damit werden die Datensätze auf einen Zeitraum von sechs Jahren begrenzt. Weiterhin ist es sinnvoll einen Buchungskreis einzugeben, damit die Auswahl an Datensätzen etwas eingeschränkt wird und sich somit die Dauer der Datenabfragen reduziert.

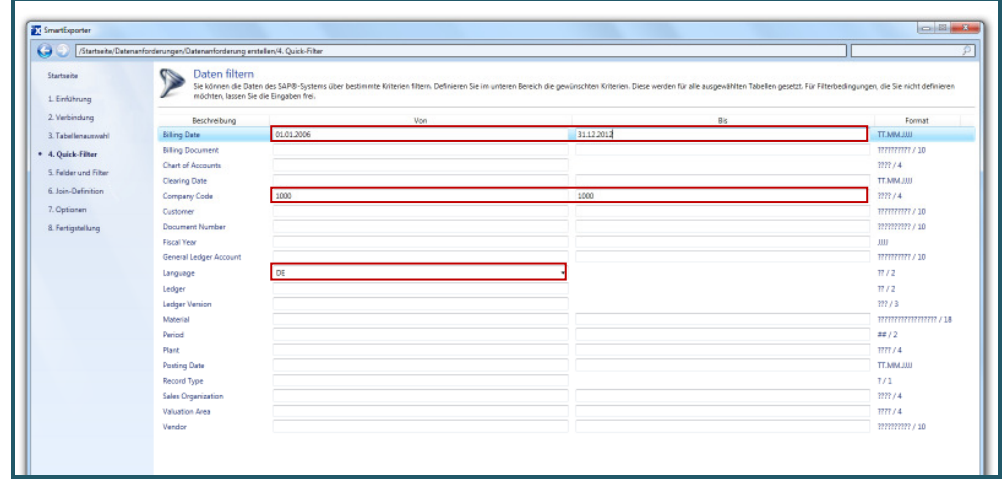

Abbildung 13 SmartExporter –

Filterung nach Jahr, Buchungskreis und Sprache

#### Hinweis:

Um die Datensatzanzahl und damit auch die Dateigröße möglichst klein zu halten, ist es sinnvoll weitere Eingrenzungen durch Filterungseinstellungen vorzunehmen.

#### e) Auswahl der Tabellenspalten

Um die Ladezeit und Dateigröße zu reduzieren, sollten nur die für die spätere Analyse benötigten Datenfelder ausgewählt werden, was im fünften Menüpunkt "Felder und Filter" erfolgt. Für den Fall der Buchung eines Wareneingangs ohne Bestellung sind die folgenden Felder auszuwählen:<sup>34</sup> Tabellenspalten auswählen

- MANDT Mandant
- BUKRS Buchungskreis
- BELNR Belegnummer eines Buchhaltungsbeleges
- GJAHR Geschäftsjahr

<sup>&</sup>lt;sup>34</sup> Eine ausführliche Beschreibung zu den einzelnen Feldern ist der Tabelle 1 in Kapitel 4.3 zu entnehmen.

- BLART Belegart
- BLDAT Belegdatum im Beleg
- BUDAT Buchungsdatum im Beleg
- MONAT Geschäftsmonat
- CPUDT Tag der Erfassung des Buchhaltungsbelegs
- CPUTM Uhrzeit der Erfassung
- USNAM Name des Benutzers
- TCODE Transaktionscode
- XBLNR Referenz-Belegnummer
- BKTXT Belegkopftext
- WAERS Währungsschlüssel

Die Abbildung 14 zeigt einen Auszug der relevanten Felder der Tabelle "BKPF – Belegkopf für Buchhaltung".

| Instrument     Felder und Filter auswählen       rähtung     Reterm Sie de Feder und Filter auswählen       rähtung     Nere       rähtung     Reterm Sie de Feder und Filter auswählen       ack Fahr     Reterm Sie de Feder und Filter auswählen       ack Fahr     Reterm Sie de Feder und Filter auswählen       ack Fahr     Reterm Sie de Feder und Filter auswählen       ack Fahr     Reterm Sie de Feder und Filter auswählen       ack Fahr     Reterm Sie de Feder aus Automation       ack Fahr     Feder von BKPF       Witter Sie de Feder aus Automation für de Austählung der Disterantforderung äbgenden weiten solen.       Filder von BKPF     Witter Sie de Feder aus Automation       Witter Sie de Feder aus Automation     Sekkinste Filder ause       Sekkinste Filder ause     Retoreation       Sekkinste Filder ause     Sekkinste Filder ause       Sekkinste Filder ause     Sekkinste Filder ause       Sekkinste Filder ause     Sekkinste Filder ause       Sekkinste Filder ause     Sekkinste Filder ause       Sekkinste Filder ause     Sekkinste Filder ause       Sekkinste Filder ause     Sekkinste Filder ause       Sekkinste Filder ause     Sekkinste Filder ause       Sekkinste Filder ause     Sekkinste Filder ause       Sekkinste Filder ause     Sekkinste Filder ause       Sekkinste Filder ause     Sekkinste                                                                                                    | /Startseite/Daters | anforderungen/Datenanfor | derung entellers/S. Felder und Filter                                 |                                         |                             |
|----------------------------------------------------------------------------------------------------|--------------------|--------------------------|-----------------------------------------------------------------------|-----------------------------------------|-----------------------------|
| And And And And And And And And And                                                                                                    | unite              | Felder u                 | nd Filter auswählen                                                   |                                         |                             |
| Wheng       New       A cath 2 also       Mgsdyse       Beck restriction         at restance       0       0       Beck restriction         beck rest       0       0       Beck restriction         chain       0       0       Beck restriction         chain       0       0       Beck restriction         chain       Image: Sec of Fabbra 2a, de too 7hmen 5APB-5ysten boi de AustVinung der Estmanfroderung abgeuten weden soften.         Fabers meth       Image: Sec of Fabbra 2a, de too 7hmen 5APB-5ysten boi der AustVinung der Estmanfroderung abgeuten weden soften.         Fabers meth       Image: Sec of Fabbra 2a, de too 7hmen 5APB-5ysten boi der AustVinung der Estmanfroderung abgeuten weden soften.         Fabers meth       Image: Sec of Fabbra 2a, de too 7hmen 5APB-5ysten boi der AustVinung der Estmanfroderung abgeuten weden soften.         Fabers meth       Image: Sec of Faber 2a, de too 7hmen 5APB-5ysten boi der AustVinung der Estmanfroderung abgeuten weden soften.         Fabers meth       Sec of Faber 2a, de too 7hmen 5APB-5ysten boi der AustVinung der Estmanfroderung abgeuten weden soften.         Fabers meth       Sec of Faber 2a, de too 7hmen 5APB-5ysten boi der AustVinung der Estmanfroderung abgeuten weden soften.         Image: Sec of Faber 2a, de too 7hmen 5APB-5ysten boi der AustVinung der Estmanfroderung abgeuten weden soften.       Image: Sec of 5APB - 5APB - 5APB - 5APB - 5APB - 5APB - 5APB - 5APB - 5APB - 5APB - 5APB - 5APB - 5APB - 5APB - 5APB - 5APB -                                                                                                    |                    | Definieren S             | ie die Felder und Filter für die ausgewählten Tabellen.               |                                         |                             |
| <pre>thrane y thrane y thrane</pre>                                                                                                    | führung            |                          |                                                                       |                                         | Comp. Com                   |
| International Section     New Avail Zain May Na     Avail Zain May Na                                                                                                    | bindung            |                          |                                                                       |                                         |                             |
| ack Har     Image: Control of the second for the both the second for the both the second for the second for the sec                                                                                                    | ellenausvahl       | N                        | lame Anzahl Zeilen Megabytes                                          | Beschreibung                            |                             |
| A market of the second of the second of the                                                                                                    | int Elber          | EKPF                     | 0 0 Belegkopf für Buch                                                | rahung                                  |                             |
| dar und Filter<br>invent<br>isigenitary                                                                                                    |                    |                          |                                                                       |                                         |                             |
| Publician       Fetter       Fetter         Advances       Fetter       Fetter         Specific von BKPF       Weisen bei de Felder van, die von hums SuPP-System bei der Ausbilvung des Datenarforderung abgewiten werden sofen.         Publicien varbin       Nome       Testimer varbin         Markan       Nome       Restrictions         Markan       Nome       Seldstante Faller vara         Markan       Restrictions       Seldstante Faller vara         Markan       Restrictions       Seldstante Faller vara         Markan       Restrictions       Seldstante Faller vara         Seldstante Faller       Seldstante Faller vara       Seldstante Faller vara         Markan       Restrictions       Restrictions       Seldstante Faller vara         Restrictions       Restrictions       Restrictions       Restrictions         Restrictions       Restrictions       Restrictions       Restrictions         Restrictions       Restrictions       Restrictions       Restrictions         Restrictions       Restrictions       Restrictions       Restrictions         Restrictions       Restrictions       Restrictions       Restrictions         Restrictions       Restrictions       Restrictions       Restrictions         <                                                                                                    | Ider und Filter    |                          |                                                                       |                                         |                             |
| istene<br>tigenelange<br>Figheler von BKFF<br>Vielen Sie die Folder van SubPo-System bei der Ausführung der Distenanforderung abgevähre werden soften.<br>Fischen werk-<br>MachZif<br>MachZif | n-Definition       | Felder Filter            |                                                                       |                                         |                             |
| epeaking                                                                                                    | tionen             | CETTE Folders            | IN BYPE                                                               |                                         |                             |
| States nach:     Exclusion faller nach: <sup>1</sup> <sup>1</sup>                                                                                                    | tinatellum         | Wahlen Sie               | e die Felder aus, die von Ihrem SAP®-System bei der Ausführung der Da | teranforderung abgerufen werden sollen. |                             |
| Statem nack         Beddente Faller anzei           Name         Beddente Faller anzei           MAADT         Mundent           BUDDS         Buchmostels           BUDDS         Buchmostels           Buchmostels         Buchmostels           Buchmostels         Buchmostels           Buchmostels         Buchmostels           Buchmostels         Buchmostels                                                                                                    |                    |                          |                                                                       |                                         |                             |
| None     Festiveburg       Maximum     Festiveburg       Maximum <t< td=""><td></td><td>Suchen necht</td><td></td><td></td><td>Selektierte Felder angeiger</td></t<>                                                                                                    |                    | Suchen necht             |                                                                       |                                         | Selektierte Felder angeiger |
| Id     MARCT     Monitorie       Id     BURS     Robusters       Id     BLDR     Responses evice Monitoringsbelages       Id     BLDR     Responses evice Monitoringsbelages       Id     BLDR     Responses evice Monitoringsbelages       Id     BLDR     Responses evice Monitoringsbelages       Id     BLDR     Responses evice Monitoringsbelages       Id     BLDR     Responses evice Monitoringsbelages       Id     MCARCT     Resultation in Refrg       Id     MCARCT     Resultation in Refrg       Id     COUCT     Top del Intrauro de Resultation       Id     COUCT     Top del Intrauro de Resultation       Id     COUCT     Top del Intrauro de Resultation       Id     MCARCT     Resultation Intraution       Id     MCARCT     Resultation Resultation       Id     MCARCT     Resultation Resultation       Id     MCARCT     Resultation Resultation       Id     MCARCT     Resultation Resultation       Id     MCARCT     Resultation Resultation       Id     MCARCT     Resultation Resultation       Id     MCARCT     Resultation Resultation       Id     MCARCT     Resultation Resultation       Id     RESULT     Resultation Resultat                                                                                                    |                    |                          | Name                                                                  | Respiration                             |                             |
| Vertical     NUMCS       NUMCS     Nuthrangsbargen       Vertical     Nuthrangsbargen       Vertical     Nuthrangsbargen                                                                                                    |                    | MANDT                    | Mandant                                                               |                                         |                             |
| Ide     BL188     Bergsummar eins Muchalungsledigen       Ide     GL447     Geodhalungi       Ide     BLAAT     Bergsummar       Ide     BLAAT     Bergsummar       Ide     BLAAT     Bergsummar       Ide     BLDAT     Bergsummar       Ide     BLDAT     Bergsummar       Ide     MCALT     Geodhalungsleding       Ide     MCALT     Geodhalungsleding       Ide     COUPT     Tap det financig       Ide     COUPT     Tap det financig       Ide     COUPT     Tap det financig       Ide     COUPT     Tap det financig       Ide     COUPT     Tap det financig       Ide     COUPT     Tap det financig       Ide     COUPT     Tap det financig       Ide     COUPT     Tap det financig       Ide     COUPT     Tap det financig       Ide     COUPT     Tap det financig       Ide     Station     Bergsummar       Ide     Torond Stratos det Stationshare       Ide     Torond Stratos det Stationshare       Ide     Station     Bergsummar       Ide     Station     Bergsummar       Ide     Station     Bergsummar       Ide     Station     Bergsu                                                                                                    |                    | BUKRS                    | Buchungskreis                                                         |                                         |                             |
| IF     CUARR     Gendrafiant/F       IE     BLAT     Registration in Belog       IF     BLDAT     Registration in Belog       IF     BLDAT     Roundwallion in Belog       IF     BLDAT     Roundwallion in Belog       IF     CUUT     Roundwallion in Belog       IF     CUUT     Top der Helsen gelos action action acti                                                                                                    |                    | E BELNR                  | Belegnummer eines Buchhaltungsbeleges                                 |                                         |                             |
| 8     BLART     Margart       8     BLART     Margartamic in Faleg       8     BUDAT     Buchungsöhnur im Faleg       8     MOLAT     Gauchungsöhnur im Faleg       8     CUTUT     Tag der Eftissung des Euchafskräghetetges       8     CUTUT     Tag der Eftissung des Euchafskräghetetges       8     CUTUT     Tag der Eftissung des Euchafskräghetetges       9     CUTUT     Tag der Eftissung des Euchafskräghetetges       9     VERT     Torendes Euchafskräghetetges       9     WERT     Buenner attein Breidigkeinetges       10     Moner des Bandarden       11     Robeit     Torendes Euchafskrächersprachetetes Euchafskrächersprachetetes Euchafskrächetes Euchafskrächersprachskrächerspracheteteses                                                                                                    |                    | GIAHR                    | Geschäftsjahr                                                         |                                         |                             |
| IV     BLDAF     Merginstant ins Refe       IV     BULDAF     Boundarbournin Defoy       IV     BOUNDAF     Genabafbarrowat       IV     CVUT     Tagle of History des Kohnshangslötelges       IV     CVUT     Datum der Kolten Belgicherung oger Tornation       UDDDF     Datum der Kolten Belgicherung oger Tornation       UDDDF     Datum der Kolten Belgicherung oger Tornation       UDDDF     Datum der Kolten Belgicherung oger Tornation       UDDDF     Datum der Kolten Belgicherung oger Tornation       UDDDF     Bouten der Kolten Belgicherung oger Tornation       UDDDF     Bouten der Kolten Belgicherung oger Tornation       UDDDF     Bouten der Kolten Belgicherung oger Tornation       UDDDF     Bouten der Kolten Belgicherung       VINST     Breckerschreicherung       UDDDF     Tornation Bestration       UDDDF     Tornation Bestration       DBELG     Beforgename der Datastantung       STALD     Beforgename der Stornobelge       STALD     Beforgename       Beford     Beforgename                                                                                                    |                    | M BLART                  | Belegart                                                              |                                         |                             |
| Ø     BUDAT     Norhangsöndnum im Refor       Ø     MCNAT     Ganakhternomt       Ø     CPUUT     Tag der Einsang des Kulvhaltungsbeteges       Ø     CPUUT     Tag der Einsang des Kulvhaltungsbeteges       Ø     CPUUT     Tag der Einsang des Kulvhaltungsbeteges       Ø     CPUUT     Tag der Einsang des Kulvhaltungsbeteges       Ø     CPUUT     Tag der Einsang des Kulvhaltungsbeteges       Ø     VADAT     Demochnungsbetege       Ø     VEXEXT     Demochnungsbeteges       Ø     KTODE     Tarvariationscade       Ø     Stätut     Referet: Gelegevanner       Ø     Stätut     Referet: Gelegevanner       Ø     Stätut     Beretranktung       Ø     Stätut     Geschäftigter des Standorlege       Ø     Stätut     Geschäftigter des Standorlege                                                                                                    |                    | BLDAT                    | Belegdatum im Beleg                                                   |                                         |                             |
| R     MCNAT     Genabritansont       CPUDT     Tay of this source is this with a function of the source of this source of the source of the source                                                                                                    |                    | SUDAT                    | Buchungsdatum im Beleg                                                |                                         |                             |
| Image: CPUPT     Tag der Erhstung des Kulvhähungsteleges       Image: CPUPT     Utward der Fohmung       Image: CPUPT     Utward der Kalm Neightrachende ger Fonstation       Image: CPUPT     Derund nicht stellen Neightrachende ger       Image: CPUPT     Utward der Kalm Neightrachende ger       Image: CPUPT     Utward der Kalm Neightrachende ger       Image: CPUPT     Utward der Kalm Neightrachende ger       Image: CPUPT     Utward der Kalm Neightrachende ger       Image: CPUPT     Utward der Kalm Neightrachende ger       Image: CPUPT     Utward der Kalm Neightrachende ger       Image: CPUPT     Translationscrade       Image: CPUPT     Translationscrade <td></td> <td>MONAT</td> <td>Geschäftsmonat</td> <td></td> <td></td>                                                                                                    |                    | MONAT                    | Geschäftsmonat                                                        |                                         |                             |
| M         CMUTM         Universities features           ABDAT         Torum der Mattem Belginderung per fransation           UDDDT         Daum der Mattem Belginderung per fransation           UDDDT         Daum der Mattem Belginderung per fransation           UDDDT         Daum der Mattem Belginderung           UNIVERT         Universitätigen fransation           UDDT         Daum der Mattem Belginderung           UDDT         Daum der Mattem Belginderung           UDDT         Toronal Groups bestransationsprangungen           EXCMD         Nammer also Bestratum           UDBT         Toronal Groups bestransationsprangungen           EXCMD         Matery autwark der Daumater also Bestratum           DBELO         Betratum           DBELO         Betratum           USTAN         Reference des Stronobelegs           STAN         Geschäftigt vir die Stratum           USTAN         Betratum                                                                                                    |                    | CPUDT                    | Tag der Erfassung des Buchhaltungsbeleges                             |                                         |                             |
| AEXAT     Disum der Metzin Belgründersung er Tansation       UEDCT     Disum der Metzin Belgründersung er Tansation       WHERT     Binnechnungsfahlung       USBAM     Name der Berndenn       IST     Torollet       Tronsationsche     Binnechnungsfahlung       IST     Beforert Belgrunnen der Dauerbauchungsergelenden Binchungsergange.       STRL6     Beforert Belgrunnen der Dauerbauchung       STRL6     Belgrunnen der Dauerbauchung.       STRL6     Belgrunnen der Dauerbauchung.       STRL6     Belgrunder des Strondelige       STRL7     Berglichteit                                                                                                    |                    | CPUTM                    | Uhrzeit der Erfassung                                                 |                                         |                             |
| UDDOT         Dutum der Matten Belgefunstenbarg           WV951         Greichnungsfahrte           UDDAT         Name des Bendem           UDDAT         Name des Bendem           BODE         Tronsdestorsobe           BODE         Tometrationsobe           BODE         Bendemer           BODE         Bendemer           BODE         Bendemer           BODE         Bendemer           BODE         Bendemer           BODE         Bendemer des Bondemer           BODE         Bendemer des Bondemer           BODE         Bendemer des Bondemer           BODE         Bendemer des Bondemer           BODE         Bendemer des Bondemer           BODE         Bendemer des Bondemer           BODE         Bendemer des Bondemer           BODE         Bendemer des Bondemer                                                                                                    |                    | AEDAT                    | Datum der letzten Belegänderung per Transaktion                       |                                         |                             |
| WVERT         Unrechningsdatum           USUAM         Name de Nestersen           IM         Torobationscole           IM         Torobationscole           IM         Referes: Belansenskepselesses           IM         Referes: Belansenskepselesses           IM         Referes: Belansenskepselesses           IM         Referes: Belansenskepselesses           IM         Referes: Belansenskepselesses           IM         Referes: Belansenskepselesses           IM         Referes: Belansenskepselesses           IM         Referes: Belansenskepselesses           IM         Referes: Belansenskepselesses           IM         Referes: Belansenskepselesses           IM         Referes: Belansenskepselesses           IM         Referes: Belansenskepselesses           IM         Referes: Belansenskepselesses                                                                                                    |                    | UPDDT                    | Detum der letzten Belegfortschreibung                                 |                                         |                             |
| COMM Inner des Bendern     COMM Inner des Bendern     Exclusio     Torraidource des Sub-Argenergespie<br>Status     Status     Exclusio     Status     Status                                                                                                    |                    | WWERT                    | Umrechnungsdatum                                                      |                                         |                             |
| VI     Trobel     Trovalationscole       BVCRD     Trovalationscole       BVCRD     Trovalationscole       VI     Referes-theory-inner       VI     Referes-theory-inner       VI     Referes-theory-inner       VI     Referes-theory-inner       VI     Referes-theory-inner       VI     Referes-theory-inner       VI     Referes-theory-inner       VI     Referes-theory-inner       VI     Referes-theory-inner       VI     Genability of the description                                                                                                    |                    | USNAM                    | Name des Benutzers                                                    |                                         |                             |
| DRM         Nummer and Schriftsprachlegenstehender Humanspracegyspin           W 38U-M         Reference des Schrödenges           DBEG         Befragummer and Sumstructuring           STRLG         Befragummer and Schrödenge           STRLG         Bechnikt vies Schrödenge           STRLG         Geschaftigkt vies Schrödenge           STRLG         Bechnikt vies Schrödenge                                                                                                    |                    | TCODE                    | Transaktionscode                                                      |                                         |                             |
| IM     Reference-Recognition       OBELO     Reference-Recognition       STRLG     Reference-Recognition       STRLG     Reference-Recognition       STRLG     Reference-Recognition       VI     Structure des Structures       VI     Genobalitation des Structures                                                                                                    |                    | BVORG                    | Nummer eines buchungskreisübergreifenden Buchungs                     | organga                                 |                             |
| 0100.0         bergunnet at Dawitsung           511.0         bergunnet at Stonoblegt           512.4         Caschaftgdr in Stanoblegt           813.7         bergunnet                                                                                                    |                    | XBLNR                    | Referenz-Belegnummer                                                  |                                         |                             |
| SILU Benjumine des sonobeligs<br>SILA Gaudation das Barnobalags<br>Z BICKT Belegliophent                                                                                                    |                    | LI DEBLO                 | belegnummer der Deuerbuchung                                          |                                         |                             |
| III         Stant         Constraining was transmission           III         BLC/T         Reduction factor                                                                                                    |                    | STRUG                    | beregnummer des stomoberegs                                           |                                         |                             |
| its over performance                                                                                                    |                    | HALLS DATE               | Geschäftsjahr des Storhobelegs                                        |                                         |                             |
|                                                                                                    |                    | UEI BRIAT                | Beregwopnex                                                           |                                         |                             |

# Abbildung 14

SmartExporter -Felder und Filter der Tabelle BKPF

#### f) Join-Definition

Tabellen-Joins sind unter dem 6. Menüpunkt "Join-Definition" definierbar. In diesem Fallbeispiel ist ein Tabellen-Join nicht notwendig, da nur eine Tabelle zur Auswahl steht und keine weiteren Tabellen verknüpft werden müssen.

Tabellen-Join durchführen

| SmartExporter                                          |                                                            |         | - 0 - X-                |
|--------------------------------------------------------|------------------------------------------------------------|---------|-------------------------|
| G Startseite/Datena                                    | nforderungen/Datenanforderung erstellen/6. Join-Definition |         |                         |
| Startseite<br>1. Einführung                            | Join-Definition                                            |         |                         |
| 2. Verbindung<br>3. Tabellenauswahl<br>4. Quick-Filter | Name<br>Klicken Sie hier, um einen Join hinzuzufügen       | Notizen | Anzahl Zeilen Megabytes |
| 5. Felder und Filter<br>• 6. Join-Definition           |                                                            |         |                         |

## g) Optionen (Dateiformate)

Im siebten Schritt "Optionen" können ein Dateiformat und der Speicherort (Dateiordner) festgelegt werden. Als Dateiformate stehen die folgenden zur Auswahl:

- CSV (Textdatei)
  - mit Kopfzeile
  - variable Länge
  - Beschreibungsstandard
- TXT (Textdatei)
  - feste Länge
  - Beschreibungsstandard
- AIS (SAP Datei)
- IMD (IDEA Datei)
- MDB (Microsoft Access Datei)

Weiterhin kann der Speicherort angegeben werden. ("C:\Users\fhusername\ AppData\Local\Temp" ist die Standardeinstellung für den Speicherort.)

|                                                                            | Aanforderungen/Datenanforderung eistellen/7. Optionen                                                                                                    |                                                      |
|----------------------------------------------------------------------------|----------------------------------------------------------------------------------------------------|------------------------------------------------------|
| Startseite<br>1. Einführung                                                | Optionen für Datenanforderung definieren<br>Geben Se hier die Optionen ni, die für jeler nave Datenatorderung stendardmäßig gelten sollen Natürlich können die Optionan bei der Entellung ainer Datenanforderung indrikkell angepaut werden.                                                                                                    |                                                      |
| 2. Verbindung                                                              | Wählen Sie das Dateiformat, in dem ihre Datenanforderung gespeichert werden soll                                                                                                    |                                                      |
| . Tabellenauswahl                                                          | CSV - Beschreibungsstandard *                                                                                                    |                                                      |
| L Dukk-Filter                                                              | The second second                                                                                                    |                                                      |
|                                                                            | Eindeutige spartermarten für alle Tabellen erzeugen (dies ist z. b. empfehlenzivert, inenn verschiedene Tabellen gleiche Sparterinarren naben)                                                                                                    |                                                      |
| . Felder und Filter                                                        | C) Trainings spannennen for am Lassen erzugen gas ist: 5. umprenerzent, wen versienen Lassen gietzs spannennen nation,<br>Wählen Sie das Verzichnis, in den die Dateien de Dateinnfordung gepeichert werden. Einstellen Sie DEA Dateien, werden nur temporter Dateien in diesen Verzichnis estellt. Die finalen Dateien werden im altuele<br>abgelegt.                                                                                                    | en IDEA Arbeitsverzeichnis                           |
| Felder und Filter                                                          | Including systemation and users research and a second systematic systematic systemati   | en IDEA Arbeitsverzeichnis<br>Durchaus               |
| Felder und Filter<br>Join-Definition                                       | Theory of a statement of all uses an estagen (pare of 1, empressions), work werden a statement a statement and statement a statement as a statement and statement a statement a statement as a statement and statement a statement as a statement as a statement as a statement as a statement and statement as a statement as a statement a | en IDEA Arbeitsverzeichnis                           |
| Felder und Filter<br>Join-Definition<br>Optionen                           | Tendody statementen for all later rezugen (part of 1 and part of 2 and part of 2 and part of 2 partners of 2 and part of 2 partners of 2 and part of 2 and partners of 2 and part of 2 and partners of 2 and partners of 2 and part | en IDEA Arbeitsverzeichnis<br>Durchnuc               |
| Felder und Filter<br>Join-Definition<br>Optionen<br>Fertigstellung         | Theologie statementer in all setter etzigen (pai let 1. emperatively), with entered at an entered statement and and the entered statement and the entered statement and the enterement and the entered  | en IDEA Arbeitsverzeichnis                           |
| Felder und Filter<br>Join-Definition<br>Optionen<br>Fertigstellung         | Where is de Verschnis, in dem bezien eizugen (sin in 1. in emperatively, work with insteam a laceum gives spaceware haven and all in the second state of the second state of the second s | en IDEA Arbeitsverzeichnis<br>Durcheuer<br>1000      |
| - Felder und Filter<br>- Join-Definition<br>- Optionen<br>- Fertigstellung | Individies Saterinsteinen in all solaren rezugen, josa en E. E. emplementationen, solaren genes spatieren anderen in diesen Verzeichnis endelt. Die finden Datien werden in statiert<br>abgengt.     Cluberniswersen/spatierizant?emp     Performasse-Einstelungen, verm Sie eine Verzeichnis endelt. Die finden Datien werden in Behalt     Witer is eis die Finder Datien der Dateen verden in statiert     Witer is eis die Anternisten der Dateen verden in statiert     abgengt.     Cluberniswersen/spatierizant?emp     Performasse-Einstelungen, verm Sie eine Verzeichnis endelt. Die finden Datien verden in diesen Verzeichnis endelt. Die finden Datien verden in statiert     Witer is eis die Finder Dateen verden statiert behann     Witer is eis die Finder Date finder die Dateen Gebeer Pateer Einen zu einer schedieren Übertragung, erhöhen alter auch die Last für das SAPB-System und benötigen mehr Specher.     Logen Sie die Finder Eist, eit, ein die die Dateenstradieung durchgeführt werden sich. Eine Notere Notatist beforder Last für das SAPB-System und behange wern es unteelingt erforderbah                                                                                                    | n IDEA Arbeitsverzeichnis<br>Durchnur<br>1000<br>st. |

Abbildung 16 SmartExporter – Dateiformateinstellungen

Die Abbildung 16 zeigt noch weitere Performanceeinstellungen, die aber möglichst in den Voreinstellungen belassen werden sollten bzw. nur bei geringer Rechenleistung angepasst werden müssen. Abbildung 15 SmartExporter – Join-Definition

Dateiformat und Speicherort festlegen

#### h) Export und Speicherung

Im achten Menüpunkt "Fertigstellung" werden der Export und die Speicherung angeforderter Daten realisiert (vgl. Abbildung 17). Ein Bearbeitungsstatus zeigt den Fortschritt des Datenexports an. Bei einem erfolgreichen Durchlauf erscheint am Ende die Meldung: "Datenanforderung beendet". Die jeweiligen Dateien sind anschließend in dem zuvor angegebenen Speicherort zu finden. Export und Speicherung festlegen

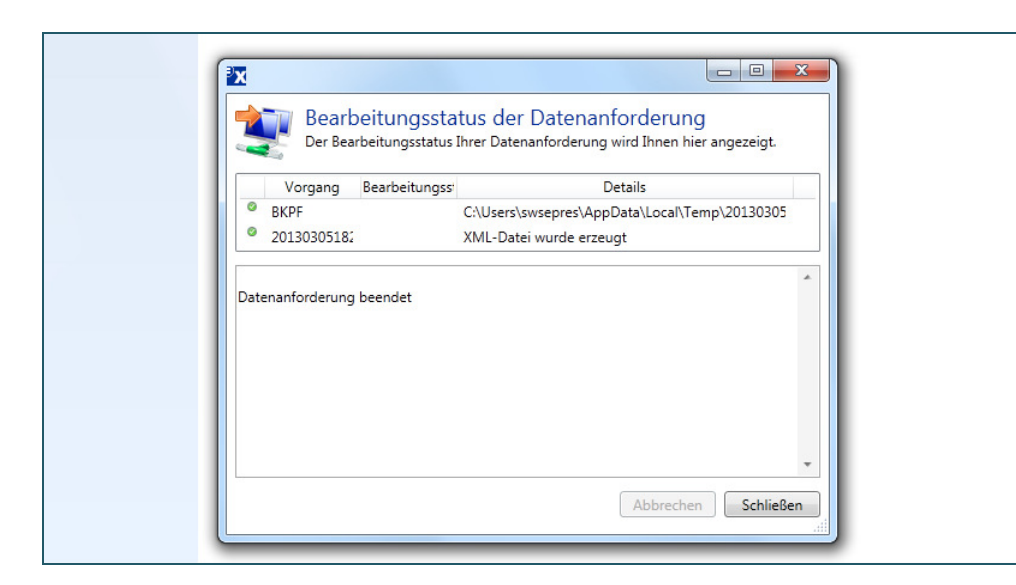

Abbildung 17 SmartExporter – Beendigung der Dateianforderung

Bei mehrfacher Verwendung der gleichen Datenextraktion ist es sinnvoll, die Einstellungen der Datenanforderung als Favoriten zu speichern. Die Favoriten können über die Startseite aufgerufen und unter dem Menüpunkt "Favoriten  $\rightarrow$  Favoriten anwenden und organisieren" ggf. bearbeitet werden.

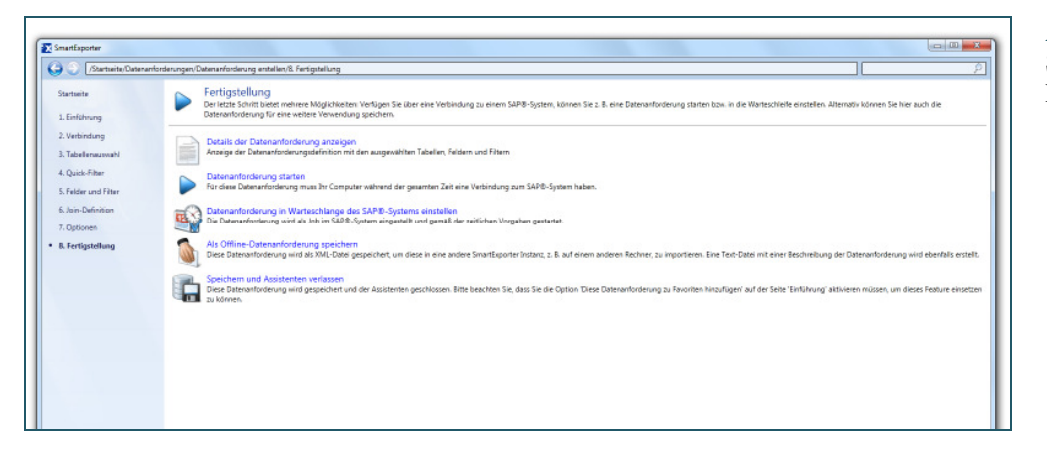

Abbildung 18 SmartExporter – Fertigstellung

© SIMAT 06-14-027

Für die spätere Automatisierung ist zusätzlich die Auswahl "Als Offline-Datenanforderung speichern", vgl. Abbildung 18, zu tätigen. Dadurch wird die Abfrage in Textform ausgegeben und in ein Makro (IDEASkript) eingefügt.

#### 5.2 **IDEA**

Nutzung von IDEA Der Funktionsumfang von IDEA reicht von Summierung und Mehrfachbelegungen über Lücken- und Altersstrukturanalysen, bis hin zu vergleichenden Statistiken. Auch Pivot-Tabellen oder multidimensionale Analysen sind möglich. Anhand von Makros, die in IDEASkript erstellt werden, können Aufgaben automatisiert gesteuert werden. Die hierzu notwendigen Schritte werden im Folgenden beschrieben.

Arbeitsverzeichnis festlegen

Nach dem IDEA gestartet wurde, ist ein Verzeichnis (Arbeitsverzeichnis) festzulegen, in dem alle für die Datenanalyse notwendigen Dateien abgelegt werden. Das Arbeitsverzeichnis kann über den Menüpfad "Datei  $\rightarrow$  Arbeitsverzeichnis auswählen (Strg+W)" geändert werden. Damit das Fallbeispiel korrekt durchgeführt werden kann, muss als Arbeitsverzeichnis "C:\Case WareMonitor" festgelegt werden.

Verbindung zum CaseWare Monitor Server aufbauen 

Um auf den CaseWare Monitor Server zugreifen zu können, sollten die Verbindungsdaten geprüft werden. Im Hauptmenü von IDEA unter "Monitor  $\rightarrow$ Verbinden..." können die Verbindungsdaten eingesehen werden. Als Servername sollte "ws8" voreingestellt sein und der Pfad zum Ordner für die Paket-Dateien sollte "C:\CaseWareMonitor\Uploads\" eingetragen sein. Falls alle Daten stimmen, kann der Button "Verbindung" betätigt werden.<sup>35</sup>

IDEASkript Makro aufzeichnen 

Für wiederkehrende Aktivitäten ist die Aufzeichnung eines Makros sinnvoll. Alle Arbeitsschritte werden einem Skript zusammengetragen. Dieses Skript bzw. Makro lässt sich sichern und nachträglich bearbeiten. Sobald das

Arbeitsverzeichnis

festlegen

Verbindung zum **CaseWare Monitor** Server

Makro aufzeichnen

<sup>&</sup>lt;sup>35</sup> Das Benutzerkonto wird gesperrt, falls die Anmeldedaten dreimal hintereinander falsch eingetragen werden. Die Sperrung kann nur durch den Administrator aufgehoben werden.

Makro ausgeführt wird, werden alle zuvor festgelegten Arbeitsschritte automatisch ausgeführt.

Zum Starten der Aufzeichnung ist der "Rec-Button" (vgl. Abbildung 19) zu betätigen oder alternativ über das Hauptmenü von IDEA "Extras  $\rightarrow$  Makro Aufzeichnen (Strg+R)" auszuwählen.

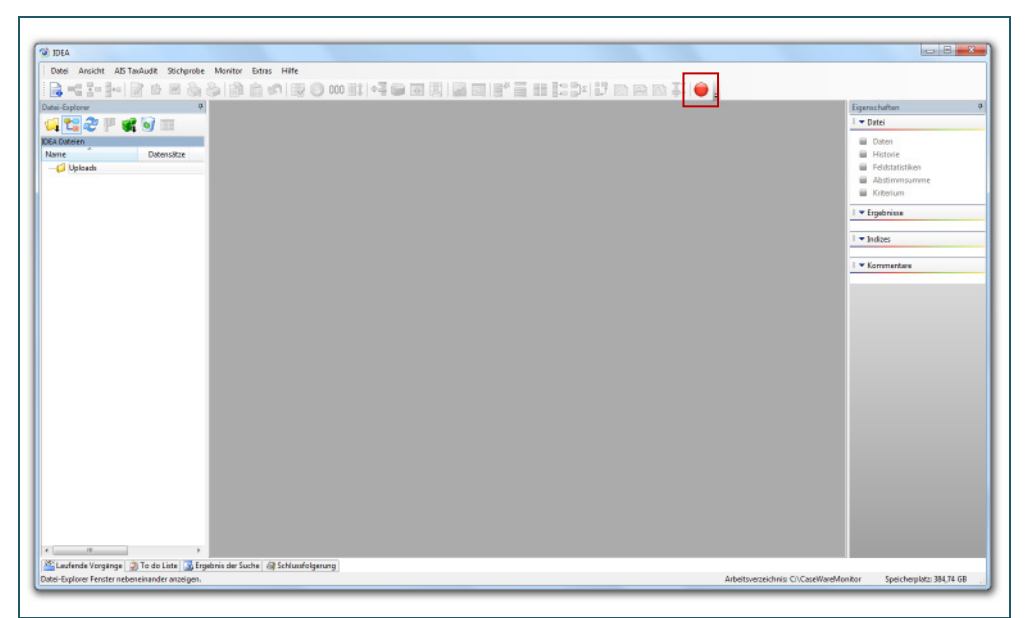

Abbildung 19 IDEA – Makro aufzeichnen

Daten importieren

#### <u>Hinweis:</u>

Eine Meldung, dass die Aufzeichnung gestartet wurde, erscheint leider nicht.

#### Daten importieren

Nachdem die Makroaufzeichnung gestartet wurde, können nun die Daten importiert werden. Für den Import der Daten bietet IDEA einen Assistenten an, der unter "Datei  $\rightarrow$  Import-Assistent  $\rightarrow$  Import nach IDEA" zu finden ist. Unterstützt werden zum Beispiel Text- und XML-Dateien, Microsoft Excel- und Access-Dateien, Lotus-Dateien, SAP-Dateien und auch ODBCund dBASE-Formate. Die hauseigenen AIS-Dateien (bspw. vom SmartExporter oder TaxAudit) können ebenfalls problemlos importiert werden. Außerdem können Drucklisten und Adobe PDF-Dateien verarbeitet werden.

Das folgende Fallbeispiel verwendet eine CSV-Datei, die als Text-Datei in IDEA importiert werden soll. Dazu sind der Dateiname und das Verzeichnis, in dem die zu importierende Datei liegt, anzugeben (vgl. Abbildung 20). Wurden alle notwendigen Felder ausgefüllt, kann der Button "Weiter" bzw. "Next" angeklickt werden.

| Als Tandak Herstellerspezifische Schrittstellen<br>AS Tandak Herstellerspezifische Schrittstellen<br>AS 400<br>dBASE<br>Drucklisten und Adobe PDF Dateien<br>Erweiterte Datensatzbeschreibung<br>Lotus<br>Microsoft Excel<br>ODBC<br>SAP SmartExporter<br>SAP /AIS<br>free<br>XML<br>Computer Standot: Mein Rechner<br>Dateiname: Cc\CaseWareMonitor\20130306110238_A10_BKPF.csv wie<br>Optionale Definitionedatei: wie | <br>Format auswählen:                                                                                                    |  |
|----------------------------------------------------------------------------------------------------|----------------------------------------------------------------------------------------------------|--|
| ODBC         SAP SnatExporter         SAP/AIS         Feet         XML         Computer Standott:         Mein Rechner         Dateiname:         C:\CaseWareMonitor\20130306110238_A10_BKPF.csv         Optionale Definitionsdatei:         Image: C:\CaseWareMonitor\20130306110238_A10_BKPF.csv                                                                                                    | AIS Small (Described rigs and all)     AIS TarAddt Herstellerspezifische Schnittstellen     AS400     dBASE     Drucklisten und Adobe PDF Dateien     Erweiterte Datensatzbeschreibung     Lotus     Microsoft Access     Microsoft Excel     Open |  |
| Dateiname: C:\CaseWareMonitor\20130306110238_A10_BKPF.csv                                                                                                    | ODBC     SAP SmartExporter     SAP/AIS     SAP/AIS     XML     Computer Standot: Mein Rechner     *                                                                                                    |  |
| Vorlage bearbeiten                                                                                                    | Dateiname: C:\CaseWareMonitor\20130306110238_A10_BKPF.csv                                                                                                    |  |

Abbildung 20 IDEA – Daten importieren (Import-Assistent – Schritt 1)

. . . .. .

Nachdem die Datei ausgewählt und das Dateiverzeichnis angegeben wurde, folgt der zweite Schritt im Assistenten-Modus. Für die CSV-Datei ist eine begrenzte Länge "Delimited" festzulegen und auf weiter bzw. "Next >,, zu navigieren (vgl. Abbildung 21).

| Import-Assistent - Dateityp         Nach der Analyse durch den Import-Assistenten handelt es sich um eine delimited Datei.         Falls dies nicht richtig ist, geben Sie bite das korrekte Dateiformat an.            @ Delimited             @ Delimited             @ EBCDIC feste Länge            :10:20: | Abblidding 21<br>IDEA – Daten<br>importieren<br>(Import-Assisten<br>Schritt 2) |
|----------------------------------------------------------------------------------------------------|--------------------------------------------------------------------------------|
| 1         1x; 20210000000000         012006SA20060427         200603010320060427         1           2         902100000000002         2006SA20060427200         60301032006042710         1                                                                                                    |                                                                                |
| 3         9021000000000003         2006SA20060427200         60305032006042710         1           4         902100000000004         2006SA20060427200         60305032006042710         1                                                                                                    |                                                                                |
| 5 9021000000000005 20065A20060427200 60310032006042710 1<br>6 9021000000000006 20065A20060427200 60310032006042710 1                                                                                                    |                                                                                |
| 7         9021000000000007         2006SA20060427200         60310032006042710         1           8         9021000000000008         2006SA20060427200         60310032006042710         1                                                                                                    |                                                                                |
| 9 9021000000000000 20065820060427200 60324032006042710 1<br>10 9021000000000010 20065820060427200 60324032006042710 1<br>11 9021000000000001 20065820060427200 60324032006042710 1                                                                                                    |                                                                                |
| 11         20120100000000011         20065A20060427200         6030103200642710         1           13         902100000000013         20065A20060427200         60401042006042710         4           <                                                                                                    |                                                                                |
| < Back Next > Cancel Help                                                                                                    |                                                                                |

Im nächsten Schritt werden die Trennzeichen für die entsprechenden Spalten festgelegt. Hierzu wird als Feldtrenner "Tab" und als Einschlusszeichen "",, definiert; die Kopfzeilen werden mit "O" ignoriert.

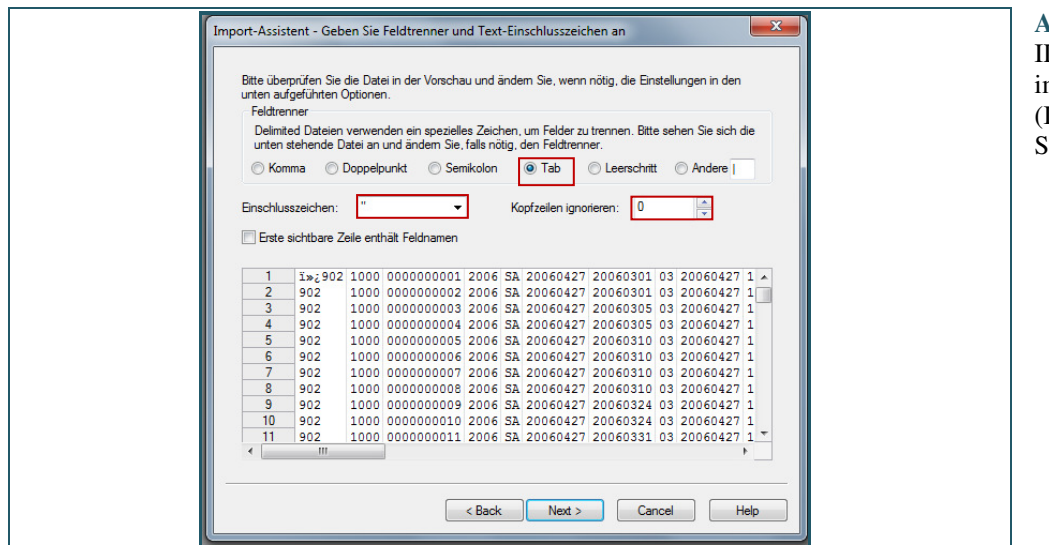

Abbildung 22 IDEA – Daten importieren (Import-Assistent – Schritt 3)

Im vierten Schritt werden die jeweiligen Feldnamen und eine Beschreibung eingetragen. Die Abbildung 23 zeigt einen Auszug von der zu importierenden Datei mit den Feldnamen aus dem SAP-System. Für das Buchungs-(BUDAT) und Belegdatum (BLDAT) ist als Typ "Datum" mit der Datumsmaske "YYYYMMDD" einzugeben.

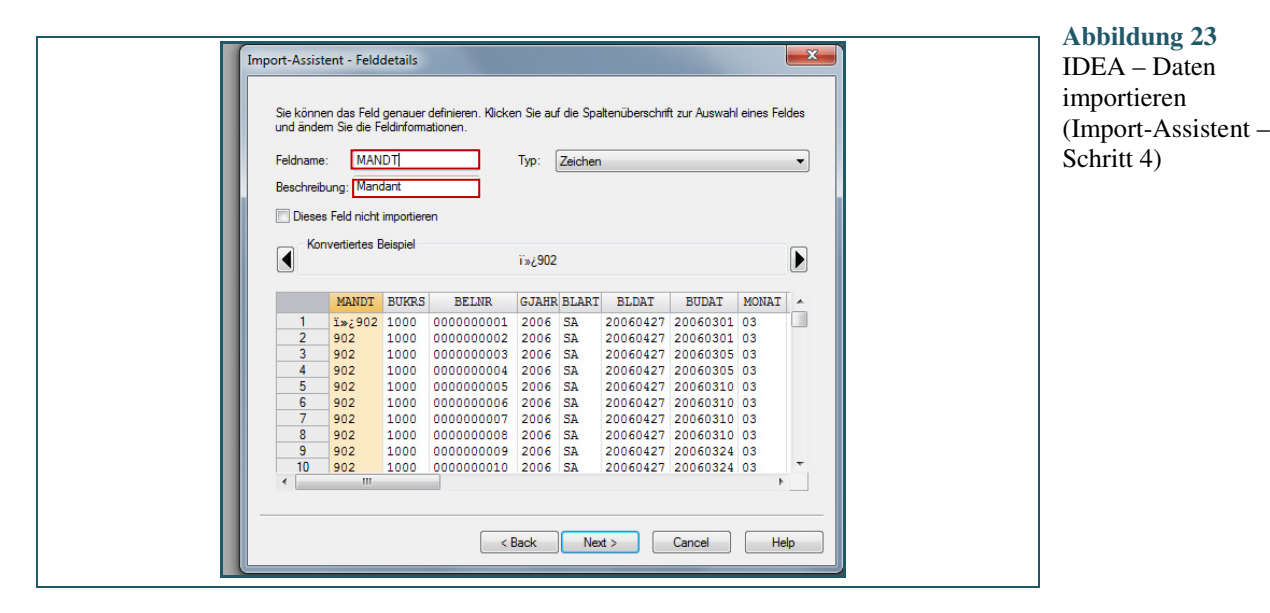

Sofern dies für alle Spalten definiert worden ist, kann der Button "Next >,, betätigt werden.

| Import-Assistent - Felder erstellen         Sie können der zu impotierenden Datei ein oder mehrere Felder hinzufügen, indem Sie den Feldamen, den Typ, de Länge, die Parameter und die Beschreibung für das Feld (die Felder) in den unten stehenden Spaten eingeben.         Löschen         Feldname       Typ         Länge       Dezi         Parameter       Tag Name         1 | Abbildung 24<br>IDEA – Daten<br>importieren<br>(Import-Assistent –<br>Schritt 5) |
|----------------------------------------------------------------------------------------------------|----------------------------------------------------------------------------------|
| < Help                                                                                                    |                                                                                  |

Die Schritte in den Abbildungen 24 und 25 können mit dem "Next-Button" bestätigt werden.

| Import-Assistent - Importkriterium           Sie können eine Gleichung eingeben, um die Daten, die importiett werden sollen, zu begrenzen. Klicken<br>Sie auf die Schaltfläche 'Gleichungsedtor', um ein Kiterium einzugeben. | Abbildung 25<br>IDEA – Daten<br>importieren<br>(Import-Assistent –<br>Schritt 6) |
|----------------------------------------------------------------------------------------------------|----------------------------------------------------------------------------------|
|                                                                                                    |                                                                                  |
| <back next=""> Cancel Help</back>                                                                                                    |                                                                                  |

Im letzten Schritt des IDEA Import-Assistenten wird ein Dateiname zum Abspeichern der IDEA Datei festgelegt (vgl. Abbildung 26). Der Datenimport ist damit abgeschlossen und die importierten Datensätze sind in IDEA verfügbar.

| Import-Assistent - Geben Si                                                   | e den IDEA Dateinamen an                                                      | × |
|-------------------------------------------------------------------------------|-------------------------------------------------------------------------------|---|
| Geben Sie einen eindeutig<br>IDEA zu importieren.                             | en Namen für die Datei ein. Klicken Sie auf Fertig stellen, um die Datei nach |   |
| Arbeitsverzeichnis: C:\Ca<br>Wie möchten Sie auf die E                        | <b>seWareMonitor\</b><br>Daten mit IDEA, zugreifen?                           |   |
| <ul> <li>Verknüpfung - Festplatt</li> <li>Import - IDEA arbeitet s</li> </ul> | tenplatz sparen und diese Datei verwenden<br>schneller                        |   |
| Feldstatistiken erstellen Feld mit Datensatznum                               | n<br>mem erstellen                                                            |   |
| Datensatzbeschreibung<br>speichem:                                            | C:\CaseWareMonitor\20130306110238_A10_BKPF                                    |   |
| Dateiname:                                                                    | <u>BKPF</u>                                                                   |   |
|                                                                               |                                                                               |   |
|                                                                               |                                                                               |   |
|                                                                               | < Back Finish Cancel Help                                                     |   |

Abbildung 26 IDEA – Daten importieren (Import-Assistent – Schritt 7)

Die folgende Abbildung 27 zeigt das Ergebnis des Datenimports, aufsteigend nach dem Geschäftsjahr sortiert, beginnend mit dem Jahr 2006. Insgesamt wurden 114.939 Datensätze in IDEA importiert. Alle Datensätze können nun analysiert werden.

| 1 mm To See |            | Analyse     | ADIa    | sAudit Sti | chprobe | Monito  | Estras Fenster Hilfe  |              | 1 as 8-1      | Ne 27    |          | N T' 🛋                                  |     |                                          |
|-------------|------------|-------------|---------|------------|---------|---------|-----------------------|--------------|---------------|----------|----------|-----------------------------------------|-----|------------------------------------------|
| -Explorer   | 4<br>1     | 34 G<br>/ 1 | BKPFJMD |            |         | 000     |                       |              |               | 1° 10    |          | M 📲 🔽 🖌                                 | * X | Eigenschaften                            |
| t: 2 P      | 📽 😡 💷 🗎    | -           | MINDT   | -          | CUNR 4  |         | ART BLOAT BLOAT       | INT COURT    | orum un       |          | -        | EKTAT WAERD                             |     | II 🕶 Datei                               |
| ateien      |            | 1           | i=;502  | 1000       | 1       | 2006 54 | 27.04.2006 01.03.2006 | 3 27.04.2006 | 1014.00 0030  | 514 TBB1 | 001 1000 | 200000000013 00002 EUR                  | 10  | J Datan                                  |
|             | Determitre | 2           | 902     | 1000       | 2       | 2006 54 | 27.04.2006 01.03.2006 | 3 27.04.2006 | 1014.00 0030  | 514 TBE1 | 002 1000 | 200000000013 00002 EUR                  |     | Historia                                 |
|             |            | 3           | 902     | 1000       | 3       | 2006 S4 | 27.04.2006 05.03.2006 | 3 27.04.2006 | 1014.00 0030  | 514 TBB1 | 001 1000 | 200000000014 00002 EUR                  |     | E Edda sinihar                           |
| DADE.       | 11.4 020   | 4           | 902     | 1000       | 4       | 2006 54 | 27.04.2006 05.03.2006 | 3 27.04.2006 | 10.14.00 0036 | 514 TBE1 | 002 1000 | 200000000014 00002 EUR                  |     |                                          |
| ON P        | 114 200    | 6           | 902     | 1000       | 5       | 2006 54 | 27.04.2008 10.03.2008 | 3 27.04.2006 | 1014.00 0036  | 514 1881 | 001 1000 | 200000000015 00002 EUR                  |     | Approximation                            |
|             |            | 6           | 902     | 1000       | 6       | 2006 54 | 27.04.2008 10.03.2008 | 3 27.04.2006 | 1014.00 0036  | 514 1881 | 001 1000 | DE DE0003190003 EUR                     |     | <ul> <li>Futersum</li> </ul>             |
|             |            | 7           | 902     | 1000       | 7       | 2006 SA | 27.04.2006 10.03.2006 | 3 27.04.2006 | 1014.00 0036  | 514 1881 | 002 1000 | 200000000015 00002 EUR                  |     | Emabairra                                |
|             |            | 8           | 902     | 1000       | 8       | 2006 54 | 27.04.2006 10.03.2006 | 3 27.04.2006 | 1014.00 0030  | 514 TBEL | 002 1000 | DE DE0003190003 EUR.                    |     | ogenere                                  |
|             |            | 9           | 902     | 1000       | 9       | 2006 54 | 27.04.2006 24.03.2006 | 3 27.04.2006 | 1014.00 0036  | 514 1881 | 001 1000 | 200000000016 00002 EUR                  |     |                                          |
|             |            | 10          | 902     | 1000       | 10      | 2006 54 | 27.04.2006 24.03.2006 | 3 27.04.2006 | 1014.00 0036  | 514 1881 | 002 1000 | 200000000016 00002 EUR                  |     | • Induss                                 |
|             |            | 11          | 902     | 1000       | 11      | 2000 54 | 27.04.2000 31.03.2000 | 3 27.04.2000 | 1014.00 0030  | 514 TPMU | 001 1000 | DE DE0003190003 EUR                     |     | I Kain Indas                             |
|             |            | 49          | 002     | 1000       | 12      | 2006 57 | 17.04.2006 01.04.2006 | 2 12 04 2006 | 1045-00 0006  | C14 T001 | 001 1000 | 20000000012 00001 0 8                   |     |                                          |
|             |            | 14          | 002     | 1000       | 14      | 2006 57 | 27.04.2006 02.00.2006 | 3 17.04.2000 | 104500 0000   | C14 T001 | 001 1000 | 20000000012 00012 EUK                   |     | II V Kommentare                          |
|             |            | 16          | 002     | 1000       | 10      | 2006 51 | 17 04 3006 09 02 3006 | 2 12 04 2006 | 1045.00 0000  | C14 T004 | 001 1000 | 200000000018 (00012) EUR                |     | Remarks blands                           |
|             |            | 10          | 002     | 1000       | 16      | 2006 57 | 17.04.2006 09.02.2006 | 2 12 04 2006 | 104500 0000   | C14 T004 | 002 1000 | 200000000018 00012 EUR                  |     | <ul> <li>Kommentar mituarugen</li> </ul> |
|             |            | 17          | 002     | 1000       | 17      | 2006 57 | 27.04.2006 00.00.2006 | 2 12.04 3006 | 1045-00 0000  | C14 T004 | 001 1000 | 200000000010 00012 EUR                  |     |                                          |
|             |            | 10          | 002     | 1000       | 10      | 2006 51 | 12.04.2006 22.00.2006 | 2 12 04 2006 | 104500 0000   | C14 T001 | 001 1000 | 200000000000000000000000000000000000000 |     |                                          |
|             |            | 10          | 902     | 1000       | 10      | 2006 54 | 27.04.2005 17.03.2006 | 3 22 04 2005 | 10-45-00 0036 | 514 TRRI | 001 1000 | 200000000020.00002 ELB                  |     |                                          |
|             |            | 20          | 002     | 1000       | 20      | 2006 54 | 27.04.2005 17.03.2006 | 3 22 04 2005 | 1045-00 0036  | 514 TRRI | 001 1000 | DE DE0005151005 EUR                     |     |                                          |
|             |            | 21          | 902     | 1000       | 21      | 2006 54 | 27.04.2005 17.03.2006 | 3 22 04 2005 | 10-45-00 0036 | 514 TRRI | 002 1000 | 200000000020 00002 ELB                  |     |                                          |
|             |            | 22          | 902     | 1000       | 22      | 2006 54 | 27.04.2005 17.03.2006 | 3 27.04 2005 | 1045-00 0036  | 514 TRRI | 012 1000 | DE DE0005151005 EUR                     |     |                                          |
|             |            | 23          | 902     | 1000       | 23      | 2006 54 | 27.04.2005 05.03.2006 | 3 22 04 2005 | 1045-00 0036  | 514 TRRI | 001 1000 | 200000000021 00002 ELB                  |     |                                          |
|             |            | 24          | 902     | 1000       | 24      | 2006 54 | 22.04.2005 05.03.2005 | 3 22 04 2005 | 1045-00 0036  | 514 TBR1 | 012 1000 | 2000000002100002 618                    |     |                                          |
|             |            | 25          | 902     | 1000       | 25      | 2006 54 | 22.04.2005.10.03.2005 | 3 22.04 2005 | 1045-00 0036  | 514 TBRI | 001 1000 | 200000000022.00002_ELB                  |     |                                          |
|             |            | 26          | 902     | 1000       | 26      | 2006 54 | 27.04.2005 10.03.2005 | 3 27.04.2005 | 10-45-00 D036 | 514 TBB1 | 001 1000 | DE DE0007100000 EUR                     |     |                                          |
|             |            | 27          | 902     | 1000       | 27      | 2006 54 | 27.04.2005 10.03.2006 | 3 27.04.2005 | 10-46-00 D036 | 514 TBB1 | 002 1000 | 200000000022 00002 EUR                  |     |                                          |
|             |            | 28          | 902     | 1000       | 28      | 2006 54 | 27.04.2005 10.03.2005 | 3 27.04.2006 | 10-45-00 D036 | 514 TBB1 | 002 1000 | DE DE0007100000 EUR                     |     |                                          |
|             |            | 29          | 902     | 1000       | 29      | 2006 54 | 27.04.2005 22.03.2006 | 3 27.04.2006 | 10-46-00 D036 | 514 TBB1 | 001 1000 | 200000000023 00002 EUR                  |     |                                          |
|             |            | 30          | 902     | 1000       | 30      | 2006 54 | 27.04.2006 22.03.2006 | 3 27.04.2006 | 1045-00 0036  | SIA TRRI | 002 1000 | 20000000022.00002.00002                 |     |                                          |

Abbildung 27 IDEA – Datensätze im Überblick

Daten aufbereiten

Um Buchungen am Sonntag identifizieren zu können, muss der Wochentag ermittelt werden. Als vorbereitende Maßnahme soll an die importierte Datentabelle eine neue Spalte eingefügt werden, die die Wochentage enthält. Mit einem Doppelklick auf einen beliebigen Datensatz erscheint die Übersicht zur Feldbearbeitung. In diesem neuen Fenster kann mit dem Button "Anhängen" ein neues Datenfeld erzeugt werden. Dieses wird später als neue Spalte zu den bestehenden Datensätzen angehängt (vgl. Abbildung. 28). Daten aufbereiten

Preß: Automatisierte Kontrollen in der Beschaffung – Exemplarische Konzeption und Umsetzung

|    | Feldname | Тур       | Länge | Dezi | Parameter | Tag Name             | Beschreibung                     | OK      |
|----|----------|-----------|-------|------|-----------|----------------------|----------------------------------|---------|
| 1  | MANDT    | Zeichen   | 6     |      |           | <kein tag=""></kein> | Mandant                          | Anhäng  |
| 2  | BUKRS    | Numerisch | 8     | 0    |           | <kein tag=""></kein> | Buchungskreis                    | Annang  |
| 3  | BELNR    | Numerisch | 8     | 0    |           | <kein tag=""></kein> | Belegnummer eines Buchhaltung    | Lösche  |
| 4  | GJAHR    | Numerisch | 8     | 0    |           | <kein tag=""></kein> | Geschäftsjahr                    | Drucke  |
| 5  | BLART    | Zeichen   | 2     |      |           | <kein tag=""></kein> | Belegart                         |         |
| 6  | BLDAT    | Datum     | 8     |      | YYYYMMDD  | <kein tag=""></kein> | Belegdatum im Beleg              | Kopier  |
| 7  | BUDAT    | Datum     | 8     |      | YYYYMMDD  | <kein tag=""></kein> | Buchungsdatum im Beleg           | Abbreck |
| 8  | MONAT    | Numerisch | 8     | 0    |           | <kein tag=""></kein> | Geschäftsmonat                   |         |
| 9  | CPUDT    | Datum     | 8     |      | YYYYMMDD  | <kein tag=""></kein> | Tag der Erfassung des Buchhaltur | Hilfe   |
| 10 | CPUTM    | Zeit      | 8     |      |           | <kein tag=""></kein> | Uhrzeit der Erfassung            |         |
| 11 | USNAM    | Zeichen   | 12    |      |           | <kein tag=""></kein> | Name des Benutzers               |         |
| 12 | TCODE    | Zeichen   | 11    |      |           | <kein tag=""></kein> | Transaktionscode                 |         |
| 13 | XBLNR    | Zeichen   | 16    |      |           | <kein tag=""></kein> | Referenz-Belegnummer             |         |
| 14 | BKTXT    | Zeichen   | 26    |      |           | <kein tag=""></kein> | Belegkopftext                    |         |
| 15 | WAERS    | Zeichen   | 3     |      |           | <kein tag=""></kein> | Währungsschlüssel                |         |
| 16 | WOTAG    | Zeichen   | 10    | 0    |           | <kein tag=""></kein> | Wochentag                        |         |

Abbildung 28 IDEA – Feldbearbeitung

Als Feldname kann beispielsweise "WOTAG" und als Beschreibung "Wochentag" eingegeben werden. Da nur eine Zeichenkette eingefügt wird, ist der Typ "Zeichen" mit einer Länge von "10". IDEA bietet eine Funktion, die aus einem Datumsfeld den Wochentag ermittelt. Dafür muss eine Formel in der Spalte "Parameter" definiert werden.

Formeln definieren

Die Funktion zur Ermittlung des Wochentages ist im Gleichungseditor unter "Datum / Zeit" zu finden. Mithilfe der Formel wird ein Zahlenwert für den Wochentag zurückgegeben. Die Zahl "1" steht für den Sonntag und der Zahlenwert "7" für den Montag. Da alle Buchungen an einem Sonntag identifiziert werden sollen, ist das Datenfeld "BUDAT" (Buchungsdatum) relevant. Die einzugebende Formel lautet daher "@Dow(BUDAT)".

| ✓                                    | 8         |       |          | A 🗆 | - | Alle     Zeichen     Numerisch     Datum / Zeit     Age     Age/artime     AgeTime     -AgeDateTime     -AgeTime     -Ctod     Date     Day     Day     Day     Dow     Doc | <br>Dow - Wochentag Liefert den Tag der Woche in Zahlenform. Also 1 für Sonntag, 2 für Montag, etc.      Syntax     @Dow(Datum) Parameter Datum - ist das Datum, aus dem der Tag der Woche ermittelt wird. | A |
|--------------------------------------|-----------|-------|----------|-----|---|----------------------------------------------------------------------------------------------------|----------------------------------------------------------------------------------------------------|---|
| ? @Dow( <datum> D</datum>            | )atum)    |       |          |     | - | - DToDays                                                                                                    | Beispiele                                                                                                    |   |
| Gleichung testen<br>Datensatznummer: | 1         |       |          |     |   | Utoj<br>FieldStatistics<br>FinYear<br>Format12HourClock<br>Hours                                                                                                    | In Rechenfeldern, wie in der<br>folgenden Tabelle, wird<br>@ <b>Dow</b> dazu verwendet,<br>Transaktionen je Tag<br>aufzuschlüsseln, um diese                                                               |   |
| Feld                                 | Тур       | Länge | Dezimale |     | • | Jtod                                                                                                    | Analyse für die                                                                                                    |   |
| BELNR                                | Numerisch | 8     |          | 0   |   | - LastDayUtMonth                                                                                                    | Ressourcenplanung                                                                                                    |   |
| GJAHR                                | Numerisch | 8     |          | 0 8 | = | Month                                                                                                    | Verwenden Sie die Option                                                                                                    |   |
| BLART                                | Zeichen   | 2     |          | 0   |   | Ntod                                                                                                    | Felder aufsummieren -                                                                                                    |   |
| BLDAT                                | Datum     | 8     |          | 0   |   | — Qtr                                                                                                    | Schnell (ohne Index), um                                                                                                    |   |
| BUDAT                                | Datum     | 8     |          | 0   |   | i i Seconds                                                                                                    | Transaktionen pro Tag zu                                                                                                    | - |

Formeln definieren

Abbildung 29 IDEA – Gleichungseditor mit Formel Nachdem die Formel in den Gleichungseditor eingetragen wurde, kann diese überprüft und geschlossen werden, indem auf den grünen Haken geklickt wird (vgl. Abbildung 29). Damit wird die Formel in die Spalte "Parameter" übernommen, vgl. Abbildung 30.

|    | Feldname | Тур       | Länge | Dezi | Parameter   | Tag Name             | Beschreibung                     | OK       |
|----|----------|-----------|-------|------|-------------|----------------------|----------------------------------|----------|
| 1  | MANDT    | Zeichen   | 6     |      |             | <kein tag=""></kein> | Mandant                          | AutoXana |
| 2  | BUKRS    | Numerisch | 8     | 0    |             | <kein tag=""></kein> | Buchungskreis                    | Annange  |
| 3  | BELNR    | Numerisch | 8     | 0    |             | <kein tag=""></kein> | Belegnummer eines Buchhaltung    | Löscher  |
| 4  | GJAHR    | Numerisch | 8     | 0    |             | <kein tag=""></kein> | Geschäftsjahr                    | Drucker  |
| 5  | BLART    | Zeichen   | 2     |      |             | <kein tag=""></kein> | Belegart                         |          |
| 6  | BLDAT    | Datum     | 8     |      | YYYYMMDD    | <kein tag=""></kein> | Belegdatum im Beleg              | Kopiere  |
| 7  | BUDAT    | Datum     | 8     |      | YYYYMMDD    | <kein tag=""></kein> | Buchungsdatum im Beleg           | Abbrech  |
| 8  | MONAT    | Numerisch | 8     | 0    |             | <kein tag=""></kein> | Geschäftsmonat                   |          |
| 9  | CPUDT    | Datum     | 8     |      | YYYYMMDD    | <kein tag=""></kein> | Tag der Erfassung des Buchhaltur | Hilfe    |
| 10 | CPUTM    | Zeit      | 8     |      |             | <kein tag=""></kein> | Uhrzeit der Erfassung            |          |
| 11 | USNAM    | Zeichen   | 12    |      |             | <kein tag=""></kein> | Name des Benutzers               |          |
| 12 | TCODE    | Zeichen   | 11    |      |             | <kein tag=""></kein> | Transaktionscode                 |          |
| 13 | XBLNR    | Zeichen   | 16    |      |             | <kein tag=""></kein> | Referenz-Belegnummer             |          |
| 14 | BKTXT    | Zeichen   | 26    |      |             | <kein tag=""></kein> | Belegkopftext                    |          |
| 15 | WAERS    | Zeichen   | 3     |      |             | <kein tag=""></kein> | Währungsschlüssel                |          |
| 16 | WOTAG    | Numerisch |       | 0    | @Dow(BUDAT) | <kein tag=""></kein> | Wochentag                        |          |

Abbildung 30 IDEA – Feldbearbeitung mit Formel

Hinweis: Die folgende Meldung (Warnung) kann mit "Ja" bestätigt werden.

#### Datensätze filtern

Jedem Datensatz wurde nun ein Wochentag im Zahlenformat hinzugefügt. Als nächstes sollen nur die Sonntage, also Zahlenwert mit dem Wert "1", angezeigt werden. In IDEA wird dazu ein Kriterium festgelegt. Mit einem linken Mausklick auf "Kriterium" öffnet sich wieder der Gleichungseditor. In diesem ist "WOTAG = 1" einzutragen, vgl. Abbildung 31, damit nur noch die Buchungen am Sonntag angezeigt werden.

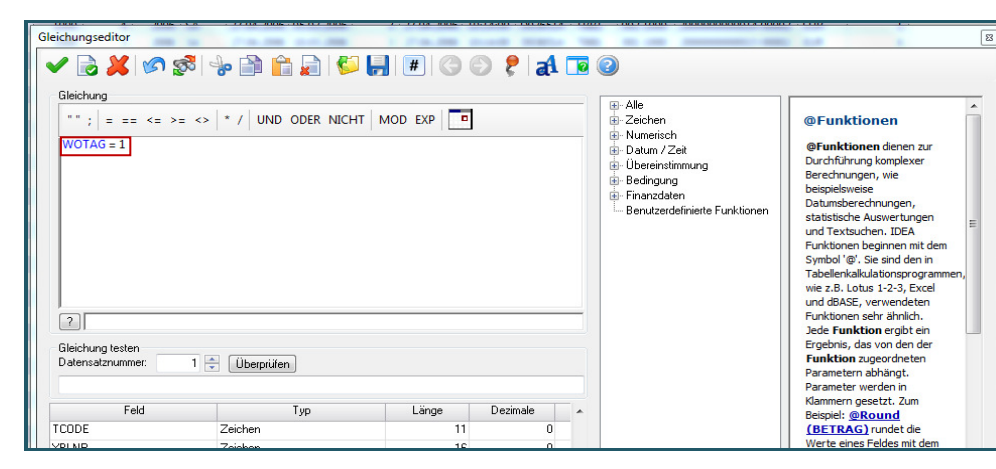

Datensätze filtern

Abbildung 31 IDEA – Gleichungseditor mit Kriterium Die Daten reduzieren sich durch die Filterung von 114.939 auf 8.070 Datensätze. Insgesamt (von 1994 bis zum Jahr 2013) sind damit 8.070 Buchungen an einem Sonntag durchgeführt worden. Diese sollten ein weiteres Mal gefiltert werden, damit nur aktuelle Datensätze angezeigt werden.

| Datei Bearbeiten Ansicht | Daten An  | ahse | AIS TaxAudit | Stichprobe   | Monitor | Extras | Fenster H  | Hife       | _      |            |                | h- 99     |           |            |       |       |         |      |                     |
|--------------------------|-----------|------|--------------|--------------|---------|--------|------------|------------|--------|------------|----------------|-----------|-----------|------------|-------|-------|---------|------|---------------------|
|                          |           |      |              | 1 😽 😏        | 000 11  | -4     |            | 8          |        |            | <b>1</b> 8-0 ( |           | i ies ios | ÷• • :     |       |       |         | ¥ E. | and the A           |
|                          | F         |      | MINOT BLAC   | ALCONTA      | CINHR-  | 01.401 | BLOAT      | BUDAT      | HOLINT | CRUIDT     | OBUTH          | 1 1001100 | TOODE     | VELNE      | DATE: | MACDO | INCOTAC |      | Datei               |
| -1 Tel & Le & Al Al      | 122       | 1    | 002 10       | 15 DELININ   | 2013    | WA     | 06.01 2013 | 06.01.2013 | 1      | 05/03 2013 | 18:03:41       | SUBSESS   | MISO GL   | ADLIVIK    | DRIAI | FILE  | 1       | - i  | PRO                 |
| EA Dateien               |           | 2    | 902 10       | 4200000000   | 2013    | WA     | 27.01.2013 | 22.01.2013 | 1      | 27.02.2013 | 20-48-40       | SDRESS    | MIGO (F   |            |       | FUR   | 1       |      | Daten               |
| Name D                   | atensätze | 3    | 902 10       | 420000000    | 2012    | WA     | 30.12.2012 | 30.12.2012 | 12     | 05.03.2013 | 18-18-44       | SPRESS    | MISO GL   |            |       | EUR   | 1       |      | Historie            |
| - 💋 Uploads              |           | 4    | 902 10       | 400000250    | 2006    | WI     | 0511 2006  | 05 11 2005 | 11     | 1511 2006  | 05-02-56       | MMIELLER  | VIO2N     | 0080015164 |       | FUR   |         |      | Feldstatistiken     |
| 20130306110238           | 114,939   | 5    | 902 10       | 490000258    | 2006    | WA     | 05.11.2006 | 05.11.2006 | 11     | 05.11.2006 | 05-07-52       | MMUELLER  | MBIC      |            |       | FUR   | 1       |      | Abstimmsumme        |
|                          |           | 6    | 902 10       | 490000257    | 2006    | WL     | 05.11.2006 | 05.11.2006 | 11     | 05.11.2006 | 05:07:48       | MMUELLER  | VL02N     | 0080015163 |       | EUR   | 1       |      | Kriterien WOTAG = 1 |
|                          |           | 7    | 902 10       | 490000256    | 2006    | WA     | 05.11.2006 | 05.11.2006 | 11     | 05.11.2006 | 05:07:44       | MMUELLER  | MBIC      |            |       | EUR   | 1       | _    |                     |
|                          |           | 8    | 902 10       | 4900000255   | 2006    | WL     | 05.11.2006 | 05.11.2006 | 11     | 05.11.2006 | 05:07:38       | MMUELLER  | VL02N     | 0060015162 |       | EUR   | 1       | 1.1  | ' Ergebrisse        |
|                          |           | 2    | 902 10       | 4900000254   | 2006    | WA     | 05.11.2006 | 05.11.2006 | 11     | 05.11.2006 | 05:07:34       | MMUELLER  | MBIC      |            |       | EUR   | 1       |      |                     |
|                          |           | 10   | 902 10       | 4900000253   | 2006    | WL     | 05.11.2006 | 05.11.2006 | 11     | 05.11.2006 | 05:07:30       | MMUELLER  | VL02N     | 0060015161 |       | EUR   | 1       | 1.1  | Indizes             |
|                          |           | 11   | 902 10       | 4900000252   | 2006    | WA     | 05.11.2006 | 05.11.2006 | 11     | 05.11.2006 | 05:07:24       | MMUELLER  | MBIC      |            |       | EUR   | 1       |      |                     |
|                          |           | 12   | 902 10       | 4900000251   | 2006    | WL     | 05.11.2006 | 05.11.2006 | 11     | 05.11.2006 | 05:07:19       | MMUELLER  | VL02N     | 0060015160 |       | EUR   | 1       |      | Kein Index          |
|                          |           | 13   | 902 10       | 490000250    | 2006    | WA     | 05.11.2006 | 05.11.2006 | 11     | 05.11.2006 | 05:07:14       | MMUELLER  | MBIC      |            |       | EUR   | 1       |      | GIAHR/AUF           |
|                          |           | 14   | 902 10       | 4900000246   | 2006    | WL     | 05.11.2006 | 05.11.2006 | 11     | 05.11.2006 | 05:07:09       | MMUELLER  | VL02N     | 0080015159 |       | EUR   | 1       |      | GJAHR/AB            |
|                          |           | 15   | 902 10       | 490000248    | 2006    | WA.    | 05.11.2006 | 05.11.2006 | 11     | 05.11.2006 | 05:07:05       | MMUELLER  | MB1C      |            |       | EUR   | 1       | -    |                     |
|                          |           | 16   | 902 10       | 4900000247   | 2006    | WL     | 05.11.2006 | 05.11.2006 | 11     | 05.11.2006 | 05:07:00       | MMUELLER  | VL02N     | 0080015158 |       | EUR   | 1       |      | Kommentere          |
|                          |           | 17   | 902 10       | 0 490000240  | 2006    | WA     | 05.11.2006 | 05.11.2006 | 11     | 05.11.2006 | 05/06/51       | MMUELLER  | MBIC      |            |       | EUR   | 1       |      | Kommentar           |
|                          |           | 18   | 902 10       | 0 490000245  | 2006    | WL     | 05.11.2006 | 05.11.2006 | 11     | 05.11.2006 | 05/05/44       | MMUELLER  | VL02N     | 0060015157 |       | EUR   | 1       |      | hinzufügen          |
|                          |           | 19   | 902 10       | 0 490000244  | 2006    | WA     | 05.11.2006 | 05.11.2006 | 11     | 05.11.2006 | 05/06/37       | MMUELLER  | MBLC      |            |       | EUR   | 1       |      |                     |
|                          |           | 20   | 902 10       | 0 490000243  | 2006    | WL     | 05.11.2006 | 05.11.2006 | 11     | 05.11.2006 | 05/06/32       | MMUELLER  | VL02N     | 0060015156 |       | EUR   | 1       |      |                     |
|                          |           | 21   | 902 10       | 0 4900000242 | 2006    | W(A    | 05.11.2006 | 05.11.2006 | 11     | 05.11.2006 | 05/06/20       | MMUELLER  | MBIC      |            |       | EUR   | 1       |      |                     |
|                          |           | 22   | 902 10       | 0 490000241  | 2006    | WL     | 05.11.2006 | 05.11.2005 | 11     | 05.11.2006 | 05/05/24       | MMUELLER  | VLO2N     | 0060015155 |       | EUR   | 1       |      |                     |
|                          |           | 23   | 902 10       | 0 490000240  | 2006    | WA     | 05.11.2006 | 05.11.2006 | 11     | 05.11.2006 | 05/00.39       | MMUELLER  | MBIC      |            |       | EUR   | 1       |      |                     |
|                          |           | 24   | 902 10       | 0 490000183  | 2006    | WL     | 06.08.2006 | 05.08.2005 | 8      | 06.08,2006 | 00.59.53       | MMUELLER  | VLO2N     | 0060015116 |       | EUR   | 1       |      |                     |
|                          |           | 25   | 902 10       | 0 490000182  | 2006    | W(A    | 06.08.2006 | 05.08.2005 | 8      | 06.08.2006 | 00.59.48       | MMUELLER  | MBIC      |            |       | EUR   | 1       |      |                     |
|                          |           | 26   | 902 10       | 0 4900000181 | 2006    | WL     | 06.08.2006 | 05.08.2005 | 8      | 06.08.2006 | 00.59.43       | MMUELLER  | VLO2N     | 0080015115 |       | EUR   | 1       |      |                     |
|                          |           | 27   | 902 10       | 490000180    | 2006    | WA     | 06.08.2006 | 05.08.2005 | 8      | 06.08.2006 | 00.59.38       | MMUELLER  | MBIC      |            |       | EUR   | 1       |      |                     |
|                          |           | 28   | 902 10       | 490000179    | 2006    | WL     | 06.08.2006 | 05.08.2005 | 8      | 06.08.2006 | 00.59.31       | MMUELLER  | VLO2N     | 0080015114 |       | EUR   | 1       |      |                     |
|                          |           | 29   | 902 10       | 490000178    | 2006    | WA     | 06.08.2006 | 05.08.2005 | 8      | 06.08.2006 | 00.59.26       | MMUELLER  | MBIC      |            |       | EUR   | 1       |      |                     |
|                          |           | 30   | 902 10       | 490000177    | 2006    | WL     | 06.08.2006 | 05.08.2005 | 8      | 06.08.2006 | 00.59.20       | MMUELLER  | VLO2N     | 0060015113 |       | EUR   | 1       |      |                     |
|                          |           | 31   | 902 10       | 490000170    | 2006    | WA     | 06.08,2006 | 05.08.2005 | 8      | 06.08.2006 | 00.59.15       | MMUELLER  | MBIC      |            |       | EUR   | 1       |      |                     |
|                          |           | 32   | 902 10       | 490000175    | 2006    | WL     | 06.08.2006 | 05.08.2005 | 8      | 06.08.2006 | 00.59.08       | MMUELLER  | VLO2N     | 0080015112 |       | EUR   | 1       |      |                     |
|                          |           | 33   | 902 10       | 4900000174   | 2006    | WA     | 06.08.2006 | 05.08.2005 | 8      | 06.08.2006 | 00.59.03       | MMUELLER  | MBIC      |            |       | EUR   | 1       |      |                     |
|                          |           | 34   | 902 10       | 490000173    | 2006    | WL     | 06.08,2006 | 05.08.2005 | 8      | 06.08.2006 | 00.58.58       | MMUELLER  | VLO2N     | 0080015111 |       | EUR   | 1       |      |                     |
|                          |           | 35   | 902 10       | 4900000172   | 2006    | WA     | 06.08.2006 | 05.06.2005 | 8      | 06.08.2006 | 00.58.53       | MMUELLER  | MBIC      |            |       | EUR   | 1       |      |                     |
|                          |           | 36   | 902 10       | 4900000171   | 2006    | WL     | 06.08.2006 | 05.08.2005 | 8      | 06.08.2006 | 00.58.47       | MMUELLER  | VL02N     | 0060015110 |       | EUR   | 1       |      |                     |
| - H                      |           | 37   | 902 10       | 0 490000170  | 2006    | W(A    | 06.08.2006 | 05.06.2005 | 8      | 06.08.2006 | 00.58.40       | MMUELLER  | MBIC      |            |       | EUR   | 1       | -    |                     |

Abbildung 32 IDEA – Buchungen am Sonntag

#### Daten extrahieren

Da im weiteren Verlauf nur mit den 8.070 Datensätze gearbeitet werden soll, müssen diese von den gesamten Daten abgegrenzt bzw. extrahiert werden. Dazu ist im Hauptmenü von IDEA unter "Daten  $\rightarrow$  Extraktion  $\rightarrow$ Direkte Extraktion" auszuwählen, vgl. Abbildung 33.

Daten extrahieren

| Direkte Extraktion                                                                                                    | IDEA – Di<br>Extraktion |
|----------------------------------------------------------------------------------------------------|-------------------------|
| Dateisortierung:     Kein Index     Felder       Dateiname     Kriterium     Lüschen       1     Buchungen_am_Sonntag     MOTAG = 1       2     Hile |                         |
|                                                                                                    |                         |

Für die Analyse sind nur aktuelle Buchungsdaten interessant, daher wird ein weiteres Kriterium "GJAHR = 2013 .OR. GJAHR = 2012" definiert und anschließend extrahiert. Die Daten reduzieren sich dadurch auf insgesamt

drei Datensätze, die im Jahr 2012 und 2013 an einem Sonntag gebucht wurden.

| a - : - : - : - : - : | اللي 🔬 💌       |               | n 😰 🕄                    | 000           | •1       | ۵                        | R 🖬                      |             | • •                      |                      | )× 17            |                    | n 🗐 🍯 |       |              |       |     |                                                       |
|-----------------------|----------------|---------------|--------------------------|---------------|----------|--------------------------|--------------------------|-------------|--------------------------|----------------------|------------------|--------------------|-------|-------|--------------|-------|-----|-------------------------------------------------------|
| ii-Explorer           | # BKP          | F.IMD 🐨 Bu    | chungen am 5             | ionntag IN    | 0        | Suchungen a              | am Sonnta                | tel mi p    | W.                       |                      |                  |                    |       |       |              |       | + X | Eigenschaften                                         |
| 1 🔁 🥙 🟴 📽 词 🗉         | 1 902          | BUKRS<br>1000 | BELNR<br>400000000       | CJAHR<br>2012 | BLART    | BLD/4T<br>30.12.2012     | BUDAT<br>30.12.2012      | MONAT<br>12 | CPUDT<br>05.03.2013      | CPUTM<br>18:18:44    | USNAM            | TCODE<br>MIGO_GI   | XELNR | BKTXT | WAERS<br>EUR | WOT4G |     | - Datei                                               |
| ne Datensi            | 2 902<br>3 902 | 1000<br>1000  | 4900000000<br>4900000001 | 2013<br>2013  | WA<br>WA | 27.01.2013<br>06.01.2013 | 27.01.2013<br>06.01.2013 | 1           | 27.02.2013<br>05.03.2013 | 20:48:49<br>18:03:41 | SPRESS<br>SPRESS | MIGO_GE<br>MIGO_GE |       |       | EUR          | 1     |     | <ul> <li>Historie</li> <li>Fekistatistiken</li> </ul> |
| BKDF 114              | 939<br>070     |               |                          |               |          |                          |                          |             |                          |                      |                  |                    |       |       |              |       |     | Abstimmsumme<br>Kriterium                             |
| - 😈 Buchun            | 3              |               |                          |               |          |                          |                          |             |                          |                      |                  |                    |       |       |              |       |     | 👻 Ergebnisse                                          |
|                       |                |               |                          |               |          |                          |                          |             |                          |                      |                  |                    |       |       |              |       |     | ▼ Indizes                                             |
|                       |                |               |                          |               |          |                          |                          |             |                          |                      |                  |                    |       |       |              |       |     | 🖌 Kein Index                                          |
|                       |                |               |                          |               |          |                          |                          |             |                          |                      |                  |                    |       |       |              |       |     | <ul> <li>Kommentare</li> </ul>                        |
|                       |                |               |                          |               |          |                          |                          |             |                          |                      |                  |                    |       |       |              |       |     | Kommentar hinzufügen                                  |

Abbildung 34 IDEA – Ergebnis der direkten Extraktion

Bericht erstellen

Die Berichterstellung ist notwendig, damit im CaseWare Monitor alle Auffälligkeiten an die jeweiligen Benutzer gemeldet werden. Dazu muss vorab ein Bericht erstellt werden, der die definierten internen Kontrollen überwacht und meldet.

Im Hauptmenü von IDEA wird unter "Monitor  $\rightarrow$  Berichterstellung" eine Dialogbox aufgerufen. In dieser werden die Details eingetragen, doch zuvor muss ein Businessprozess erstellt oder zugewiesen werden.

Businessprozess zuordnen

Der Bericht ist einem Businessprozess<sup>36</sup> zuzuordnen, bspw. "Demo SAP mit Daten über SmartExporter" (vgl. Abbildung 35).

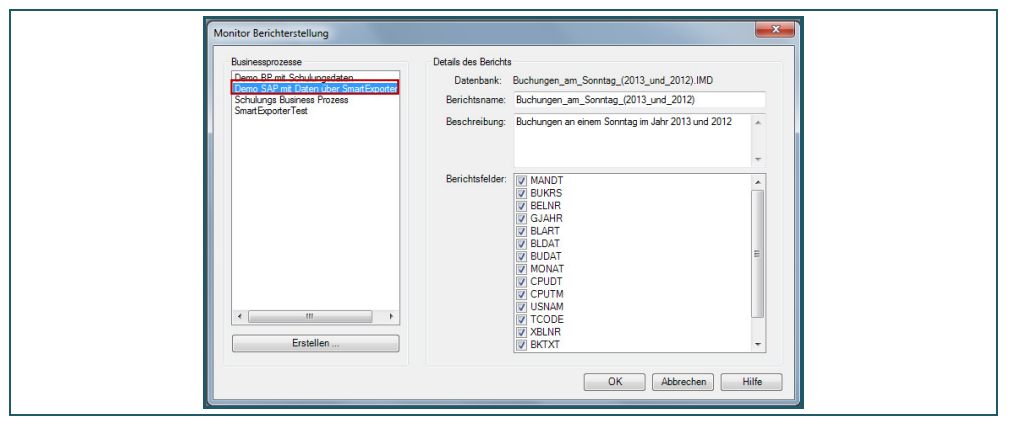

Bericht erstellen

# Businessprozess zuordnen

Abbildung 35 IDEA – Zuordnung eines Businessprozesses

Hinweis:

Nachträglich können Berichtsfelder, die nicht relevant sind, anhand von Checkboxen entfernt werden.

<sup>&</sup>lt;sup>36</sup> Der Businessprozess stellt das Kernelement in CaseWare Monitor dar.

#### Makro beenden und speichern

Die Aufzeichnung des Makros kann mit einem Klick auf den "Rec-Button" Ma oder alternativ über "Extras  $\rightarrow$  Makro aufzeichnen" beendet werden. Das Makro wird als IDEASkript benötigt und daher ist diese Auswahl, wie in Abbildung 36 dargestellt, zu treffen.

| Makro erstellen                                                                                         | Abbildung 36<br>IDEA – Dialogbox |
|----------------------------------------------------------------------------------------------------|----------------------------------|
| Welchen hat Makro-Typ möchten Sie erstellen? OK<br>Abbrechen                                            | Makro erstellen                  |
| Visuelle Skripterstellung                                                                               |                                  |
| IDEASkript     Begin Main     Dim op as Object     Dim tas as Object     Dim tas as Object     End Main |                                  |
| Diese Option als Standard übernehmen                                                                    |                                  |

Abschließend muss das Makro im Verzeichnis "C:\CaseWareMonitor\ Uploads\" gespeichert werden.

Makro testen

Ein Test des erstellten Makros, vgl. Abbildung 37, ist zu empfehlen, damit Makro testen die automatisierte Ausführung der Prozesskontrolle sichergestellt ist.

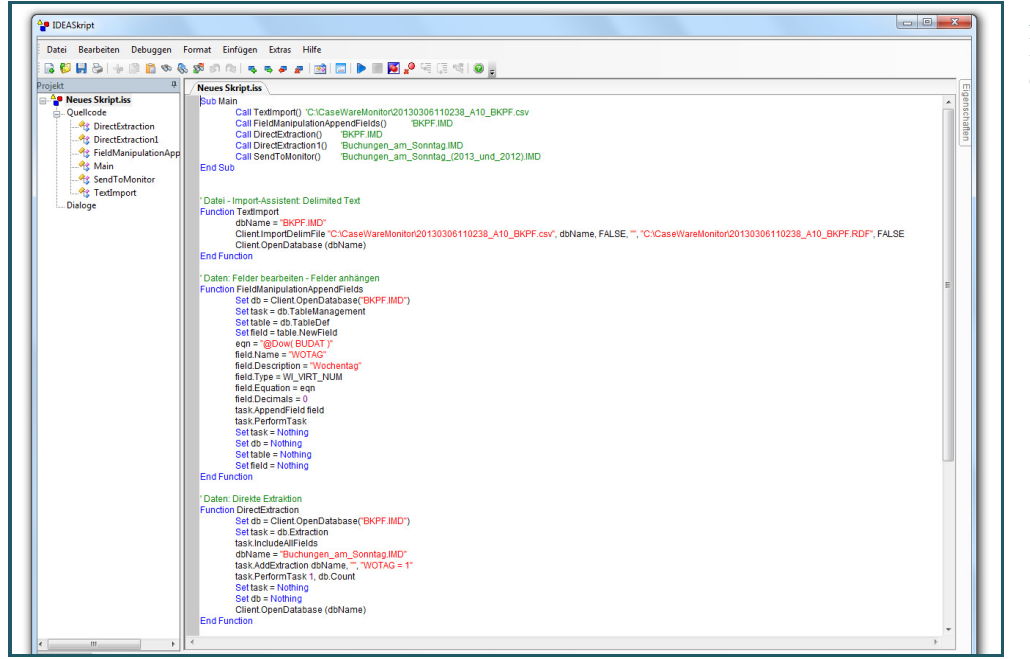

Abbildung 37 IDEA – Struktur des Makros (Auszug)

Makro beenden

Paket für CaseWare Monitor erstellen

Das Paket für CaseWare Monitor besteht aus einer Gruppierung aller notwendigen Dateien. Dieses wird anschließend auf den CaseWare Monitor-Server geladen, damit unter anderem das Makro auf dem Server ausgeführt werden kann. Paketierung durchführen

In dem Fenster von IDEASkript kann ein Paket unter "Datei  $\rightarrow$  Paket für CaseWare Monitor…" erstellt werden. Anschießend öffnet sich die Dialogbox "Paket für CaseWare Monitor". Die Standardeinstellungen können beibehalten werden.

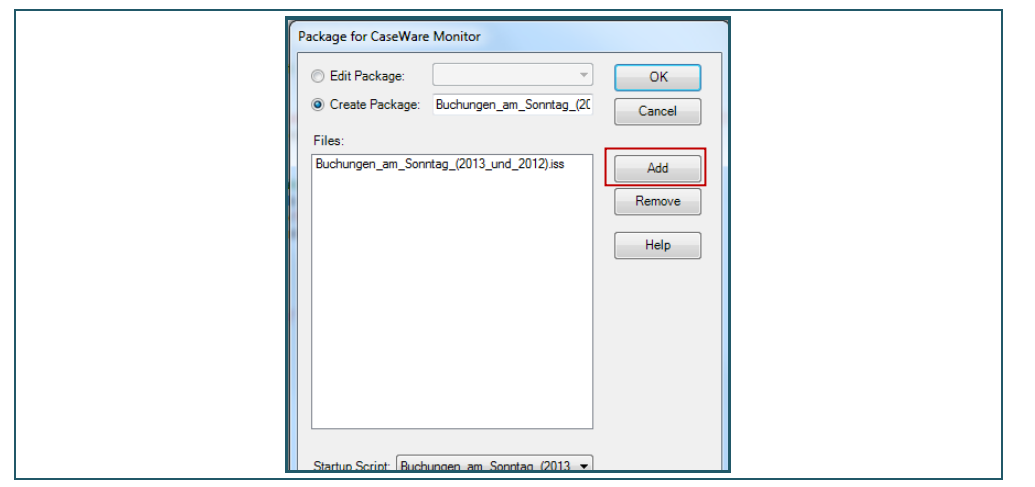

Abbildung 38 IDEA – Paket für CaseWare Monitor

Mit einem Klick auf "Add" (vgl. Abbildung 38) werden alle notwendigen Dateien, die für die Ausführung des Makros benötigt werden, hinzugefügt und entsprechend paketiert.

Alle für das Makro notwendigen Dateien sind in der Abbildung 39 markiert.

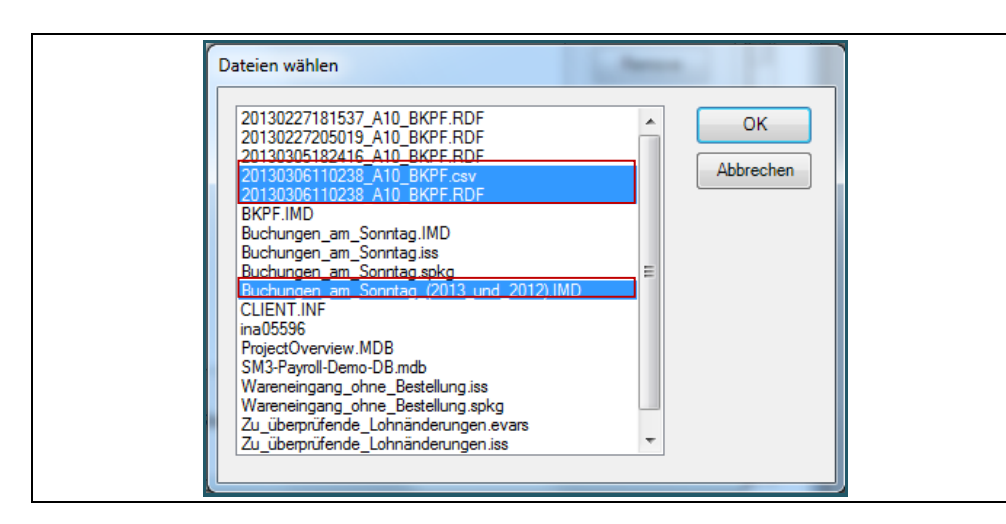

Abbildung 39 IDEA – Paket für CaseWare Monitor (Dateien wählen) Nachdem die Dateien hinzugefügt wurden, kann das Paket mit "OK" bestätigt werden. Das Paket wird somit gespeichert und das Fenster "IDEA Skript" kann geschlossen werden.

| Package for CaseWare Monitor       Aht         Edit Package:       OK         Ca       Create Package:         Occurrent       Cancel         Files:       Buchungen_am_Sonntag_(2013_und_2012)/se         20130306110238_A10_BKPF.cav       Add         20130306110238_A10_BKPF.RDF       Remove         Help       Help         Startup Script:       Buchungen_am_Sonntag_(2013, •) | Abbildung 40<br>DEA – Paket für<br>CaseWare Monitor<br>Paket erstellen) |
|----------------------------------------------------------------------------------------------------|-------------------------------------------------------------------------|
|----------------------------------------------------------------------------------------------------|-------------------------------------------------------------------------|

## Pakete zuweisen

Die Pakete werden in IDEA gespeichert, doch zusätzlich müssen diese noch auf den Server geladen werden. In dem Hauptmenü von IDEA ist unter "Monitor  $\rightarrow$  Navigator" eine Übersicht der Businessprozess zu finden. Da vorab ein Bericht für das Makro erstellt und ein entsprechender Businessprozess zugeordnet wurde, muss nun zum Businessprozess "Demo SAP mit Dateien über SmartExporter" navigiert werden. Unter "Pakete" ist das zuvor erstellte Paket aufgeführt. Die rote Schriftfarbe symbolisiert, dass das Paket noch nicht zugewiesen bzw. eingecheckt wurde.

Damit das Paket "Buchungen\_am\_Sonntag\_(2013\_und\_2012)" eingecheckt werden kann, muss dieses markiert werden. Anschließend ist in der Symbolleiste "Eigenschaften" auszuwählen, vgl. Abbildung 41.

| Businessprozesse                                                                          |                                      |                                          |                     |                  |
|-------------------------------------------------------------------------------------------|--------------------------------------|------------------------------------------|---------------------|------------------|
|                                                                                           | : 🖬 🖬 🚰 🕨 🗸 🎸 🚱                      |                                          |                     |                  |
| 🗈 🍪 Demo BP mit Schulungsdaten                                                            | Name                                 | Startup-Skript                           | Zuletzt geändert am | Status           |
| 🖶 🍪 Demo SAP mit Daten über SmartExporter                                                 | Rechnungen ohne Bestellung           | Rechnungen ohne Bestellung iss           | 13.02.2013 15:50    | Eingecheckt      |
| III Berichte                                                                              | Buchungen_am_Sonntag_(2013_und_2012) | Buchungen_am_Sonntag_(2013_und_2012).iss |                     | Nicht zugewieser |
| Leminieungen     Pakete     Potokole      Sonulungs Business Prozess      SmatExpoterTest |                                      |                                          |                     |                  |

Abbildung 41 IDEA – Monitor Navigator (Auszug)

Pakete zuweisen

In der Dialogbox "Details des Paketes" (vgl. Abbildung 42) sind nochmals die zugehörigen Dateien des Paketes aufgelistet. Mit einem Klick auf den Button "Einchecken" wird das Paket aus dem Verzeichnis "C:\CaseWare Monitor\Uploads\" auf den CaseWare Monitor Server hoch geladen.

| Ionitor Navigator<br>Businessprozesse     |                                                             |                                                        |                       | x )              |
|-------------------------------------------|-------------------------------------------------------------|--------------------------------------------------------|-----------------------|------------------|
|                                           | 🛛 🖬 🛃 🕨 🐓 🎸 🏈                                               |                                                        |                       |                  |
| 🗄 🍪 Demo BP mit Schulungsdaten            | Name                                                        | Startup-Skript                                         | Zuletzt geändert am   | Status           |
| E 👹 Demo SAP mit Daten über SmartExporter | Rechnungen ohne Bestellung                                  | Rechnungen ohne Bestellung.iss                         | 13.02.2013 15:50      | Eingecheckt      |
| Berichte                                  | Buchungen_am_Sonntag_(2013_und_201                          | <ol> <li>Buchungen_am_Sonntag_(2013_und_201</li> </ol> | 2).iss                | Nicht zugewiesen |
| - (=) Terminierungen                      | Details des Pakets                                          |                                                        | ×                     |                  |
| Protokolle                                | Name des Pakets: Buchungen_am_S                             | Sonntag_(2013_und_2012)                                | Einchecken            |                  |
| SmattExporterText                         | Status: Nicht zugewieser                                    | 1                                                      | Auschecken            |                  |
| - Sinarcoporter reac                      | Details des Pakets                                          |                                                        |                       |                  |
|                                           | Dateien:                                                    |                                                        | Auschecken rückgängig |                  |
|                                           | Buchungen_am_Sonntag_(2013_u                                | nd_2012).iss                                           |                       |                  |
|                                           | Buchungen_am_Sonntag_(2013_u<br>20130306110238_A10_BKPE.csv | nd_2012).spkg                                          | Schließen             |                  |
|                                           | 20130306110238_A10_BKPF.RDF                                 |                                                        | Hilfe                 |                  |
|                                           |                                                             |                                                        |                       |                  |
|                                           |                                                             |                                                        |                       |                  |
|                                           |                                                             |                                                        |                       |                  |
|                                           |                                                             | Ψ                                                      |                       |                  |
|                                           | DSN:                                                        |                                                        |                       |                  |
|                                           |                                                             | + Hinzufüsen                                           |                       |                  |
|                                           |                                                             | Allzungen                                              |                       |                  |
|                                           |                                                             | Entfernen                                              |                       |                  |
|                                           |                                                             |                                                        |                       |                  |
|                                           |                                                             |                                                        |                       |                  |
|                                           |                                                             |                                                        |                       |                  |
|                                           |                                                             | -                                                      |                       |                  |
|                                           |                                                             |                                                        |                       |                  |
|                                           |                                                             |                                                        |                       |                  |
|                                           |                                                             |                                                        |                       |                  |
|                                           |                                                             |                                                        |                       |                  |
|                                           |                                                             |                                                        |                       |                  |
|                                           |                                                             |                                                        |                       |                  |
|                                           |                                                             |                                                        |                       |                  |

Abbildung 42 IDEA – Monitor Navigator (Paketdetails)

Die Dialogbox kann nach dem erfolgreichen Upload geschlossen werden.

## Terminieren

Um eine Automatisierung gewährleisten zu können, wird der Bericht mit einer Terminierung versehen. Eine Terminierung ist dabei als automatisierter Vorgang zu sehen, der im CaseWare Monitor die entsprechenden Pakete ausführt. Das entsprechende Paket muss dazu notwendig mit einem Businessprozess verbunden sein.

Der Assistent zur Konfiguration einer Terminierung ist im IDEA Hauptmenü unter "Monitor  $\rightarrow$  Navigator" zu finden. Auch hier ist wieder unter dem Businessprozess "Demo SAP mit Dateien über SmartExporter" zu navigieren und auf den Eintrag "Terminierungen". Anschließend auf das grüne Plus in der Symbolleiste klicken, um eine neue Terminierung zu erstellen.

## Pakete terminieren

Preß: Automatisierte Kontrollen in der Beschaffung – Exemplarische Konzeption und Umsetzung

| Businessprozesse                                                   | i 🖬 🖬 🚽 🕨 🗸                                       | ∛∛ 0                                                                                                  |                                                                                                |                                                                                                    |                                          |                                                          |   |
|--------------------------------------------------------------------|---------------------------------------------------|----------------------------------------------------------------------------------------------------|------------------------------------------------------------------------------------------------|----------------------------------------------------------------------------------------------------|------------------------------------------|----------------------------------------------------------|---|
| Emo BP mit Schulungsdaten     Emo SAP mit Daten über SmartExporter | Name<br>Rechnungen ohne                           | Zuletzt<br>durchgeführt am                                                                            | Тур                                                                                            | Pakete                                                                                                    | Status                                   |                                                          |   |
| - III Berichte                                                     | Bestellung<br>Assistent zur Konfigu               | uration einer Terminier                                                                               | ung                                                                                            |                                                                                                    | <b>V</b>                                 | ×                                                        | 1 |
| Brade Schulungs Business Prozess<br>Brade SmartExporterTest        | Vahlguration der<br>Wählen Sie da<br>Businessproz | Iemnerung<br>Braket (die Pakeke), für<br>ress: Demo SAP mi<br>lunnen_sm_Sonntag<br>nungen öhne Bestel | das (die) eine Termini<br>t Daten über Smartte<br>((1015_um) A<br>ung A<br>ung A<br>« Zurick W | srung erstellt werden soll.<br>ixporter<br>nstellungen Paket<br>ximale Laufzeit:<br>zahl Ausführungsversuch<br>neuter Versuch nach:<br>Fortfahren, wenn vorheri<br>yorheriges Ausführungsd<br>eter > | e: 2 2 2 2 2 2 2 2 2 2 2 2 2 2 2 2 2 2 2 | (Minuten)<br>(Minuten)<br>ehlschlug<br>eren<br>Abbrechen |   |

Abbildung 43 IDEA – Monitor Navigator (Terminierung – Schritt 1)

In der Abbildung 43 sind die notwendigen Einstellungen zu sehen. Zuerst muss die Checkbox vor dem Paket "Buchungen\_am\_Sonntag\_(2013\_und\_2012)" angeklickt werden. Die maximale Laufzeit sollte auf zwei Minuten begrenzt und die Anzahl der Ausführungsversuche auf 3 Versuche beschränkt werden. Weiterhin sollten auch die beiden Checkboxen ("Fortfahren, wenn vorheriges Skript fehlschlug"<sup>37</sup> und "Vorheriges Ausführungsdatum ignorieren") ausgewählt werden. Sofern alle Einstellungen vorgenommen wurden, kann der Button "Weiter >,, ausgewählt werden.

Im nächsten Schritt muss ein aussagekräftiger Name vergeben werden. Die Einstellung zur Ausführung der Aufgabe sollte für Testzwecke auf "Nur einmal" beschränkt werden.

| Konfiguration der Ter<br>Wählen Sie die Au | minierung<br>sführungsfrequenz.                                                                      | Naviga |
|--------------------------------------------|----------------------------------------------------------------------------------------------------|--------|
|                                            | Geben Sie einen aussagekräftigen Namen für den Vorgang ein.<br>Buchungen am Sonntag (2013 u. [ 2012) | Schrit |
|                                            | Diese Aufgabe ausführen:                                                                             |        |
|                                            | ⑦ Täglich ◎ Wöchentlich                                                                              |        |
|                                            | O Monatlich<br>O Nur einmal                                                                          |        |
|                                            |                                                                                                    |        |
|                                            | <zurück weiter=""> Abbrechen</zurück>                                                                |        |

| <sup>37</sup> Ist Che | ckbox ma  | rkiert wi | rd fortgef | ahren, fall | s das S | Skript bzw. | Makro | fehlschlug. | Nur s | sc |
|-----------------------|-----------|-----------|------------|-------------|---------|-------------|-------|-------------|-------|----|
| können fo             | olgende M | lakros au | ch ausgefi | ihrt werde  | n.      |             |       |             |       |    |

Weiterhin ist im Assistenten eine Startzeit und ein Startdatum zu definieren (vgl. Abbildung 45).

| Assistent zur Konfiguration einer Terminierung                                                           | x   |
|----------------------------------------------------------------------------------------------------|-----|
| Assistent für einmalig auszuführende Aufgaben<br>Wählen Sie die passenden Informationen für den Vorgang. |     |
| Wählen Sie die Startzeit und das Startdatum für den Vorgang.                                             |     |
| Startzeit                                                                                                |     |
| Startdatum<br>18.03.2013                                                                                 |     |
|                                                                                                    |     |
| < Zurück Weter > Abbrech                                                                                 | ien |

Abbildung 45 IDEA – Monitor Navigator (Terminierung -Schritt 3)

Sinnvoll ist die Festlegung eines Enddatums, damit keine unnötigen Datenmengen den CaseWare Monitor füllen. Alternativ kann auch eine Wiederholung der Aufgabe erfolgen.

| Wählen Sie die erweiterten Terminierungsoptionen.<br>Definieren Sie die Perioden, in denen der Vorgang ausgeführt wird.<br>Filddatum: 18.03.2013  In Windows Task Scheduler verbergen In Windows Task Scheduler verbergen Alle: 1  Fild V Bis: 2 Zeit: 23.37.12  Fild V Bis: 2 Zeit: 2 Stunde(n) 0  Minute(n) | Erweiterte Einstellungen<br>Verwenden Sie diese | n<br>Seite, um die erweiterten Einstellungen für diesen Vorgang auszuwählen                                                                                                    |
|----------------------------------------------------------------------------------------------------|-------------------------------------------------|----------------------------------------------------------------------------------------------------|
| Alle:       1       1       V         Bis:       Zeit:       23:37:12       1         Dauer:       2       Stunde(n)       0       1         Minute(n)       1       1       1       1                                                                                                    |                                                 | Wählen Sie die erweiterten Terminierungsoptionen.<br>Definieren Sie die Perioden, in denen der Vorgang ausgeführt wird.<br>Venddatum: 18.03.2013 ••<br>In Windows Task Scheduler verbergen<br>Aufgabe erneut ausführen |
|                                                                                                    |                                                 | Alle:     1     *       Bis:     Zeit:     23:37:12       Dauer:     2     *       Stunde(n)     1                                                                                                    |

Abbildung 46 IDEA – Monitor Navigator

(Terminierung -Schritt 4)

Abschließend sind die Nutzerdaten (Nutzername und Passwort) einzutragen, vgl. Abbildung 47.

| Assistent zur Konfiguration einer Terminierung                                                                                                    | Abbildung 47<br>IDEA – Monitor             |
|----------------------------------------------------------------------------------------------------|--------------------------------------------|
| Benutzeranmeldung für Terminierung<br>Benutzeranmeldung für Terminierung                                                                                                    | Navigator<br>(Terminierung –<br>Schritt 5) |
| Benutzerinformationen         Benutzername:         Swsepres         Kennwort:         Kennwort:         Werden keine Benutzerinformationen eingegeben, werden für die Ausführung der Terminierung die Systemberechtigungen verwendet. |                                            |

© SIMAT 06-14-027

Die Terminierung wird erst aktiv, wenn diese ausgeführt wird. Dazu muss der grüne Pfeil auf der Symbolleiste betätigt werden (vgl. Abbildung 48).

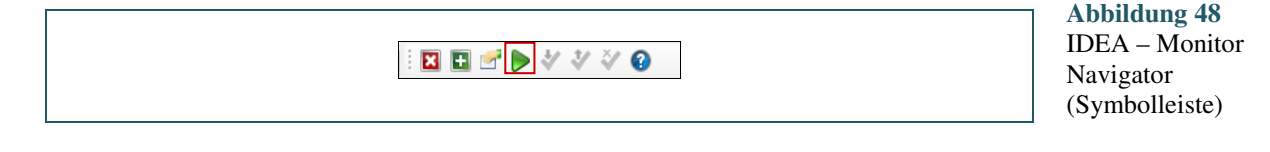

#### Fehlerprüfung durchführen

Der anschließende Bericht sollte auf Fehler geprüft und diese ggf. korrigiert werden.

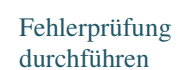

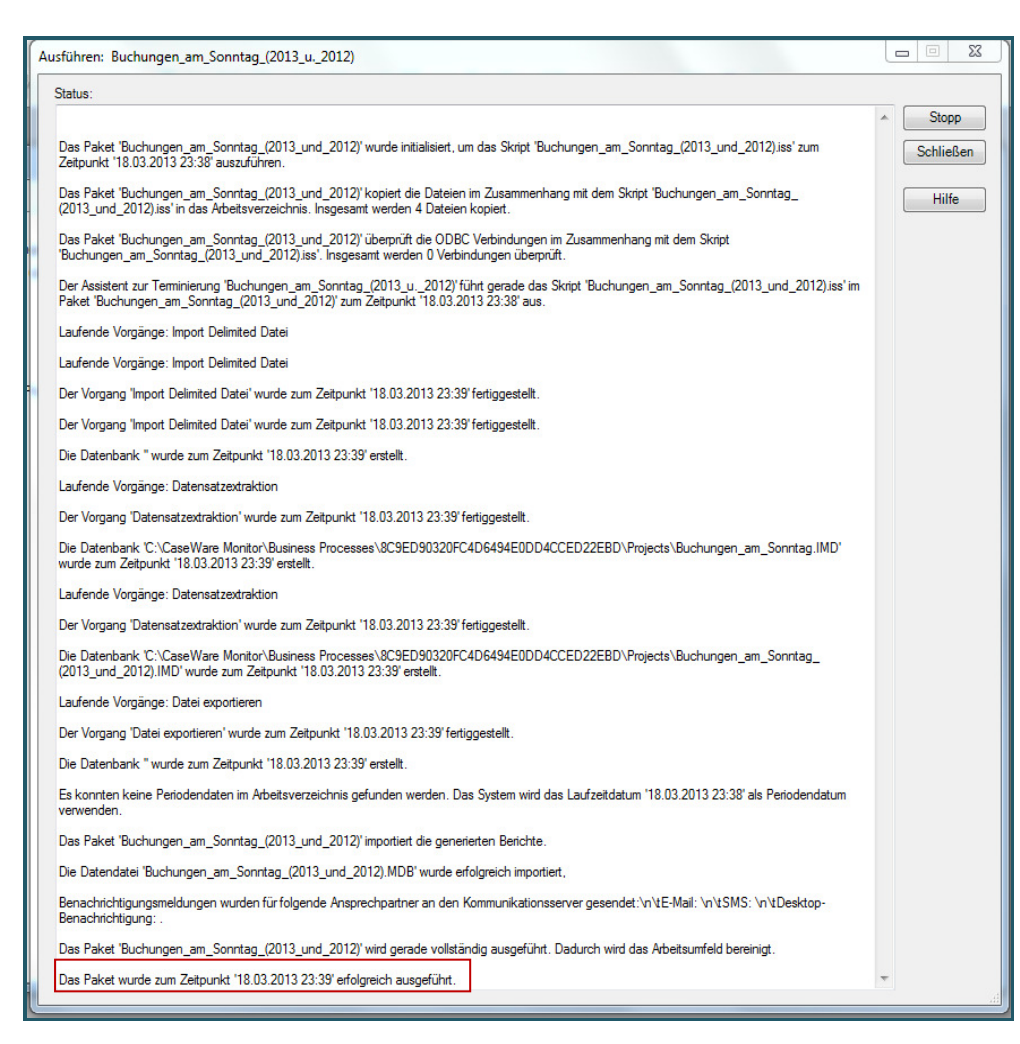

**Abbildung 49** IDEA – Monitor Navigator

(Terminierung

ausführen)

Abbildung 49 zeigt, dass keine Fehler aufgetreten sind und das Paket erfolgreich ausgeführt wurde. Damit ist die Terminierung abgeschlossen und die Kontrolle wurde erfolgreich implementiert.

#### Verantwortlichkeiten zuweisen

Ein wichtiger Punkt ist die Zuweisung von Verantwortlichkeiten, denn nur so erhalten die betreffenden Personen den Bericht zu den implementierten Kontrollen. Um Personen einem Bericht als Adressaten zuzuordnen, ist im Hauptmenü von IDEA unter "Monitor  $\rightarrow$  Navigator" der entsprechende Bericht aufzurufen. Abbildung 50 zeigt die Details des Berichts. Einzelne Felder können ausgeblendet oder die Beschreibung kann geändert werden. Zum Eintragen der Verantwortlichkeiten ist der Button "Erweitert" anzuklicken.

| Monitor Navigator                         |                           |                        |                        |                                                  | 23     |
|-------------------------------------------|---------------------------|------------------------|------------------------|--------------------------------------------------|--------|
| Businessprozesse                          |                           |                        |                        |                                                  |        |
|                                           | 🛛 🖾 📂 🕨 🦑                 | ' 🖗 🔞                  |                        |                                                  |        |
| 🐵 📸 Demo BP mit Schulungsdaten            | Nam                       | e                      | Тур                    | Beschreibung                                     | Status |
| 🖶 👹 Demo SAP mit Daten über SmartExporter | Buchungen_am_Sonntag_(2   | 013_und_2012)          | Informationsbericht    | Buchungen an einem Sonntag im Jahr 2013 und 2012 |        |
| Berichte                                  | Buchungen_am_Sonntag_im   | _Jahr_2012_und_2013    | Informationsbericht    | Buchungen am Sonntag im Jahr 2012 und 2013       | ~      |
| - Eminierungen                            | Rechnungen ohne Bestellun | 9                      | Transaktionsbericht    |                                                  | ~      |
| Pakete                                    |                           |                        |                        |                                                  |        |
| Protokolle                                | Details des Berichts      |                        |                        |                                                  |        |
| 🖲 👹 Schulungs Business Prozess            | Datashash                 | . Bushunsen am Sanata  |                        | MD                                               |        |
|                                           | Datenbank                 | . Buchungen_am_30mma   | ig_(2013_uliu_2012).ii | OK                                               |        |
|                                           | Berichtsname              | : Buchungen_am_Sonnta  | ig_(2013_und_2012)     | Detailbericht                                    |        |
|                                           | Beschreibung              | Buchungen an einem So  | onntao im Jahr 2013 un | d 2012                                           |        |
|                                           |                           |                        |                        | - Koninentare                                    |        |
|                                           |                           |                        |                        | Erweitert                                        |        |
|                                           | Berichtsty                | p: Informationsperient |                        |                                                  |        |
|                                           | Aktiv                     | r: 🔽                   |                        | Abbrechen                                        |        |
|                                           | Berichtsfelde             | r: 🔽 MANDT             |                        | Hilfe                                            |        |
|                                           |                           | <b>BUKRS</b>           |                        |                                                  |        |
|                                           |                           | GIAHR                  |                        |                                                  |        |
|                                           |                           | <b>BLART</b>           |                        |                                                  |        |
|                                           |                           | BLDAT                  |                        |                                                  |        |
|                                           |                           | MONAT                  |                        |                                                  |        |
|                                           |                           | CPUDT                  |                        |                                                  |        |
|                                           |                           | CPUTM                  |                        |                                                  |        |
|                                           |                           | TCODE                  |                        |                                                  |        |
|                                           |                           | XBLNR                  |                        |                                                  |        |
|                                           |                           | BKTXT                  |                        |                                                  |        |
|                                           |                           | WOTAG                  |                        |                                                  |        |
|                                           |                           |                        |                        |                                                  |        |
|                                           |                           |                        |                        |                                                  |        |
|                                           | C                         |                        |                        |                                                  |        |
|                                           |                           |                        |                        |                                                  |        |

Abbildung 50 IDEA – Monitor Navigator (Berichtdetails)

Verantwortlich-

keiten zuweisen

In dem sich öffnenden Dialogfenster ist der Berichtstyp von "Informationsbericht" in "Transaktionsbericht" zu ändern, vgl. Abbildung 51.

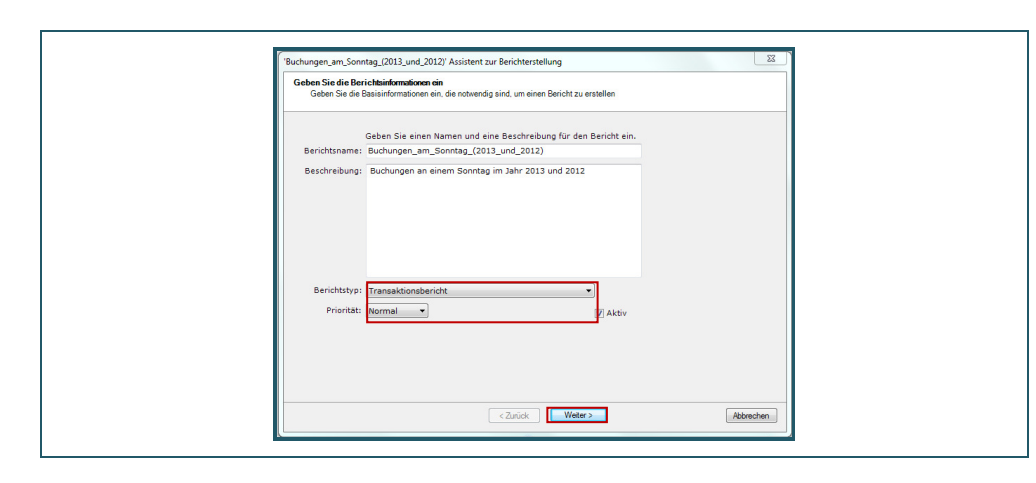

Abbildung 51 IDEA – Monitor Navigator (Berichtinformationen) Als Priorität kann "Normal" ausgewählt werden. Mit dem Button "Weiter >" erfolgt die Festlegung eines Risikowertes, vgl. Abbildung 52. Eine Festlegung des Risikowerts ist nicht zwingend erforderlich. Allerdings können die Kontrollen anhand des Risikowertes zukünftig gefiltert werden.

| <sup>'</sup> Buchungen_am_Sonntag_(2013_und_20<br><b>Transaktionsbericht</b><br>Geben Sie den Risikowert für die T | 12)' Assistent zur Berichterstellung<br>ransaktion ein, wie in der Legende angegeben.                              | Abbildung 52<br>IDEA – Monitor<br>Navigator (Risiko-<br>wert für den Trans- |
|----------------------------------------------------------------------------------------------------|----------------------------------------------------------------------------------------------------|-----------------------------------------------------------------------------|
| Geben Sie den Risikowert für den<br>Risiko<br>Risikowert: 1 +<br>S wurde kein Risikowert ange                      | Bericht ein.<br>Risiko-Legende<br>1 - 3 Niedriges Risiko<br>4 - 6 Mittleres Risiko<br>7 - 10 Hohes Risiko<br>setzt | aktionsbericht)                                                             |

Die Abbildungen 53 und 54 zeigen alle notwendigen Einstellungen für die Benutzer.

| "Buchungen_am_Sonntag_(2013_und_2<br>Konfiguration der Zuweisung<br>Wählen Sie die Benutzer, denen d<br>auf die Ansicht haben sollen. | 012)' Assistent zur Berichterstellung<br>er Bericht zugewiesen und an die eska | )<br>aliert werder | n soll, sowie die Benutzer/Gruppen, die nur Zugriff |  |  |  |
|----------------------------------------------------------------------------------------------------|--------------------------------------------------------------------------------|--------------------|-----------------------------------------------------|--|--|--|
| Bedingung für Zuweisung Hinzufügen Entfernen Bedingungen 0 Standard U Details der Bedingung                                           | Ausgewählte Benutzer<br>Benutzer Gruppen<br>mustermann<br>press                | >                  | Notwendige Aktionen                                 |  |  |  |
| < Zurück Weiter > Abbrechen                                                                                                    |                                                                                |                    |                                                     |  |  |  |

Abbildung 53 IDEA – Monitor Navigator (Zuweisung der Benutzer) Preß: Automatisierte Kontrollen in der Beschaffung – Exemplarische Konzeption und Umsetzung

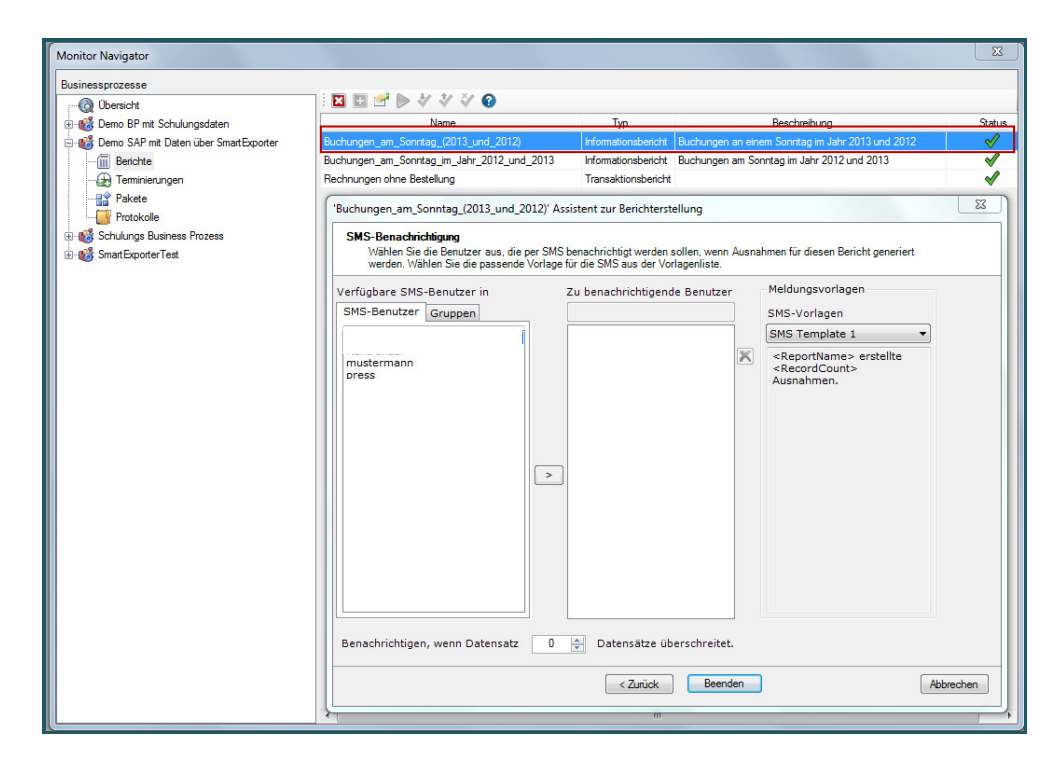

Abbildung 54 IDEA – Monitor Navigator (Benachrichtigung der Benutzer)

# 5.3 CaseWareMonitor

Die Anwendung "CaseWareMonitor" wird eingesetzt, um die eingerichteten Kontrollen zu überwachen. Aufgrund der automatisierten Überwachung der internen Kontrollen reduzieren sich die Risiken und eine Effizienzsteigerung ist möglich, da entsprechende Personalkosten für manuelle Kontrollen eingespart werden können. Für die Abarbeitung von Auffälligkeiten ist jedoch ein Mitarbeiter notwendig.

Dashboard – Übersicht der Auffälligkeiten

Beim Start des CaseWareMonitors werden die Auffälligkeiten der implementierten Kontrollen in einem übersichtlichen Dashboard angezeigt. Für den in Abbildung 55 adressierten Benutzer sind im Teilfenster "Offene Punkte" drei Auffälligkeiten gemeldet worden, die abzuarbeiten sind. Auch im Teilfenster "Fällige Punkte" sowie in den Graphiken am unteren Rand des Dashboards sind diese drei neuen Auffälligkeiten abgebildet. Im Teilfenster "Fällige Punkte" ist zudem zu erkennen, dass der betreffenden Kontrolle kein Risikowert zugewiesen wurde.

![](_page_50_Figure_1.jpeg)

# Abbildung 55

CaseWare Monitor – Dashboard mit Auffälligkeiten (Ausschnitt)

Dashboard – Details zu den Auffälligkeiten

Weitere Details erscheinen bei einem Doppelklick auf die drei Auffälligkeiten, vgl. Abbildung 56.

Details anzeigen

| Datei Ansicht Sicherheit                         | Hilfe                                |                             |                             |                     |                          |                     |              |
|--------------------------------------------------|--------------------------------------|-----------------------------|-----------------------------|---------------------|--------------------------|---------------------|--------------|
| 😌 Zurück 🛛 Abmelden                              |                                      |                             |                             |                     |                          |                     |              |
| Dashboards                                       | Meine Auffä 🚍 Einsatz-               | Das                         | D Auffälligkeit             | Prozess-Da          | Systemberichte Anzeige S | Syste Parameter     | 🍃 Auffälligk |
| Meine Auffälligkeiten                            | Altualisieren <u>5 10</u>   AUS      | Letzte Aktualisierung:      | 18.03.2013 23:47:36         |                     |                          |                     |              |
| Einsatz                                          | Auffälligkeiten, denen eine          | Aktion zugewiesen i         | st                          |                     |                          |                     |              |
| Vergleich                                        | Die folgenden Berichte repräse       | ntieren Auffälligkeiten     | , die einer Aktion zugew    | iesen wurden, für o | den Benutzer: press.     |                     |              |
| Auffälligkeiten                                  | Ziehen Sie eine Spaltenüberschrift a | n diese Stelle, um eine Gru | ppierung anhand dieser Spal | te zu erhalten.     | Aprobl In Reachaitung    | Borichtstyn         |              |
| Prozess                                          | Buchungen_am_Sonntag                 | 18.03.2013 23:46:51         | 18.03.2013 23:38:00         | Zugewiesen          | 3 Demo SAP mit Daten     | Transaktionsbericht |              |
|                                                  |                                      |                             |                             |                     |                          |                     |              |
| Businessprozesse                                 |                                      |                             |                             |                     |                          |                     |              |
| Alle<br>Alle Businessprozesses                   |                                      |                             |                             |                     |                          |                     |              |
| Demo BP mit Schulungsd<br>Exception Management   |                                      |                             |                             |                     |                          |                     |              |
| Demo SAP mit Daten übe<br>Exception Management   |                                      |                             |                             |                     |                          |                     |              |
| Schulungs Business Proze<br>Exception Management |                                      |                             |                             |                     |                          |                     |              |
| SmartExporterTest                                |                                      |                             |                             |                     |                          |                     |              |

Abbildung 56 CaseWare Monitor

– Details der Auffälligkeiten (Ausschnitt)

Die Auffälligkeiten können einzeln oder gruppiert (alle markieren) abgearbeitet werden. In der Abbildung 57 sind weitere Details für jede der drei

© SIMAT 06-14-027

Auffälligkeiten sichtbar. Insbesondere sind das jeweilige Buchungsdatum sowie der Name des buchenden Mitarbeiters ersichtlich.

| Jatel Analcht Bericht 5                          | icherheit Hi | lfe .         |                |                        |                              |                    |                 |           |               |          |           |                |       |       |      |        |       |
|--------------------------------------------------|--------------|---------------|----------------|------------------------|------------------------------|--------------------|-----------------|-----------|---------------|----------|-----------|----------------|-------|-------|------|--------|-------|
| Zurück Abmelden Überpri                          | Hen + K*+    | • 7 • Ass     | rabra - 4D     | 2 🖬 🗠 🗙                |                              | 1.11               | No.             |           |               |          |           |                | 10    |       |      |        |       |
| ashboards                                        | Mein         | e Auffa       | Einsatz-D      | as Vergleich           | 1-O PREAUTINE                | ikeit)" 🕍 Pri      | ozess-Oa Sy     | stemberid | hte   Anzeige | Syste P  | Parameter | Auffalligkeit. | Buc   | hunge |      |        | * 9 5 |
| Neine Asfälligkeiten                             |              |               |                |                        |                              |                    |                 |           |               |          |           |                |       |       |      |        |       |
| Chasts .                                         | Date: 54     | eine Spakers  | berachrik en d | iese Stelle, um eine O | reppierung enhand die        | iver Spalte zu erf | taken.          |           |               |          |           |                |       |       |      |        |       |
|                                                  | Alexander    | MANUT         | -              |                        |                              | -                  | -               | MONAT     | CRUIST        | Children | INCOME    | Trant          | -     | -     | -    | MANTAL |       |
| Vergleich                                        | A            | 902           | 1.888,00       | 4.922.000.222.00       | 2.012,88 NA                  | 38.12.2812         | 20.12.2012      | 12        | 15.02.2012    | 12.12.44 | SPRESS    | HERQ_SE        | ABLAN | UNIAI | EUR. | 1,00   |       |
| Auffalligkatten                                  | A 1          | 902           | 1.000.00       | 4.910.000.000.00       | 2.013.00 WA                  | 27.01.2013         | 27.01.2013      | 01        | 27.02.2033    | 20:45:45 | 599233    | PEEO_65        |       |       | EUR. | 1.00   |       |
|                                                  | A 8          | 902           | 1.888,00       | 4.908.000.881.00       | 2.012,05 WA                  | 86.01.2013         | 06.01.2012      | 01        | 85.02.2813    | 19.02.41 | SPRESS    | HEGO_GE        |       |       | EUR. | 1,00   |       |
| P110833                                          |              |               |                |                        |                              |                    |                 |           |               |          |           |                |       |       |      |        |       |
|                                                  |              |               |                |                        |                              |                    |                 |           |               |          |           |                |       |       |      |        |       |
|                                                  |              |               |                |                        |                              |                    |                 |           |               |          |           |                |       |       |      |        |       |
| sinessprozesse                                   |              |               |                |                        |                              |                    |                 |           |               |          |           |                |       |       |      |        |       |
|                                                  |              |               |                |                        |                              |                    |                 |           |               |          |           |                |       |       |      |        |       |
| Alle Businesspracesses                           |              |               |                |                        |                              |                    |                 |           |               |          |           |                |       |       |      |        |       |
| Demo BP mit Schalunged<br>Exception Management   |              |               |                |                        |                              |                    |                 |           |               |          |           |                |       |       |      |        |       |
| Demo SAP mit Dates übe<br>Exception Management   |              |               |                |                        |                              |                    |                 |           |               |          |           |                |       |       |      |        |       |
| Scholunge Basiance Proze<br>Exception Management |              |               |                |                        |                              |                    |                 |           |               |          |           |                |       |       |      |        |       |
| OreartCoportarTest                               |              |               |                |                        |                              |                    |                 |           |               |          |           |                |       |       |      |        |       |
| Exception Management                             |              |               |                |                        |                              |                    |                 |           |               |          |           |                |       |       |      |        |       |
|                                                  |              |               |                |                        |                              |                    |                 |           |               |          |           |                |       |       |      |        |       |
|                                                  |              |               |                |                        |                              |                    |                 |           |               |          |           |                |       |       |      |        |       |
|                                                  |              |               |                |                        |                              |                    |                 |           |               |          |           |                |       |       |      |        |       |
|                                                  |              |               |                |                        |                              |                    |                 |           |               |          |           |                |       |       |      |        |       |
|                                                  |              |               |                |                        |                              |                    |                 |           |               |          |           |                |       |       |      |        |       |
|                                                  |              |               |                |                        |                              |                    |                 |           |               |          |           |                |       |       |      |        |       |
|                                                  |              |               |                |                        |                              |                    |                 |           |               |          |           |                |       |       |      |        |       |
| and a                                            |              |               |                |                        |                              |                    |                 |           |               |          |           |                |       |       |      |        |       |
| door en                                          |              |               |                |                        |                              |                    |                 |           |               |          |           |                |       |       |      |        |       |
|                                                  |              |               |                |                        |                              |                    |                 |           |               |          |           |                |       |       |      |        |       |
|                                                  |              |               |                |                        |                              |                    |                 |           |               |          |           |                |       |       |      |        |       |
|                                                  |              |               |                |                        |                              |                    |                 |           |               |          |           |                |       |       |      |        |       |
|                                                  |              |               |                |                        |                              |                    |                 |           |               |          |           |                |       |       |      |        |       |
|                                                  |              |               |                |                        |                              |                    |                 |           |               |          |           |                |       |       |      |        |       |
|                                                  |              |               |                |                        |                              |                    |                 |           |               |          |           |                |       |       |      |        |       |
|                                                  |              |               |                |                        |                              |                    |                 |           |               |          |           |                |       |       |      |        |       |
|                                                  |              |               |                |                        |                              |                    |                 |           |               |          |           |                |       |       |      |        |       |
|                                                  |              |               |                |                        |                              |                    |                 |           |               |          |           |                |       |       |      |        |       |
|                                                  | (Proze       | ss: Demo SA   | AP mit Daten   | iber SmartExport       | ter) Periode: 19.03          | .2013 22:39:0      | 0 (Anzeige: Zug | ewiesen)  |               |          |           |                |       |       |      |        |       |
|                                                  | -01   5 bis  | 3 von 3   ==> | Autgenore      | mene Datessätze: D     |                              | v Löschen (        | 0               |           |               |          |           |                |       |       |      |        |       |
|                                                  | a            |               |                |                        | and the second second second |                    |                 |           |               |          |           |                |       |       |      |        |       |

Abbildung 57 CaseWare Monitor – Aufgabenübersicht

Diese Auffälligkeiten müssen nun weiter analysiert werden, beispielsweise durch Nutzung weiterer Daten oder mittels Rücksprache mit dem betreffenden Mitarbeiter. Die Klärung der Auffälligkeiten ist in CaseWareMonitor zu dokumentieren und wird damit dort revisionssicher aufbewahrt. Im Teilfenster "Offene Punkte" würden die geklärten Auffälligkeiten dann unter "Geschlossene Auffälligkeiten" angezeigt. Auffälligkeiten bearbeiten

# 6. Ausblick

Für die Implementierung prozessintegrierter, automatisierter Kontrollen innerhalb des SAP-Systems existieren verschiedene Ansätze, wie zum Beispiel die Programmierung in ABAP oder die SAP Access Control sowie SAP Process Control. Jedoch haben diese Ansätze den Nachteil, dass sie tief in das bestehende System eingreifen und ggf. bei einer Fehlimplementierung die entsprechenden Prozesse unterbrechen könnten. Zudem sind Programmierkenntnisse und umfassende, konzeptionelle SAP-Kenntnisse notwendig. Hinsichtlich der kontinuierlichen und automatisierten Überwachung der implementierten Prozesskontrollen ist die ABAP-Entwicklung ungeeignet.

Eine ideale und komfortable Lösung bietet die Kombination aus Smart Exporter, IDEA und CaseWare Monitor. Mit diesem Programmpaket kann ein flexibles Continuous Monitoring realisiert werden, da die Softwareprodukte nicht direkt in das ERP-System eingreifen, sondern von "außen" die Daten extrahieren und analysieren sowie automatisch Auffälligkeiten innerhalb der Transaktionen an die (Prozess-)Verantwortlichen melden. Mit dem CaseWare Monitor erhält das Management ein übersichtliches und funktionales Tool, um die kritischen Geschäftsprozesse kontinuierlich überwachen zu können. Ein Dashboard informiert über den aktuellen Zustand der Geschäftsprozesse, für genauere Analysen kann IDEA verwendet werden. Aufgrund des hohen Anschaffungswertes ist eine Kosten-/Nutzen-Analyse empfehlenswert. Aus strategischer Sicht ist dieses Programmpaket geeignet für große und mittelständische Unternehmen, da die Reputationsverluste und die Schadenshöhen im Fall von Compliance-Verstößen relevante Größenordnungen erreichen.

Diese Arbeit hat gezeigt, dass mit geringem Aufwand eine umfassende, automatisierte Überwachung kritischer Geschäftsbereiche im Rahmen des Continuous Monitoring möglich ist. Im Rahmen eines ganzheitlichen Vorgehens kann ein unternehmensweites Internes Kontrollsystem eingerichtet und mit einer kontinuierlichen, automatisierten Überwachung der Kontrollen ausgestattet werden. Der Aufwand für die Umsetzung ist abhängig von der Unternehmensgröße und dem Umfang der Kontrollen. Damit die Kontrollen auch künftig wirksam sind, müssen die umgesetzten Kontrollen an aktuelle Anforderungen angepasst werden. Sofern das Interne Kontrollsystem nicht in regelmäßigen Zeitintervallen gewartet wird, ist dieses schnell veraltet und damit wirkungslos. Daher fordern gesetzliche Vorgaben auch Kosten/Nutzen

eine regelmäßige Beurteilung des IKS. Aus strategischer Sicht ist ein Internes Kontrollsystem eine lohnende Investition, da fehlerbehaftete Transaktionen und dolose Handlungen aufgedeckt und folglich Reputationsverluste vermieden werden können.

#### Literaturangaben

- *Audicon (2013)*: Audicon GmbH: IDEA, Audicon GmbH, Stuttgart 2013; online verfügbar unter: <u>http://www.audicon.net/produkte/idea/details</u>, abgerufen am 03.05.2014.
- *Baccala, M.; Clark, Robert H. (2012)*: Baccala, Michael; Clark, Robert H.: Continuous Control Monitoring in the ERP, 15.08.2012, Corporate Compliance Insights. Online verfügbar unter:

http://www.corporatecomplianceinsights.com/continuous-control-monitoringin-the-erp/, Zugriff am 03.05.2014.

- *Cordts, S. (2012)*: Cordts, Sönke: Datenbanken (WINFM1042). Fallstudie Datenanalyse und -qualität, Fachhochschule Stralsund, Stralsund 2012.
- DIIR (2001): DIIR Deutsches Institut für Interne Revision e.V. (Hg.): Überbetriebliches Prüfungshandbuch für Interne Revision in Bausparkassen. Grundsätze des Internen Kontrollsystems (IKS). Version 06/2001. Frankfurt am Main: DIIR Deutsches Institut für Interne Revision e.V. 2001.
- *Europäische Kommission (2006)*: Europäische Kommission: Die neue KMU-Definition. Benutzerhandbuch und Mustererklärung, Amt für Veröffentlichungen, o. O. 2006; online verfügbar unter:

http://ec.europa.eu/enterprise/policies/sme/files/sme\_definition/ sme\_user\_guide\_de.pdf, Zugriff am 03.05.2014.

- *Hellberg, T. (2012)*: Hellberg, Torsten: Praxishandbuch Einkauf mit SAP<sup>®</sup> ERP, 3., aktualisierte und erweiterte Auflage, Galileo Press Bonn 2012.
- IDW (2011): Institut der Wirtschaftsprüfer in Deutschland e.V. (Hrsg.): IDW Stellungnahmen zur Rechnungslegung (CD-ROM Ausgabe 2011/2012) : IDW PS 261 n .F. Düsseldorf, IDW Verlag 2011.
- *ITGI (2011)*: IT-Governance Institute (ITGI): Global Status Report on the Governance of Enterprise IT (GEIT) 2011, ITGI, Rolling Meadows 2011; online verfügbar unter:

http://www.isaca.org/knowledge-

<u>center/research/researchdeliverables/pages/global-status-report-on-the-governance-of-enterprise-it-geit-2011.aspx</u>, Zugriff am 03.05.2014.

Klotz, M. (2013): Klotz, Michael: Continuous Monitoring. In: IT-Governance, 2013, 7. Jg., Nr. 16, S. 10-14.

Levitt, J.; Risinger, R. (2012): Levitt, Jamie; Risinger, Ron: Continuous Monitoring: Match Your Business Needs with the Right Technique. O. O. : PricewaterhouseCoopers 2012. Online verfügbar unter: http://www.isaca.org/chapters7/Orange-

County/Events/Documents/Event%20Presentations/2012-2013/2012-09-

<u>11%20-%20SAP%20Continuous%20Monitoring.pdf</u>, Zugriff am 03.05.2014.

- Rosenberg, B. et al. (2012): Rosenberg, Bernd; Reineke, Ines; Schöllmann, Carina: Continuous Auditing als Instrument einer modernen Internen Revision. In: Amling, Thomas; Bantleon, Ulrich (Hrsg.): Praxis der Internen Revision. Management, Methoden, Prüffelder. Berlin: Erich Schmidt Verlag 2012, S. 297-321.
- SAP AG (2001a): SAP AG: IDES das SAP Modellunternehmen, Release 4.6C, SAP AG, o. O. 2001; online verfügbar unter: <u>http://help.sap.com/printdocu/ core/Print46c/de/data/pdf/IDES/idesgeneral.pdf</u>, Zugriff am 26.08.2013.

Preß: Automatisierte Kontrollen in der Beschaffung – Exemplarische Konzeption und Umsetzung

- SAP AG (2001b): SAP AG: Buchen (FI), Release 4.6C, SAP AG, o. O. 2001; online verfügbar unter: <u>http://help.sap.com/printdocu/core/Print46c/de/data/pdf/</u> <u>FIDC/FIDC.pdf</u>, Zugriff am 26.08.2013.
- SAP AG (2006): SAP AG: Mandant (SAP), Release 6.0, SAP AG, o. O. 2006; online verfügbar unter: http://help.sap.com/saphelp\_erp2005/helpdata/DE/35/ 26b011afab52b9e10000009b38f974/content.htm, Zugriff am 03.05.2014.
- Schiffner, R.; Götz, D. (2012): Schiffner, Robert; Götz, Dominik: SAP GRC Process Control in der Praxis. Einsatz, Trends und Nutzen von Process Control in der Anwendung bei Unternehmen, o.V., Bern/Zürich 2012; online verfügbar unter:

http://www.saptour.ch/landingpagesfr/Manager/uploads/21/B06.pdf, Zugriff am 03.05.2014.

- SecurIntegration (2008): SecurIntegration: GRC in SAP-Umgebungen. Governance - Riks - Compliance, REDLINE GmbH, Heidelberg 2008.
- Then, T. (2011): Then, Tobias: Einkauf mit SAP. Der Grundkurs für Einsteiger und Anwender, Galileo Press, Bonn 2011.

## **Das Stralsund Information Management Team (SIMAT)**

Das von Prof. Dr. Michael Klotz geleitete "Stralsund Information Management Team" (SIMAT) ist am Fachbereich Wirtschaft der FH Stralsund angesiedelt. Es bündelt akademische Lehre und Forschung, Weiterbildungsangebote und Projekte im Themenbereich des betrieblichen Informationsmanagements. Informationsmanagement richtet sich auf die effektive und effiziente Nutzung der informationellen Ressourcen eines Unternehmens. Diese Zielsetzung wird heute von verschiedenen spezialisierten Fachrichtungen in der Informatik, der Wirtschaftsinformatik und der Betriebswirtschaftslehre verfolgt. Das SIMAT arbeitet insofern interdisziplinär, wobei die inhaltlichen Schwerpunkte in Kompetenzzentren (Competence Center) fokussiert werden. Im Rahmen des RD&D-Ansatzes (Research, Development and Demonstration) dienen Labore, die mit aktuellen Tools des Informationsmanagements ausgestattet sind, sowohl der fachlichen Arbeit als auch zu Demonstrationszwecken. Eine intensive Kooperation mit ausgewiesenen Expertinnen und Experten sowie mit privatwirtschaftlichen Unternehmen und die Mitarbeit in anwendungsnahen Fachorganisationen gewährleisten eine praxis- und lösungsorientierte Vorgehensweise. Die Zusammenarbeit mit Lehrstühlen anderer Hochschulen, wissenschaftlichen Einrichtungen und eine umfangreiche Publikationstätigkeit stellen sicher, dass sich das SIMAT am State-of-the-Art des Informationsmanagements orientiert und diesen mitprägt. Auf diese Weise sind die Mitarbeiterinnen und Mitarbeiter des SIMAT in der Lage, anspruchsvolle Konzepte und Lösungen zu konzipieren und zu realisieren.

Das SIMAT versteht sich als Mittler zwischen akademischer Forschung und Lehre auf der einen, und der Wirtschaftspraxis auf der anderen Seite. Diese Transferaufgabe, verankert im Landeshochschulgesetz Mecklenburg-Vorpommerns, bildet den Schwerpunkt der Arbeit des SIMAT. Forschung und Lehre werden nicht als Selbstzweck begriffen, sondern führen zu handlungsrelevanten, innovativen Konzepten und Lösungen, die in die Unternehmenspraxis transferiert werden. Die berufliche Weiterbildung bildet hierbei ein wesentliches Element.

Die anwendungsnahe Forschung am SIMAT ist auf eine ökonomische Verwertung hin orientiert. Es sollen Innovationen entwickelt und in Kooperation mit anderen wissenschaftlichen Einrichtungen, Fach-Institutionen und Unternehmen in eine nachhaltige und profitable Praxis umgesetzt werden. Hierzu werden eigene F&E-Projekte auf dem Gebiet des Informationsmanagements und Innovationsprojekte mit Partnern durchgeführt. Zudem hat sich das SIMAT auf die betriebswirtschaftliche Begleitberatung bei ITnahen Technologieprojekten spezialisiert. Studierenden und wissenschaftlichen Mitarbeiterinnen und Mitarbeitern wird die Möglichkeit eröffnet, an der Lösung praktischer Problemstellungen zu arbeiten und sich so optimal auf das spätere Berufsleben vorzubereiten.

Die studentischen Mitarbeiterinnen und Mitarbeiter erhalten im SIMAT Einblick in die Arbeitsmethodik sowohl auf wissenschaftlichem als auch auf wirtschaftlichem Gebiet. Aus den Projekten des SIMAT entstehen zahlreiche Abschlussarbeiten, die den Studierenden der FH Stralsund offen stehen. Das SIMAT bietet zudem eine berufliche Perspektive für Studierende, die sich als wissenschaftliche Mitarbeiter in der anwendungsnahen Forschung qualifizieren wollen.

Das SIMAT beteiligt sich zudem an der Diskussion der wissenschaftlichen Gemeinschaft. Hierzu werden regelmäßig Arbeitspapiere veröffentlicht, die den Stand der Arbeit des SIMAT in die Öffentlichkeit tragen und zur Diskussion anregen sollen. Das SIMAT lädt zudem andere Wissenschaftler, aber auch Referenten aus der Praxis als Vortragende ein. Auf diese Weise lernen die SIMAT-Mitarbeiterinnen und -Mitarbeiter sowie andere interessierte Studierende aktuelle Forschungsergebnisse und praktische Fragestellungen aus erster Hand kennen. Erkenntnisse aus diesen Aktivitäten sowie aus den verschiedenen F&E-Projekten werden systematisch in die Lehre überführt, so dass alle Studierenden von der Forschungsarbeit des SIMAT profitieren können.

Zum Zwecke des ökonomischen Transfers verfolgt das SIMAT den RD&D-Ansatz (Research, Development and Demonstration). Hierzu werden Labore als Demonstrationsbereiche unterhalten. In den Laboren werden Produkte und Lösungen von Kooperationspartnern des SIMAT in den Bereichen des Informations-, Projekt- und Prozessmanagements betrieben. Auf dieser technischen Grundlage werden im Rahmen von Projekten durch das SIMAT-Team prototypische Lösungen erarbeitet.

### Kontakt

FH Stralsund • SIMAT • Zur Schwedenschanze 15 • 18435 Stralsund Ansprechpartner: Prof. Dr. Michael Klotz (Wissenschaftlicher Leiter)

- **\*** +49 (0)3831 45-6946
- michael.klotz@fh-stralsund.de
- <u>www.simat.fh-stralsund.de</u>

| AP        | Datum   | Autor                                     | Titel                                                                                                    |
|-----------|---------|-------------------------------------------|----------------------------------------------------------------------------------------------------|
| 01-09-001 | 01.2009 | M. Klotz                                  | Datenschutz in KMU – Lehren für die<br>IT-Compliance                                                                                         |
| 01-09-002 | 02.2009 | M. Klotz                                  | Von der Informationsgesellschaft zum<br>Informationsarbeiter                                                                                 |
| 01-09-003 | 09.2009 | L. Ramin<br>M. Klotz                      | Aufgaben und Verantwortlichkeiten von<br>IT-Nutzern anhand von COBIT                                                                         |
| 01-09-004 | 10.2009 | S. Kubisch                                | Corporate Governance gemäß BilMoG und SOX                                                                                                    |
| 02-10-005 | 06.2010 | M. Klotz                                  | PMBOK-Compliance der Projektmanagement-<br>Software Projektron BCS                                                                           |
| 02-10-006 | 07.2010 | A. Woltering                              | Kontinuierliche Verbesserung von Desktop-<br>Services mittels Benchmarking                                                                   |
| 02-10-007 | 09.2010 | M. Klotz                                  | Grundlagen der Projekt-Compliance                                                                                                    |
| 02-10-008 | 11.2010 | I. Karminski                              | Grundlagen und aktuelle Entwicklungen der digitalen Betriebsprüfung                                                                          |
| 02-10-009 | 12.2010 | D. Engel/ N.<br>Zdrowomyslaw              | Benchmarking-Studie Stralsund 2010                                                                                                    |
| 03-11-010 | 02.2011 | E. Tiemeyer                               | Kennzahlengestütztes IT-Projektcontrolling – Pro-<br>jekt-Scorecards einführen und erfolgreich nutzen                                        |
| 03-11-011 | 05.2011 | M. Klotz                                  | Regelwerke der IT-Compliance – Klassifikation<br>und Übersicht, Teil 1: Rechtliche Regelwerke                                                |
| 03-11-012 | 06.2011 | M. Klotz                                  | Konzeption des persönlichen Informations-<br>managements                                                                                     |
| 03-11-013 | 08.2011 | H. Auerbach/ N.<br>Zdrowomyslaw           | 9. STeP-Kongress "Region gestalten! Gesund-<br>heitswirtschaft und Zukunftsmanagement"                                                       |
| 03-11-014 | 08.2011 | M. Klotz                                  | Rollen der Information im Unternehmen                                                                                                    |
| 03-11-015 | 08.2011 | Ahlfeldt                                  | eGuides in kulturellen Einrichtungen – deutsch-<br>sprachiger Museums-Apps                                                                   |
| 03-11-016 | 11.2011 | S. J. Saatmann /<br>I. Sulk / M.<br>Klotz | Studie zu gewerblichen Strompreisen in Meck-<br>lenburg-Vorpommern – Strom als Wettbewerbs-<br>faktor und Gegenstand der Standortvermarktung |
| 04-12-017 | 02.2012 | M. Klotz / I.<br>Sulk / E. Wieck          | GDPdU-Konformität von Projektmanagement-<br>software – Exemplarische Konzeption und<br>Umsetzung                                             |
| 04-12-018 | 07.2012 | M. Horn-<br>Vahlefeld                     | Projektdesign als organisatorischer Rahmen des<br>Projektmanagements                                                                         |
| 04-12-019 | 08.2012 | M. Klotz / J.<br>Kriegel                  | ITIL und Datenschutz – Überlegungen für eine<br>Integration des Datenschutzes in die IT-Prozesse<br>nach ITIL                                |
| 04-12-020 | 09.2012 | M. Klotz                                  | Regelwerke der IT-Compliance – Klassifikation<br>und Übersicht, Teil 1: Rechtliche Regelwerke, 2.<br>Aufl.                                   |

# Verzeichnis der SIMAT-Arbeitspapiere

| AP        | Datum   | Autor                       | Titel                                                                                                    |
|-----------|---------|-----------------------------|----------------------------------------------------------------------------------------------------|
| 04-12-021 | 10.2012 | I. Sulk / M.<br>Klotz       | Einsatz von eGuides auf der Marienburg in<br>Malbork (Polen) – Erhebung und Analyse einer<br>Best Practice         |
| 04-12-022 | 12.2012 | Witty, M. /<br>C. Kliebisch | Die Versicherungsbranche unter FATCA                                                                               |
| 05-13-023 | 01.2013 | S. J. Saatmann              | The price-link in the natural gas market – The development of the oil price-link and alternative price mechanisms  |
| 05-13-024 | 08.2013 | M. Klotz                    | Regelwerke der IT-Compliance – Klassifikation<br>und Übersicht, Teil 2: Normen                                     |
| 06-14-025 | 01.2014 | M. Klotz                    | IT-Compliance nach COBIT <sup>®</sup> – Gegenüber-<br>stellung von COBIT <sup>®</sup> 4.0 und COBIT <sup>®</sup> 5 |
| 06-14-026 | 04.2014 | L. von<br>Blumröder         | Projektpriorisierung im Rahmen eines ganzheit-<br>lichen Projektportfoliomanagements                               |
| 06-14-027 | 06.2014 | S. Press                    | Automatisierte Kontrollen in der Beschaffung –<br>Exemplarische Konzeption und Umsetzung                           |